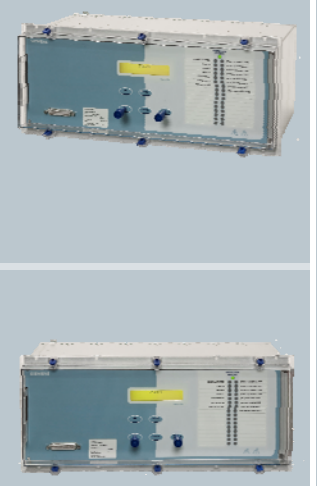

Reyrolle Protection Devices

# 7SG23 MSCDN – MP2B

Capacitor Unbalance Protection

### Answers for energy

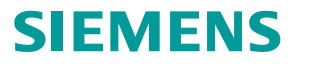

SIEMENS siemens-russia.com

### Contents

#### **Technical Manual Chapters**

- 1. Description of Operation
- 2. Performance Specification
- 3. Relay Settings
- 4. Communications
- 5. Applications
- 6. Installation
- 7. Commissioning
- 8. maintenance
- 9. Diagrams

The copyright and other intellectual property rights in this document, and in any model or article produced from it (and including any registered or unregistered design rights) are the property of Siemens Protection Devices Limited. No part of this document shall be reproduced or modified or stored in another form, in any data retrieval system, without the permission of Siemens Protection Devices Limited, nor shall any model or article be reproduced from this document unless Siemens Protection Devices Limited consent.

While the information and guidance given in this document is believed to be correct, no liability shall be accepted for any loss or damage caused by any error or omission, whether such error or omission is the result of negligence or any other cause. Any and all such liability is disclaimed.

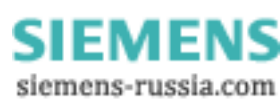

# MSCDN – MP2B

Capacitor unbalance protection

### **Document Release History**

This document is issue 2010/02. The list of revisions up to and including this issue is: Pre release

| 2010/02.   | R5 Document reformat due to rebrand                                           |
|------------|-------------------------------------------------------------------------------|
| 16/09/2004 | R4 VT Supervision added                                                       |
| 13/02/2003 | R3 All elements have Status Inhibit! Thermal has Status reset. General Typos. |
| 11/02/2003 | R2 Cut out and rear terminal diagrams moved to section 9                      |
| 08/02/2003 | R1 Revision history added                                                     |

### **Software Revision History**

| 23/03/2006 | 2621H80003R9c |  |
|------------|---------------|--|

The copyright and other intellectual property rights in this document, and in any model or article produced from it (and including any registered or unregistered design rights) are the property of Siemens Protection Devices Limited. No part of this document shall be reproduced or modified or stored in another form, in any data retrieval system, without the permission of Siemens Protection Devices Limited, nor shall any model or article be reproduced from this document unless Siemens Protection Devices Limited consent.

While the information and guidance given in this document is believed to be correct, no liability shall be accepted for any loss or damage caused by any error or omission, whether such error or omission is the result of negligence or any other cause. Any and all such liability is disclaimed.

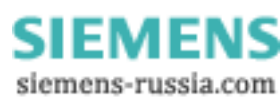

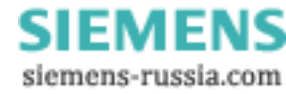

### Contents

| 1 | Introduction                                                             | 4  |
|---|--------------------------------------------------------------------------|----|
| 2 | Hardware Description                                                     | 4  |
|   | 2.1 General                                                              | 4  |
|   | 2.2 Current Inputs                                                       | 5  |
|   | 2.3 Voltage Inputs                                                       | 5  |
|   | 2.4 Status Inputs                                                        | 5  |
|   | 2.5 Output Relays                                                        | 5  |
|   | 2.6 Fascia LEDS                                                          | 5  |
|   | 2.7 Self Monitoring                                                      | 5  |
|   | 2.7.1 Protection Healthy/Defective                                       | 6  |
| 3 | Protection Functions                                                     | 6  |
|   | 49 Reactor Thermal Overload Protection                                   | 6  |
|   | 3.2 50/50N/51/51N Backup Overcurrent and Derived earth fault Protections | 7  |
|   | 3.3 27 Undervoltage Detector                                             | 7  |
|   | 3.4 59DT Definite Time Overvoltage Protection                            | 7  |
|   | 3.5 59IT Inverse Time Overvoltage Protection                             | 7  |
|   | 3.6 Trip Circuit Supervision                                             | 8  |
|   | 3.7 VT Supervision                                                       | 9  |
| 4 | Other Features                                                           | 9  |
|   | I.1 Metering                                                             | 9  |
|   | I.2 Data Storage                                                         | 9  |
|   | 4.2.1 General                                                            | 9  |
|   | 4.2.2 Time Synchronisation                                               | 9  |
|   | 4.2.3 IRIG-B Time Synchronisation                                        | 9  |
|   | 4.2.4 IEC 60870-5-103 Time Synchronisation                               | 9  |
|   | 4.2.5 Status Input Time Synchronisation.                                 | 9  |
|   | 4.2.6 Real Time Clock Time Synchronisation                               | 10 |
|   | 4.2.7 Waveform Records.                                                  | 10 |
|   | 4.2.8 Event Records.                                                     | 10 |
|   | 4.2.9 Fault Recording                                                    | 10 |
|   | .3 Communications                                                        | 10 |
|   | .4 Settings Groups                                                       | 11 |
| _ | 5 Password Feature                                                       | 11 |
| 5 | User Interface                                                           | 11 |
|   | 5.1 Liquid Crystal Display                                               | 11 |
|   | 2.2 Back light Control                                                   | 11 |
|   |                                                                          | 11 |
|   | .4 Keypad                                                                | 12 |
|   |                                                                          | 12 |
|   | 5.6 Settings Mode                                                        | 12 |
|   | 5.0.1 Settings Adjustment                                                | 12 |
|   | 5.0.2 Settings And Displays                                              | 13 |
|   |                                                                          | 13 |
| ~ |                                                                          | 14 |
| 6 | Diagrams                                                                 | 15 |

#### Figures

| Figure 1- MSCDN-MP2B Overview                  | 4  |
|------------------------------------------------|----|
| Figure 2 - Inverse Time Over voltage Curve     | 8  |
| Figure 3 - Menu Structure                      | 15 |
| Figure 4 - Modular II relay internal view      | 16 |
| Figure 5 - Modular II relay rear terminal view | 16 |

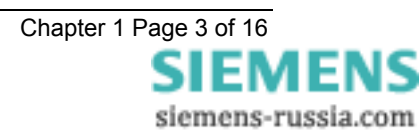

### **1** Introduction

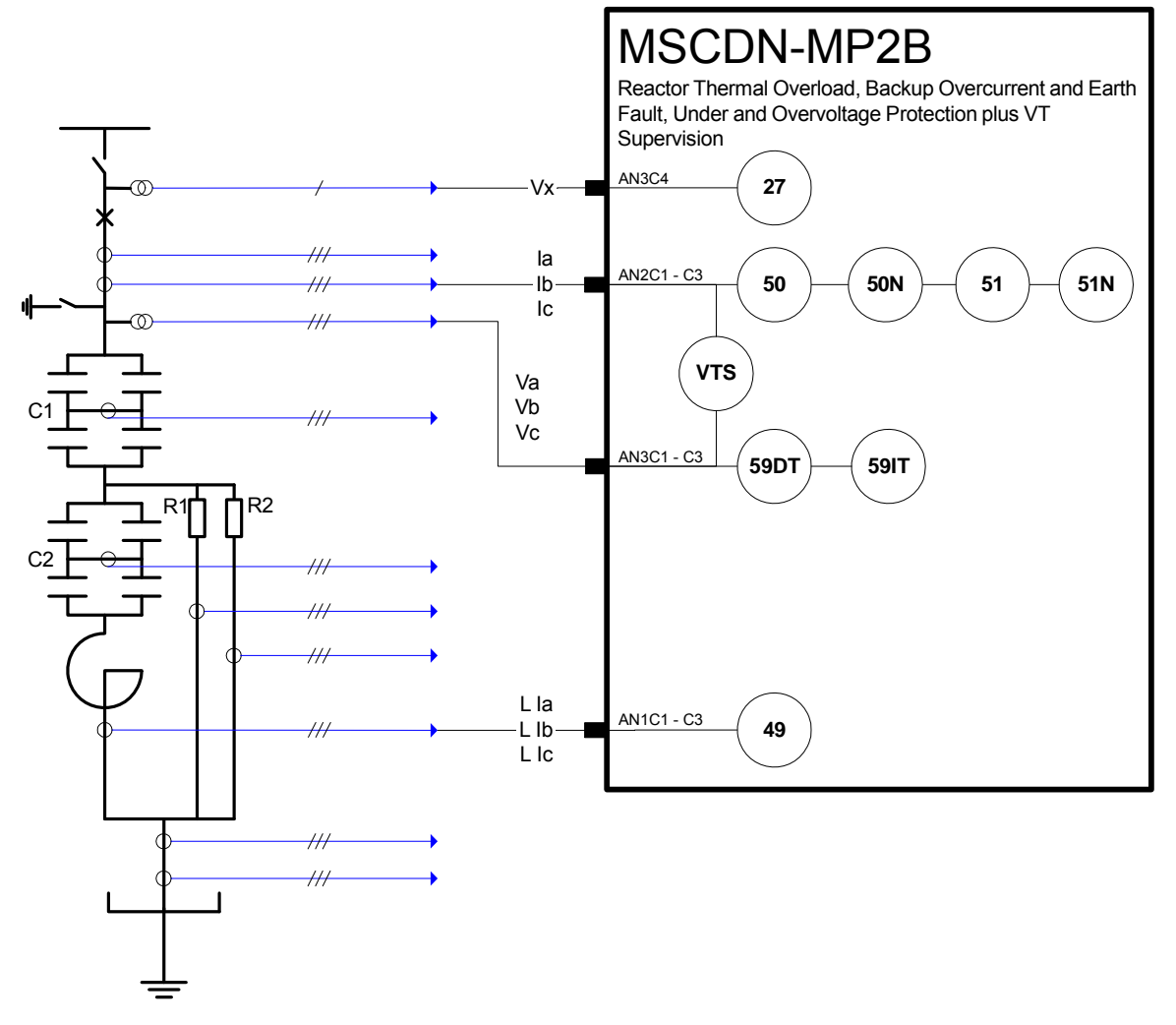

#### Figure 1- MSCDN-MP2B Overview

The MSCDN-MP2B integrated protection relay provides Reactor Thermal Overload, Backup Overcurrent and Earth Fault, Under and Overvoltage protection plus voltage transformer supervision for a capacitor bank. It is normally used in association with MSCDN-MP1 and MSCDN-MP2A which together provide a complete solution for Main 1 and Main 2 protection of capacitor banks.

The fully numerical design has been exploited to provide a unit, whose settings, characteristics and input/output configurations are software controlled which will allow the relay to be used for a wide variety of applications.

### 2 Hardware Description

#### 2.1 General

The structure of the relay is based upon the Modular II hardware and software platform where the required cards plug in from the front after opening the front fascia. Modules are interconnected by means of ribbon cable. The relay may be supplied in a standard Epsilon case size E12 or E16 in either a horizontal or vertical arrangement. The Modular II design provides commonality between products and spare parts across a range of protection and control relays including Duobias, Ohmega, Delta, Tau and lota.

The unit, when fully configured would consist of the following modules:-

- PSU Module : Power supply unit + basic I/O module ( 5 output relays + 3 status inputs)
- IO1 Module : Expansion module giving an extra 8 output relays + 8 status inputs
- IO2 Module : Expansion module giving an extra 8 output relays + 8 status inputs

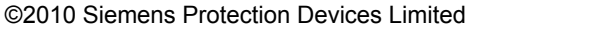

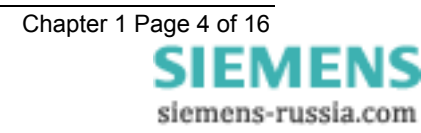

- IO3 Module : Expansion module giving an extra 8 output relays + 8 status inputs
- AN3 Module : Voltage input processing module
- AN2 Module : Current input processing module
- AN1 Module : Current input processing module
- CPU Module : Control processor module
- 2 x 20 LCD Fascia Module

#### 2.2 Current Inputs

The current signals are sampled at 32 samples per cycle, which provides accurate measurements upto 750Hz (15<sup>th</sup> Harmonic).

### 2.3 Voltage Inputs

The voltage signals are sampled at 32 samples per cycle, which provides accurate measurements upto 750Hz ( $15^{th}$  Harmonic).

### 2.4 Status Inputs

The relay is fitted with 11 auxiliary status inputs. The user can program the relay to use any status input for any function. A timer is associated with each input and a pickup time setting may be applied to each input. In addition each input may be logically inverted to allow easy integration of the relay within the user scheme. Each input may be mapped to any front Fascia LED and/or to any Output Relay contact. This allows the Relay to act as panel indication for alarms and scheme status without having to use additional external flagging elements.

### 2.5 Output Relays

The relay is fitted with 13 output relays, all of which are capable of handling circuit breaker tripping duty. All relays are fully user configurable and can be programmed to operate from any or all of the control functions. There are three relays on the Power Supply/Basic I/O module, which have C/O contacts, and 2 with N/O contacts.

In their normal mode of operation output relays remain energised for a minimum of 100msec and a maximum dependent on the energising condition duration. If required, however, outputs can be programmed to operate as latching relays. These latched outputs can be reset by either pressing the TEST/RESET button, or by sending an appropriate communications command.

The operation of the contacts can be simply checked by using the Protection Healthy setting on the Output Relay Menu to energise each relay in turn. Do not forget to reset this setting back to its correct value.

The output relays can be used to operate the trip coils of the circuit breaker directly if the circuit breaker auxiliary contacts are used to break the trip coil current and the contact rating of the relay output contacts is not exceeded for 'make and carry' currents.

With a failed breaker condition the current 'break' may be transferred to the relay output contacts and where this level is above the break rating of the contacts an auxiliary relay with heavy-duty contacts should be utilised.

### 2.6 Fascia LEDS

In the E12 and E16 cases there are 32 user programmable LED flag indicators. By opening the front panel it is possible to insert a strip into a slip in pocket, which provides legend information about the meaning of each LED. The legend may be specified when ordering the relay or alternatively the user can create a customized legend. The user can customise which LED is used for which purpose as well as being able to program each LED as being latching or self –resetting.

### 2.7 Self Monitoring

The relay incorporates a number of self-monitoring features. Each of these features can initiate a controlled reset recovery sequence, which can be used to generate an alarm output. In addition, the Protection Healthy LED will give visual indication.

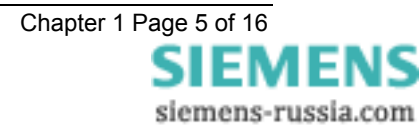

A watchdog timer continuously monitors the microprocessor. The voltage rails are also continuously supervised and the microprocessor is reset if any of the rails falls outside of their working ranges. Any failure is detected in sufficient time so that the micro can be shut down in a safe and controlled manner.

#### 2.7.1 Protection Healthy/Defective

The normally closed contacts of relay 1 are used to signal protection defective, whilst the normally open contacts are used to signal protection healthy. When the DC supply is not applied to the relay or a problem is detected with the operation of the relay then this relay is de-energised and the normally closed contacts make to provide an external alarm. When the relay has DC supply and it has successfully passed its self-checking procedure then the Protection Healthy contacts are made and the Protection Defective contacts are opened.

#### **3 Protection Functions**

### 3.1 49 Reactor Thermal Overload Protection

The relay provides thermal overload protection for a reactor. The elements, one per phase, use 32 samples per cycle to provide a flat frequency response up to 550 Hz and beyond. The element is disabled by default. A status input may also be programmed to inhibit the element. The temperature of the protected equipment is not measured directly. Instead, thermal overload conditions are detected by calculating the RMS of the current flowing in each phase of the reactor

Should the RMS current rise above a defined level (the Overload Setting) for a defined time (the operating time t), the system will be tripped to prevent damage.

$$t = \tau \times \ln \left\{ \frac{\mathbf{I}^2 - \mathbf{I}_{\mathrm{P}}^2}{\mathbf{I}^2 - (k \times I_B)^2} \right\}$$

Time to trip

Where

I<sub>P</sub> = Previous steady state current level

 $I_B$  = Basic current of transformer, typically the same as In

k = Multiplier resulting in the overload pickup setting k.IB

I = The measured reactor current

 $\tau$  = Thermal time constant

Additionally, an alarm can be given if the thermal state of the system exceeds a specified percentage of the protected equipment's thermal capacity (Capacity Alarm).

For the heating curve:

$$\theta = \frac{I^2}{I_{\theta}^2} \cdot (1 - e^{-t/\tau}) \times 100\%$$

where:  $\theta$  = thermal state at time t

 $\theta_{\rm F}$  = final thermal state before disconnection of device

I = measured thermal current

 $I_{\theta}$  = thermal overload current setting (or k.I<sub>B</sub>

 $\tau$  = thermal time constant

The final steady state thermal condition can be predicted for any steady state value of input current since when  $t > \tau$ ,

$$\theta_F = \frac{I^2}{I_B^2} \times 100\%$$

The thermal overload setting  $I_{\theta}$  is expressed as a fraction of the relay nominal current and is equivalent to the factor k.I<sub>B</sub> as defined in the IEC255-8 thermal operating characteristics. It is the value of current

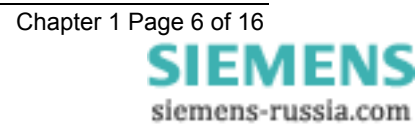

above which 100% of thermal capacity will be reached after a period of time and it is therefore normally set slightly above the full load current of the protected device.

The thermal state may be reset via the fascia or externally via a status input. A status input may also be programmed to inhibit the element.

#### 3.2 50/50N/51/51N Backup Overcurrent and Derived earth fault Protections

The relay provides true RMS backup Overcurrent and earth fault protection for the capacitor bank. The elements, one per phase, use 32 samples/cycle to provide a flat frequency response up to 550 Hz and beyond. The element is by default disabled by a setting. A status input may also be programmed to inhibit the element. The element provides instantaneous, time delayed and inverse time characteristics with IEC and ANSI curves. The elements reset characteristics can be set to have an instantaneous, delayed or ANSI decaying reset.

### 3.3 27 Undervoltage Detector

The relay provides true RMS measuring single-phase definite time under voltage detector. A guard element may be enabled to prevent the under voltage element from operating when there is a complete loss of. This can be disabled so that the element picks up for all under voltage conditions. A status input may be programmed to inhibit the element.

### 3.4 59DT Definite Time Overvoltage Protection

The relay provides true RMS measuring three-phase definite time over voltage protection. The elements, one per phase, use 32 samples per cycle to provide a flat frequency response up to 550 Hz and beyond. The element is by default disabled by a setting. A status input may also be programmed to inhibit the element. The element has an instantaneous reset characteristic.

### 3.5 59IT Inverse Time Overvoltage Protection

The relay provides true RMS measuring three-phase inverse time Overvoltage protection. The inverse curve is specified using a 7-point user defined curve. The elements, one per phase, use 32 samples per cycle to provide a flat frequency response up to 550 Hz and beyond. The element is by default disabled by a setting. A status input may also be programmed to inhibit the element. The element has an instantaneous reset characteristic but may also be changed to a time delayed reset via a setting.

The default curve is shown in Figure 2.

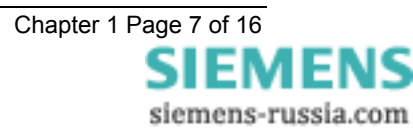

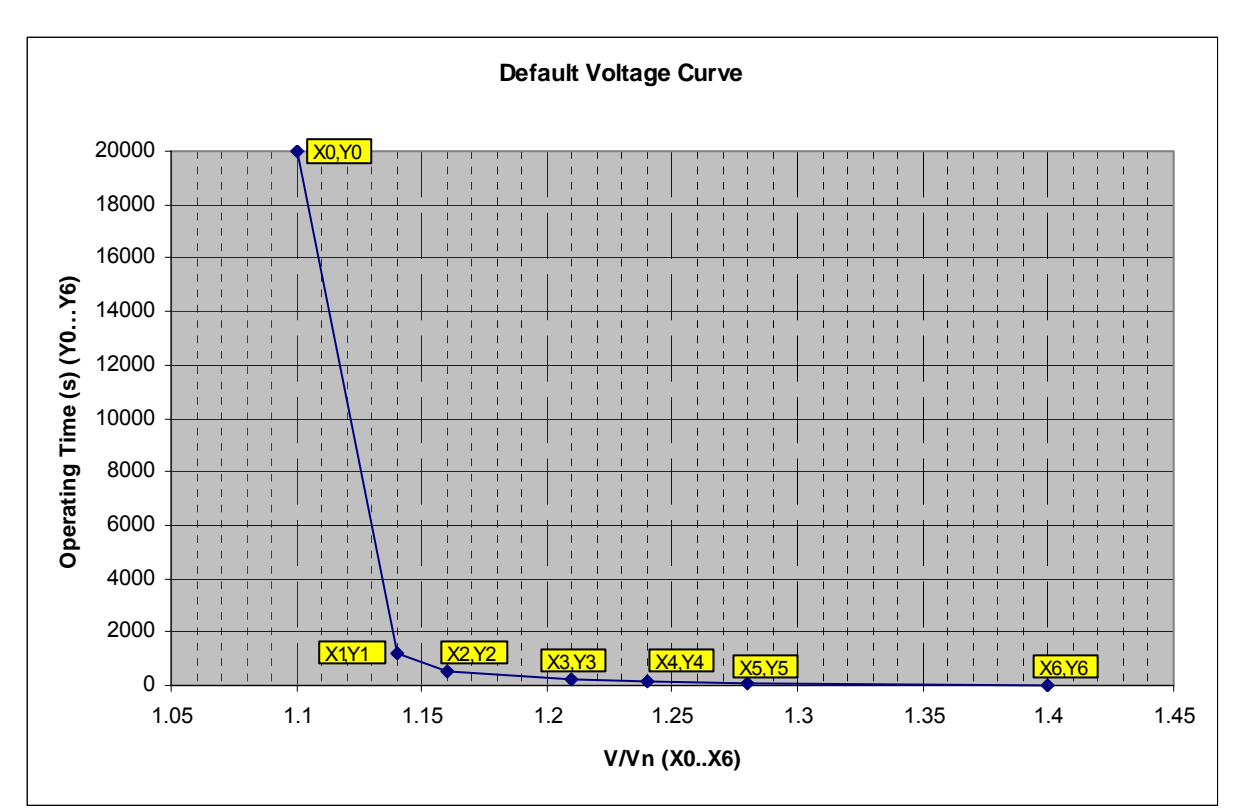

#### Figure 2 - Inverse Time Over voltage Curve

The curve is set using 7 data points, (X0,Y0), (X1,Y1), ...(X6,Y6). Voltages below X0, the initial pickup point will not result in the element operating. Care must be taken to always ensure that the following conditions are true when altering these settings

- $X0 \le X1$
- X1 ≤ X2
- X2 ≤ X3
- X3 ≤ X4
- X4 ≤ X5
- X5 ≤ X6

And

- $Y1 \le Y0$
- $Y2 \le Y1$
- Y3 ≤ Y2
- Y4 ≤ Y3
- $Y5 \le Y4$
- $Y6 \le Y5$

Settings should be chosen to match the capacitor bank Overvoltage capability curve as recommended by the manufacturer of the capacitor bank.

A status input may be programmed to inhibit the element.

### 3.6 Trip Circuit Supervision

Status inputs on the relay can be used to supervise trip circuits while the associated circuit breakers (CB) are either open or closed. Since the status inputs can be programmed to operate output contacts and LED's, alarms can be also generated from this feature. To use the function set 'Trip Cct n Fail' to ENABLED in the Reylogic Control Menu and then map the 'Trip Cct n Fail' settings in the Output Relay Menu and LED Menu as required.

See the Applications Guide for more details on the trip circuit supervision scheme.

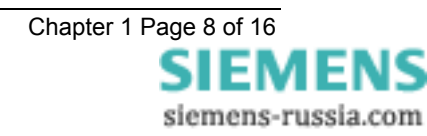

### 3.7 VT Supervision

The VTS function is performed using an undervoltage element (27 VTS) and a current check element (50 VTS) on a phase by phase basis. Each element is usually set instantaneous. Fuse failure operates if both the current check element (50 VTS) and the undervoltage element (27 VTS) is picked up for the VTS Delay setting period., which indicates the capacitor bank is energised, and operates, which is set to 10 seconds by default. i.e. A sustained condition of rated current without rated volts indicates a fuse failure on a per phase basis.

### **4 Other Features**

### 4.1 Metering

The metering feature provides real-time data available from the relay fascia in the 'Instruments Mode' or via the communications interface.

The following displays are available:

Reactor RMS currents (primary, secondary and nominal)

Reactor thermal overload status (0-99% - reactor thermal state, 100% - thermal overload operated)

Capacitor Bank currents (primary, secondary and nominal)

Capacitor Bank IDMTL status (0% - not picked up, 100% - Overcurrent operated)

Capacitor Bank voltages (primary, secondary and nominal)

Busbar voltage (single phase primary, secondary and nominal)

Status Inputs

Output Relays

Time and Date

### 4.2 Data Storage

#### 4.2.1 General

Details of relay operation are recorded in three forms, namely Waveform records, Event records and Fault Data records. All records are time and date stamped with a resolution of one millisecond.

#### 4.2.2 Time Synchronisation

Time and date can be set either via the relay fascia using appropriate commands in the System Config menu, via an IRIG-B input, via the communications interface or via a status input.

#### 4.2.3 IRIG-B Time Synchronisation

A BNC connector on the relay rear provides an isolated IRIG-B GPS time synchronisation port. The IRIG-B input expects an modulated 3-6 Volt signal and provides time synchronisation to the nearest millisecond.

#### 4.2.4 IEC 60870-5-103 Time Synchronisation

Relays connected individually or in a ring or star configuration can be directly time synchronised using the IEC 60870-5-103 global time synchronisation. This can be from a dedicated substation automation system or from Reydisp Evolution Communications Support Software.

#### 4.2.5 Status Input Time Synchronisation

A status input may be used to synchronise the real time clock. To use this feature one of the status inputs must be assigned to the 'Clock Sync' feature in the Status Input Menu. Additionally 'Clock Sync' in the System Config Menu should be set to either 'Seconds' or to 'Minutes' as appropriate, depending on the period of the synchronising signals expected from the controlling device. If 'Seconds' are selected then energisation of the selected status input will result in the clock being synchronised to the nearest second with milliseconds set to zero. If 'Minutes' are selected then the clock is synchronised to the nearest minute with seconds and milliseconds set to zero.

#### 4.2.6 Real Time Clock Time Synchronisation

In the absence of IRIG-B and IEC60870 time synchronisation the relay contains a year 2000 compatible real time clock circuit which maintains real time in the absence of DC supply.

#### 4.2.7 Waveform Records.

The waveform record feature stores analogue and digital information for the voltage and current inputs, status inputs and output relays and LED's.

The waveforms are stored with a sampling resolution of 16 samples per cycle. The waveform recorder has the ability to store records for the previous four trip operations of the relay. These are labelled 1,2,3 and 4 with 1 being the most recent record. This however, can be altered using the 'Record Duration' setting, which offers the following selection:

- Four records of one second duration
- Two records of two second duration
- One record of four seconds duration

The waveform recorder will be triggered automatically when any protection element operates. It can also be triggered by any of the following means:

Via the 'Trigger Storage" status input signal.

Via the IEC870-5-103 communications interface.

The waveform recorder has a settable pre-fault triggering capability.

#### 4.2.8 Event Records

The event recorder feature allows the time tagging of any change of state (Event) of the relay. As an event occurs the actual event condition is logged as a record along with a time and date stamp to a resolution of 1 millisecond. There is capacity for a maximum of 500 event records that can be stored in the relay and when the event buffer is full any new record will over-write the oldest. The following events are logged:

Change of state of Output Relays.

Change of state of Status Inputs.

Change of state of any of the control functions of the relay.

#### 4.2.9 Fault Recording

The led flag configuration, date and time of the last five faults are recorded for display via the Fascia LCD.

Note : the real-time clock, waveform, fault and event records are all maintained, in the event of loss of auxiliary d.c. supply voltage, by the backup storage capacitor. This capacitor has the ability to maintain the charges on the real-time clock IC and the SRAM memory device for typically 2-3 weeks time duration. This time, however, is influenced by factors such as temperature and the age of the capacitor and could be shorter.

### 4.3 Communications

Two fibre optic communication ports, COM1 and COM 2b are provided at the rear of the relay, which give superior EMC performance. An isolated RS232 port, COM 2a is provided at the front of the relay for local access using a PC.

Communication is compatible with the IEC870-5-103 FT 1.2 transmission and application standards. For communication with the relay via a PC (personal computer) a user-friendly software package, REYDISP EVOLUTION [1], is available to allow transfer of the following:

**Relay Settings** 

Waveform Records

Event Records

Fault Data Records

Instrument and meters

**Control Functions** 

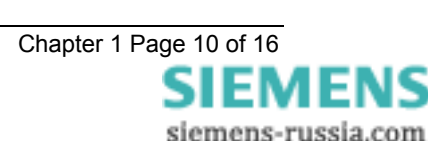

Communications operation is described in detail in Section 4 of this manual. For information about all aspects of the communications protocol used in the Modular II range of relays see [2].

### 4.4 Settings Groups

Depending up on the relay model then up to four alternative setting groups are provided, making it possible to edit one group while the relay protection algorithms operate using another 'active' group. An indication of which group is being viewed is given by the 'Gn' character in the top left of the display. Settings that do not indicate Gn in the top left corner of the LCD are common to all groups.

A change of group can be achieved either locally at the relay fascia or remotely via a communication interface command.

#### 4.5 Password Feature

The programmable password feature enables the user to enter a 4 character alphabetical code to secure access to the relay settings. The relay is supplied with the password set to 'NONE', which means that the password feature is NOT ACTIVE. The password must be entered twice as a security measure against accident changes. Once a password has been entered then it will be required thereafter to change settings. It can, however, be de-activated by using the password to gain access and by resetting it back to 'NONE'. Again this must be entered twice to de-activate the security system.

As soon as the user attempts to change a setting the password is requested before any setting alterations are allowed. Once the password has been validated, the user is 'logged on' and any further changes can be made without re-entering the password. If no more changes are made within 1 hour then the user will automatically be 'logged off', re-enabling the password feature.

Note that the password validation screen also displays a numerical code. If the password is lost or forgotten, this code should be communicated to Siemens and the password can be retrieved.

If the code is 1966067850 then 4 spaces have been entered as the password. This is caused by ENTER being pressed three times on the Change Password setting screen. De-activate password by simply pressing enter for old password and then entering 'NONE' as the new password. Note this must be entered twice. When the password feature is de-activated then 'NOT ACTIVE' is displayed.

#### **5 User Interface**

The user interface is designed to provide a user-friendly method of entering settings and retrieving data from the relay. The relay fascia includes a 20 character by 2 line, backlit, liquid crystal display (LCD), 32 light emitting diodes (LED) and 5 push buttons.

### 5.1 Liquid Crystal Display

The liquid crystal display is used to present settings, instrumentation and fault data in a textual format on a 2 lines by 20-character interface.

### 5.2 Back light Control

To conserve power the display backlighting is turned off if no push buttons are pressed for 5 minutes. After an hour the whole display is de-activated. A setting within the "SYSTEM CONFIG MENU" allows the timeout to be adjusted from 5 minutes up to 60 minutes. This may also be set to OFF which means that the backlight is always on.

### 5.3 LED Indications

The following indications are provided:

Protection Healthy - Green LED.

This LED is solidly illuminated to indicate that DC volts have been applied to the relay and that the relay is operating correctly. If the internal relay watchdog detects a protection relay unhealthy condition then this LED will continuously flash.

Programmable - Red LED.

An LED MENU is provided to steer any output or energised status input to any LED.

#### 5.4 Keypad

Five pushbuttons are used to control the functions of the relay. They are labelled  $\hat{v} \Downarrow \Rightarrow \mathsf{ENTER}$  and CANCEL. Note that the  $\Rightarrow$  button is also labelled TEST/RESET.

When the relay front cover is in place only the  $\mathbb{A}$  and  $\Rightarrow$  buttons are accessible. This allows only read access to all the menu displays.

### 5.5 Relay Identifier

The Relay Identifier setting in the SYSTEM CONFIG MENU may be used to place a circuit identifier onto the relay fascia e.g. BOLDON SGT1. This information is also returned as part of the System Information command from Reydisp Evolution Communications Support Software.

### 5.6 Settings Mode

#### 5.6.1 Settings Adjustment

The push-buttons on the fascia are used to display the relay settings, display the operating signals, e.g. primary currents, on the LCD and to reset flag indication on the LEDs.

#### **4 READ DOWN / DECREMENT**

In the Settings Display this push-button is used for scrolling down through a list of settings or signals. In Settings Modification mode it is used for selecting the next value of (or decreasing) the displayed setting or for deselecting a bit position in a particular control setting.

#### 爺 READ UP /INCREMENT

In Settings Display or Signal Displays this push-button is used for scrolling back up through a list of settings or signals.

In Settings Modification mode it is used for selecting the previous value of (or increasing) the displayed setting or for selecting a bit position in a particular control setting.

#### ENTER

This push-button is used when the cover is removed to select between two modes of operation namely Settings Display or Settings Modification.

When this push-button is pressed and a relay setting is being displayed part of the display will flash to indicate that the setting being displayed can be modified by using the  $\hat{T}$  **INCREMENT** or  $\hat{P}$  **DECREMENT** keys on the facia.

When the required value of the setting has been established may be entered into the relay and acted upon by pressing the **ENTER** key again.

#### CANCEL

This push-button is used when the cover is removed to return the relay display to its initial status. It can be used to reject any alterations to the setting being modified provided the **ENTER** key has not been pressed to accept the changes.

#### ⇒ TEST/RESET

This push-button is used to reset the fault indication on the LEDs on the fascia It also acts as a lamp test button because when pressed all of the LEDs will momentarily light up to indicate their correct operation.

The  $\clubsuit$  **READ DOWN** and **READ UP** push-buttons may then be used to scroll through the various signals.

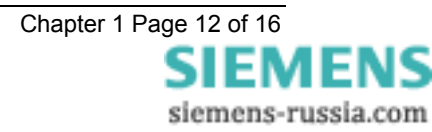

#### 5.6.2 Settings And Displays

The display menu structure is shown in Figure 3 - Menu Structure. This diagram shows the three main modes of display, which are the Settings Mode, Instruments Mode and the Fault Data Mode.

When the relay is first energised the user is presented with the following message,

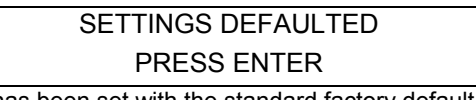

This shows that the relay has been set with the standard factory default settings. If this message is displayed ENTER must be pressed to acknowledge this initial condition, the display will then indicate the relay software variant. e.g.

MSCDN-MP2B

Pressing the  $\Rightarrow$  **TEST/RESET** key on this display initiates an LED test. Pressing  $\oplus$  **READ DOWN** at this display allows access to the three display modes, which are accessed in turn by pressing the  $\Rightarrow$  **TEST/RESET** key.

The Settings Mode contains 11 setting sub-menu's. These hold all of the programmable settings of the relay in separate logical groups. The sub menus are accessed by pressing the key. This enters the sub menu and presents a list of all the settings within that sub menu. Pressing **READ DOWN** scrolls through the settings until after the last setting in the group the next sub menu is presented. Access to this group is via the same method as before. If a particular sub menu is not required to be viewed then pressing **READ DOWN** will skip past that particular menu and present the next one in the list. Note that all screens can be viewed even if the password is not known. The password only protects against unauthorised changes to settings.

While viewing an editable screen pressing the **ENTER** key allows the user to change the displayed data. A flashing character(s) will indicate the editable field. Pressing  $\textcircled$  **INCREMENT** or  $\textcircled$  **DECREMENT** scrolls through the available setting values or, pressing  $\Rightarrow$  **TEST/RESET** moves right through the edit fields. Note that all settings can be incremented or decremented using the  $\textcircled$  **INCREMENT** or  $\clubsuit$ **DECREMENT** keys and they all wraparound so that to go from a setting minimum value to the maximum value it is quicker to press the  $\clubsuit$  **DECREMENT** key, rather than scroll through every setting. Also, to facilitate quicker setting changes an acceleration feature is available which if  $\textcircled$  **INCREMENT** or  $\clubsuit$ **DECREMENT** are depressed and held, then the rate of scrolling through the setting values increases.

If **ESCAPE/CANCEL** is pressed during a setting change operation the original setting value is restored and the display is returned to the normal view mode.

If changes are made to the setting value then pressing **ENTER** disables the flashing character mode and displays the new setting value. This is immediately stored in non-volatile memory.

The next sections give a description of each setting in the relay. The actual setting ranges and default values can be found in the Relay Settings section of this manual.

### 5.7 Instruments Mode

In Instrument Mode metering points can be displayed to aid with commissioning, the following meters are available:-

- Reactor primary (kA), secondary (A) and nominal currents (xIn)
- Reactor thermal status for each phase (%)
- Capacitor Bank primary (kA), secondary (A) and nominal current (xIn)
- Backup overcurrent status for each phase (%)
- Capacitor bank primary (kV), secondary (V) and nominal voltage (V)
- Busbar primary (kV), secondary (V) and nominal voltage (xVn)
- Status inputs
- Output relays
- Time and Date

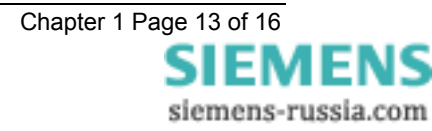

### 5.8 Fault Data Mode

In Fault Data Mode, the time and date of relay operations are recorded together with a record of the LED flag states.

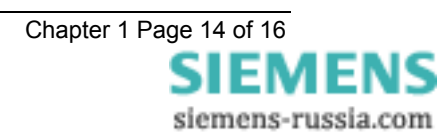

### 6 Diagrams

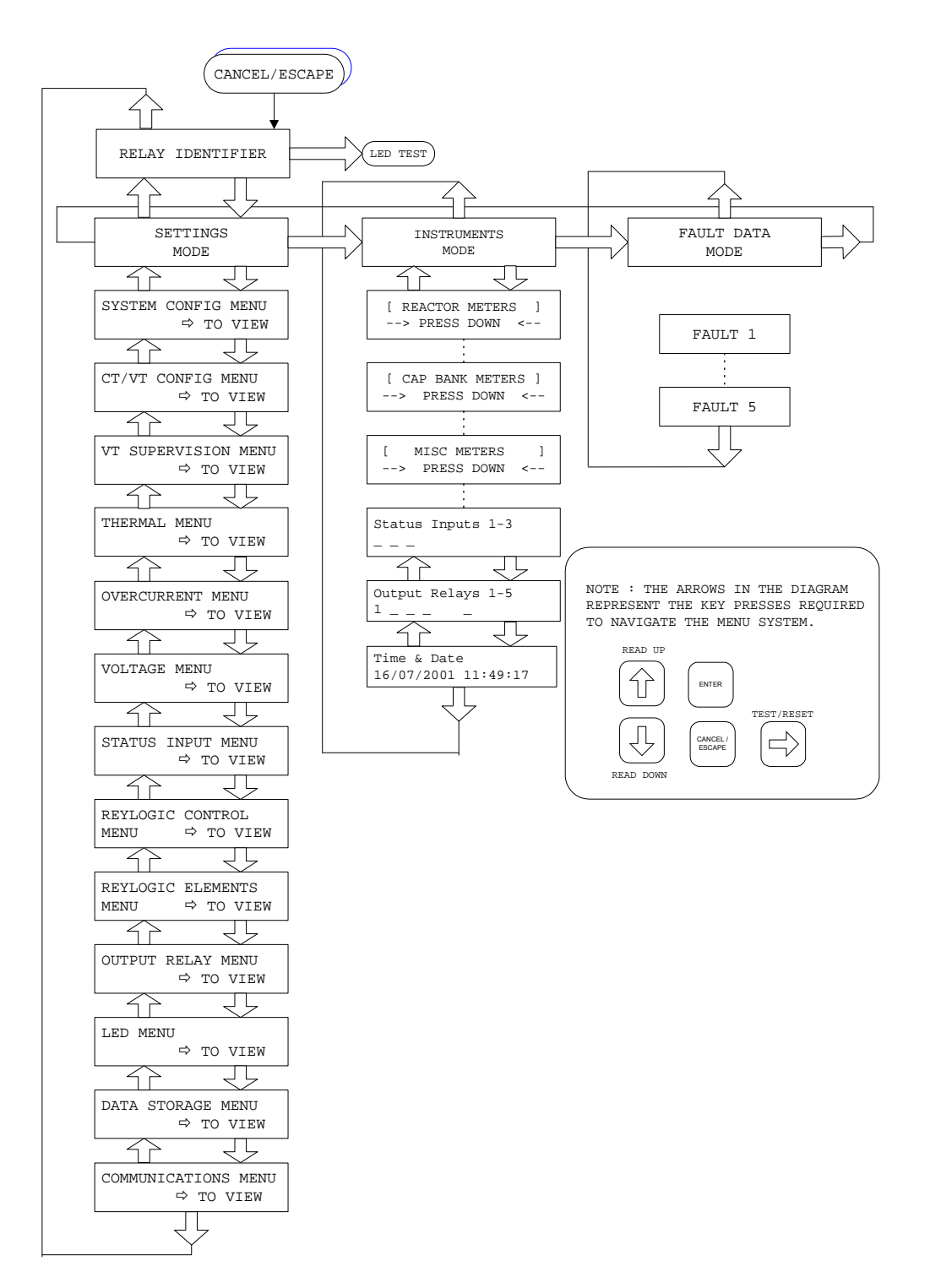

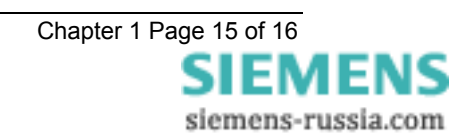

Figure 3 - Menu Structure

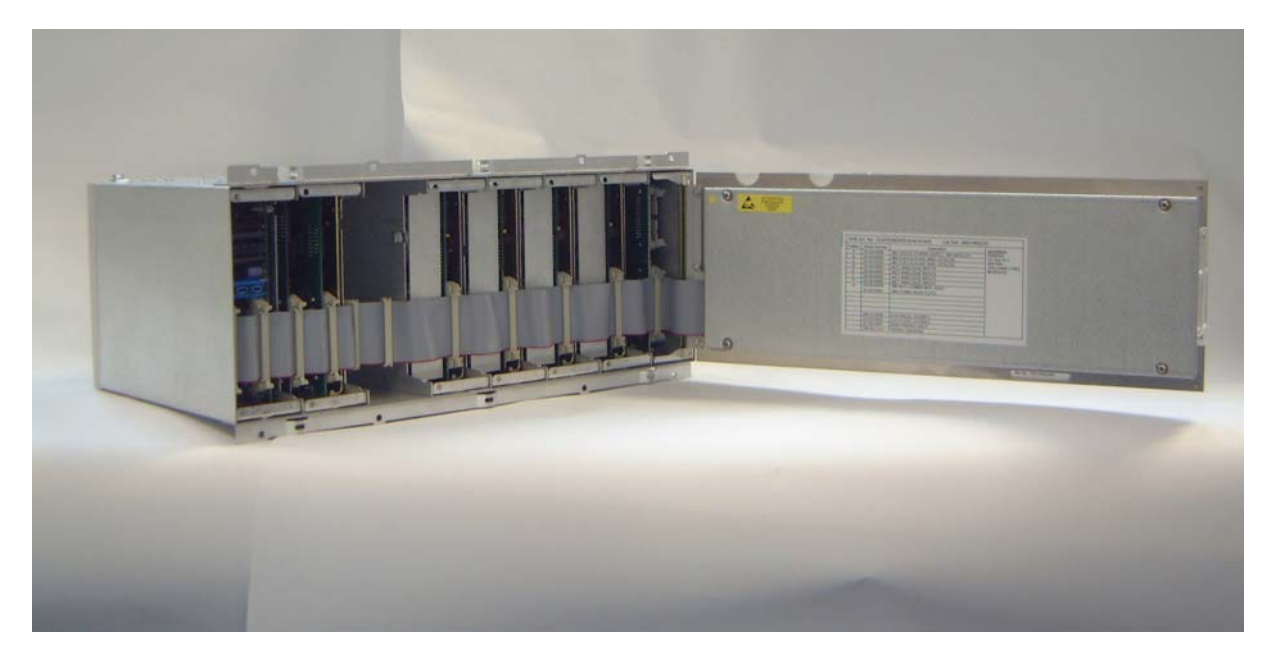

Figure 4 - Modular II relay internal view

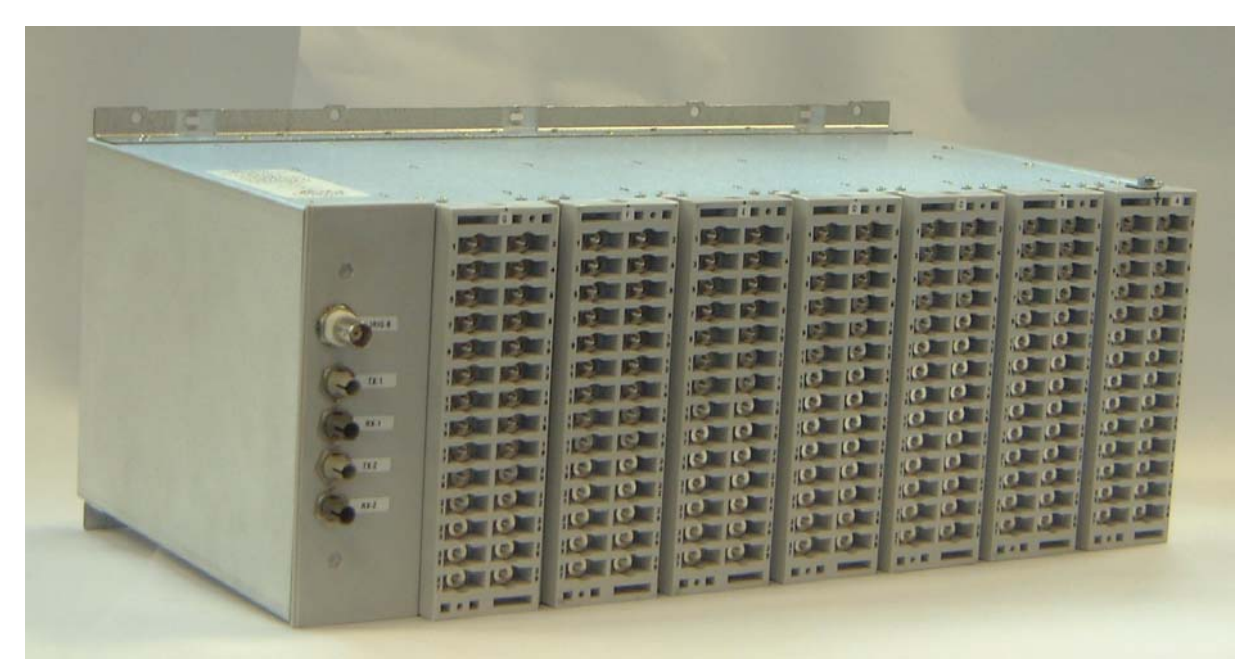

Figure 5 - Modular II relay rear terminal view

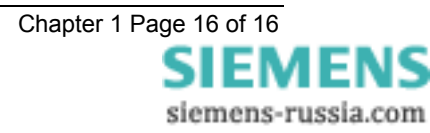

# MSCDN – MP2B

Capacitor unbalance protection

### **Document Release History**

This document is issue 2011/10. The list of revisions up to and including this issue is: Pre release

| 2011/10    | References to 60Hz removed                                               |  |
|------------|--------------------------------------------------------------------------|--|
| 2010/02.   | R 10 Document reformat due to rebrand                                    |  |
| 12/10/2004 | R9 AC Voltage Input ratings added                                        |  |
|            | VT Supervision function added                                            |  |
|            | Status input minimum operate current corrected                           |  |
|            | Corrected operating time variation over frequency                        |  |
| 28/02/2003 | R8 IDMTL picks up at 105% of setting.                                    |  |
|            | Three DTL elements are now available for Capacitor Unbalance             |  |
| 18/02/2003 | R7 IDMTL O/C & E/F minimum operate time corrected                        |  |
| 14/02/2003 | R6 Operate time claims added for O/C and O/V elements                    |  |
| 13/02/2003 | R5 Removed incorrect references to drop-off timers on the status inputs. |  |
| 10/02/2003 | R4 All MP1 DO changed to $\geq$ 80%                                      |  |
|            | Cx Unbalance Accuracy changed to ± 5% of setting or ± 0.01 In            |  |
| 21/01/2003 | R3 Corrected element names                                               |  |
|            | Added 59DT element                                                       |  |
| 27/11/2002 | R2 Resistor thermal overload characteristics added                       |  |
|            | Resistor open circuit characteristics added                              |  |
| 24/10/2002 | R1 Revision History Added.                                               |  |

### **Software Revision History**

| 00/00/0000 | 00041100000000 |  |
|------------|----------------|--|
| 23/03/2006 | 2621H80003R9c  |  |

The copyright and other intellectual property rights in this document, and in any model or article produced from it (and including any registered or unregistered design rights) are the property of Siemens Protection Devices Limited. No part of this document shall be reproduced or modified or stored in another form, in any data retrieval system, without the permission of Siemens Protection Devices Limited, nor shall any model or article be reproduced from this document unless Siemens Protection Devices Limited consent.

While the information and guidance given in this document is believed to be correct, no liability shall be accepted for any loss or damage caused by any error or omission, whether such error or omission is the result of negligence or any other cause. Any and all such liability is disclaimed.

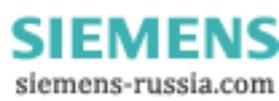

### Contents

| 1 | Introd | uction                            | . 3 |
|---|--------|-----------------------------------|-----|
| 2 | Accur  | acy Reference Conditions          | .3  |
| 3 | Modu   | lar li Specification              | . 3 |
|   | 3.1    | Environmental Withstand           | . 3 |
|   | 3.2    | Auxiliary Energizing Quantity     | . 5 |
|   | 3.3    | A.C Current Inputs                | . 5 |
|   | 3.4    | A.C Voltage Inputs                | . 5 |
|   | 3.5    | Rated Frequency                   | . 5 |
|   | 3.6    | Accuracy Influencing Factors      | . 6 |
|   | 3.7    | Output Contacts                   | . 6 |
|   | 3.8    | Status inputs                     | . 6 |
|   | 3.9    | Auxiliary Timer Accuracy          | . 7 |
|   | 3.10   | Indication                        | . 7 |
|   | 3.11   | Settings And Configuration        | .7  |
|   | 3.12   | Recording                         | .7  |
|   | 3.13   | Communications                    | .7  |
|   | 3.14   | Irig-B Time Synchronisation       | . 8 |
| 4 | Protec | ction Elements                    | . 8 |
|   | 4.1    | Common Performance                | . 8 |
|   | 4.2    | 87/50-x-x Overall Differential    | . 8 |
|   | 4.3    | C1/2 50-x Capacitor Unbalance     | . 8 |
|   | 4.4    | 50N Cap Bank Phase Unbalance      | . 8 |
|   | 4.5    | R1/2 49 Resistor Thermal Overload | . 9 |
|   | 4.6    | 50 Resistor Open Circuit          | . 9 |
|   | 4.7    | 49 Reactor Thermal Overload       | . 9 |
|   | 4.8    | 50 Backup Overcurrent             | . 9 |
|   | 4.9    | 50N Backup Earth Fault 1          | 0   |
|   | 4.10   | 51 Backup Overcurrent,            | 0   |
|   | 4.11   | 51N Derived Earth Fault1          | 11  |
|   | 4.12   | 27 Undervoltage1                  | 2   |
|   | 4.13   | 59DT Definite Time Overvoltage 1  | 2   |
|   | 4.14   | 59IT Inverse Time Overvoltage     | 13  |
|   | 4.15   | VT Supervision1                   | 3   |

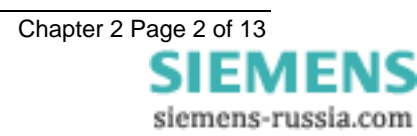

### **1** Introduction

The following document defines the technical and performance specification of the MSCDN Series relays. MSCDN relays are based upon the Siemens Modular II series of protection units.

Section 3 describes performance that is common to all Modular II protections.

Section 4 describes the performance of protection elements that may be fitted to MSCDN series relays. Therefore for any one MSCDN series model, only the performance for those elements described in the Description of Operation, as available in that model will be applicable.

Performance Data to:

IEC60255-6, IEC60255-6A and IEC60255-13.

Note:

Where performance is described as "X or Y", then performance is "whichever is greater", unless specified.

### 2 Accuracy Reference Conditions

| General             | IEC60255         |
|---------------------|------------------|
|                     | Parts 6, 6A & 13 |
| Auxiliary Supply    | Nominal          |
| Frequency           | 50 Hz            |
| Ambient Temperature | 20°C             |

### **3 Modular li Specification**

### 3.1 Environmental Withstand

#### Temperature - IEC 60068-2-1/2

| Operating range | -10°C to +55°C |
|-----------------|----------------|
| Storage range   | -25°C to +70°C |

#### Humidity - IEC 60068-2-3

|  | Operational test | 56 days at 40°C and 95% RH |
|--|------------------|----------------------------|
|  |                  |                            |

#### Transient Overvoltage -IEC 60255-5

| Between all terminals and earth or between any | 5kV 1.2/50µs 0.5J |  |
|------------------------------------------------|-------------------|--|
| two independent circuits without damage or     |                   |  |
| flashover                                      |                   |  |

#### Insulation - IEC 60255-5

| Between all terminals and earth | 2.0kV rms for 1 min |
|---------------------------------|---------------------|
| Between independent circuits    | 2.0kV rms for 1 min |
| Across normally open contacts   | 1.0kV rms for 1 min |

#### High Frequency Disturbance -

#### IEC 60255-22-1 Class III

|                                  | Variation   |
|----------------------------------|-------------|
| 2.5kV Common (Longitudinal) Mode | ≤ <b>5%</b> |
| 1.0kV Series (Transverse) Mode   | ≤ <b>5%</b> |

#### Electrostatic Discharge -

#### IEC 60255-22-2 Class IV

|                       | Variation |
|-----------------------|-----------|
| 8kV contact discharge | $\leq$ 5% |

#### Conducted & Radiated Emissions -

| ļ | EN 55022 Class A (IEC 60255-25) |
|---|---------------------------------|
|   | Conducted 0.15MHz – 30MHz       |
|   | Padiated 20MHz 1CHz             |

| Radiated 30MHz – 1GHz |
|-----------------------|
|                       |

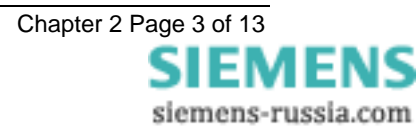

#### Conducted Immunity -(IEC 61000-4-6; IEC 60255-22-6)

|                                        | Variation   |
|----------------------------------------|-------------|
| 0.15MHz – 80MHz 10V rms 80% modulation | ≤ <b>5%</b> |
|                                        |             |

#### Radiated Immunity -IEC60255-22-3 Class III

|                         | Variation   |  |
|-------------------------|-------------|--|
| 80MHz to 1000MHz, 10V/m | ≤ <b>5%</b> |  |
| 80% modulated           |             |  |

#### Fast Transient - IEC 60255-22-4 Class IV

|                              | Variation   |
|------------------------------|-------------|
| 4kV 5/50ns 2.5kHz repetitive | ≤ <b>5%</b> |

#### Surge Impulse -

#### IEC 61000-4-5 Class IV; (IEC 60255-22-5)

|                                             | Variation   |
|---------------------------------------------|-------------|
| 4KV Line-Earth (O/C Test voltage $\pm$ 10%) | ≤ <b>10</b> |
| 2KV Line-Line                               |             |

#### Vibration (Sinusoidal) –IEC 60255-21-1 Class 1

|                     |       | Variation   |
|---------------------|-------|-------------|
| Vibration response  | 0.5gn | ≤ <b>5%</b> |
| Vibration endurance | 1.0gn | ≤ <b>5%</b> |

#### Shock and Bump–IEC 60255-21-2 Class 1

|                 |            | Variation   |
|-----------------|------------|-------------|
| Shock response  | 5 gn 11ms  | ≤ <b>5%</b> |
| Shock withstand | 15 gn 11ms | ≤ <b>5%</b> |
| Bump test       | 10 gn 16ms | ≤ <b>5%</b> |

#### Seismic – IEC 60255-21-3 Class 1

|                  |     | Variation   |
|------------------|-----|-------------|
| Seismic Response | 1gn | ≤ <b>5%</b> |

#### **Mechanical Classification**

| Durability | In excess of 10 <sup>6</sup> operations |
|------------|-----------------------------------------|
|            |                                         |

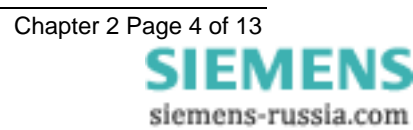

### 3.2 Auxiliary Energizing Quantity

#### **DC Power Supply**

| Nominal  | Operating Range    |
|----------|--------------------|
| 30V      | 24V to 37.5V dc    |
| 50/110V  | 37.5V to 137.5V dc |
| 220/250V | 175V to 286V dc    |

#### Auxiliary DC Supply – IEC 60255-11

| Allowable superimposed ac component                                     | ≤ 12% of DC voltage |
|-------------------------------------------------------------------------|---------------------|
| Allowable breaks/dips in supply (collapse to zero from nominal voltage) | ≤ 20ms              |

#### D.C. Burden

| Quiescent (Typical) | 15 Watts |
|---------------------|----------|
| Max                 | 27 Watts |

### 3.3 A.C Current Inputs

1 Amp and 5 Amp current inputs are both available on the rear terminal blocks for most functions except Capacitor Unbalance.

#### 3.3.1 Thermal Withstand

#### Continuous and Limited Period Overload AC Current Inputs

| Continuous     |  |  |
|----------------|--|--|
| for 10 minutes |  |  |
| for 5 minutes  |  |  |
| for 3 minutes  |  |  |
| for 2 minutes  |  |  |
| for 1 second   |  |  |
| for 1 cycle    |  |  |
|                |  |  |

#### 3.3.2 A.C. Burden

| A.C. | Burden |
|------|--------|
| -    |        |

| 1A tap | ≤ 0.1 VA |
|--------|----------|
| 5A tap | ≤ 0.3 VA |

NB. Burdens are measured at nominal rating.

### 3.4 A.C Voltage Inputs

| .Tł      | ner | mal  | Wit | hsta | and  |     |
|----------|-----|------|-----|------|------|-----|
| Со       | nt  | inuo | ous | Ov   | erlo | bad |
| <u>۸</u> | 0   | V/al |     |      |      |     |

| ooninadad o fondaa |                  |
|--------------------|------------------|
| AC Voltage         | 320Vrms (452Vpk) |
|                    |                  |

#### 3.4.1 A.C. Burden

| A.C. Burden |           |
|-------------|-----------|
| 110Vrms     | ≤ 0.05 VA |
| 63.5Vrms    | ≤ 0.01 VA |

### 3.5 Rated Frequency

Frequency: 50Hz

Frequency

| Range                    | 47Hz to 52Hz |
|--------------------------|--------------|
| Setting variation        | ≤ <b>5</b> % |
| Operating time variation | ≤ 5% or 5ms  |

### 3.6 Accuracy Influencing Factors

| Temperature          |                |
|----------------------|----------------|
| Ambient range        | -10°C to +55°C |
| Variation over range | ≤ <b>5%</b>    |

### 3.7 Output Contacts

Output contacts functionality is fully programmable. The basic I/O module has 5 output contacts three of which are change over. Additional modules can be added with consequential increase in case size, to provide more contacts. These are added in-groups of eight up to a maximum of 29

#### 3.7.1 Output Contact Performance

Contact rating to IEC 60255-0-2.

Carry continuously 5A ac or dc

#### Make and Carry

(limit  $L/R \le 40$ ms and  $V \le 300$  volts)

| for 0.5 sec | 20A ac or dc |
|-------------|--------------|
| for 0.2 sec | 30A ac or dc |

#### Break

(limit  $\leq 5A \text{ or } \leq 300 \text{ volts}$ )

| Ac resistive | 1250VA            |
|--------------|-------------------|
| Ac inductive | 250VA @ PF ≤ 0.4  |
| Dc resistive | 75W               |
| Dc inductive | 30W @ L/R ≤ 40 ms |
|              | 50W @ L/R ≤ 10 ms |
|              |                   |

| Minimum number of operations | 1000 at maximum load    |
|------------------------------|-------------------------|
| Minimum recommended load     | 0.5W, limits 10mA or 5V |

### 3.8 Status inputs

Status Inputs functionality is fully programmable. The basic I/O module has 3 status inputs, additional modules can be added to provide more inputs, these inputs are added in-groups of eight up to a maximum of 27. A pickup timer is associated with each input and each input may be individually inverted where necessary. The pickup timer may be used to provide rejection at power system frequency.

| Nominal Voltage | Operating Range |
|-----------------|-----------------|
| 30 / 34         | 18V to 37.5V    |
| 48 / 54         | 37.5V to 60V    |
| 110 / 125       | 87.5V to 137.5V |
| 220 / 250       | 175 to 280V     |

NB: the status input operating voltage does not have to be the same as the power supply voltage.

#### 3.8.1 Status Input Performance

| Minimum DC current for operation         | 48V 10mA<br>110V 2.25mA<br>220V 2.16mA |
|------------------------------------------|----------------------------------------|
| Reset/Operate Voltage Ratio              | ≥ 90%                                  |
| Typical response time                    | < 5ms                                  |
| Typical response time when programmed to | < 15ms                                 |
| energise an output relay contact         |                                        |
| Minimum pulse duration                   | 40ms                                   |

To meet the requirements of ESI 48-4 then 48V status inputs should be ordered together with external dropper resistors as follows:-

#### Status Input External Dropper Resistances

| Nominal Voltage | Resistor Value (Wattage) |
|-----------------|--------------------------|
| 110 / 125V      | 2k7 ± 5% ; (2.5W)        |

| 220 / 250V 8k2 ± 5% ; | (6.0W) |
|-----------------------|--------|
|-----------------------|--------|

#### 3.8.2 Status Input PU Timer

Each status input has an associated timer that can be programmed to give time-delayed pick-up. The pick-up timers can be set to 20ms to provide immunity to an AC input signal. Status inputs will then not respond to the following:

- 250V RMS 50Hz applied for two seconds through a 0.1µF capacitor.
- 500V RMS 50Hz applied between each terminal and earth.
- Discharge of a 10μF capacitor charged to maximum DC auxiliary supply voltage.

Accuracy Timing

| ming | < ±1% or ±10ms |
|------|----------------|
|      |                |

### 3.9 Auxiliary Timer Accuracy

Auxiliary Timers are those timers created in Reylogic, whose delay settings appear in the REYLOGIC ELEMENTS MENU

#### Accuracy

| Setting |                |
|---------|----------------|
| 0 ms    | Instantaneous  |
| > 0 ms  | < +1% or +10ms |

### 3.10 Indication

There are two types of LED indication, General and Protection Healthy.

| Case Size | Number of LEDs                  |
|-----------|---------------------------------|
| E8        | 16 General + Protection Healthy |
| E12       | 32 General + Protection Healthy |
| E16       | 32 General + Protection Healthy |

All General LED indication is fully configurable by the user. All General indications are stored in non-volatile memory without the use of an internal backup battery.

### 3.11 Settings And Configuration

Settings changes may be done via the front panel user-friendly fascia keypad and LCD or via standard Reydisp Evolution windows software either locally or remotely. Settings changes are stored in EEPROM memory. Configuration changes may be achieved locally via the front serial port with a Windows based toolbox support package. Configuration changes and software upgrades are stored in Flash EPROM memory.

### 3.12 Recording

Up to 5 fault records may be stored within the relay, Fault records are accessible via the front panel showing the date and time of trips. New faults automatically overwrite the oldest fault record when they occur.

Waveform records are automatically stored whenever a trip is generated. Waveform recording can also be triggered by the status inputs. New waveform records automatically overwrite the oldest waveform record when they are triggered. The exact number and duration of waveform records, for any particular relay model, is available from the Relay Settings section of this Manual in the Data Storage Menu listing.

Up to 500 time tagged event records are stored within the relay. New events automatically overwrite the oldest event record when the 500 are used up.

### 3.13 Communications

IEC 60870-5-103 communications is standard on Reyrolle Modular II numerical product range. IEC 60870-5-103 has the advantage of built in time synchronisation of all devices, reduced communications overhead, high data security and compatibility with all of the major substation automation and control systems.

COM1 is a dedicated rear fibre optic serial port. COM2 can be auto-switched between rear fibre optic serial port and a front isolated RS232 serial port. IEC 60870-5-103 may be directed to use either COM1 or COM2.

All fibre optic ports can be star connected to a Sigma passive hub or simply daisy-chained in a loop-in loop-out configuration with other Reyrolle relays e.g. Argus, Delta, Ohmega, Tau. Up to 254 relays maybe connected to a Sigma network server to provide relay access over an Ethernet local area network (LAN).

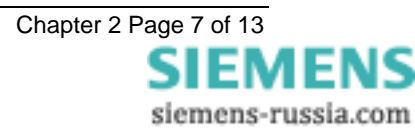

### 3.14 Irig-B Time Synchronisation

The relay incorporates an IRIG-B time synchronisation port as standard for connection to a GPS time receiver. The input accepts an a.c. modulated input signal that should be in the range 3Vp-p or 6Vp-p.

### **4 Protection Elements**

### 4.1 Common Performance

#### **Disengaging Time**

| Disengaging Time 30ms |  |
|-----------------------|--|

Note: Output contacts have a minimum dwell time of 100ms, after which the disengaging time is as above.

### 4.2 87/50-x-x Overall Differential

Phase segregated High impedance Overall Differential scheme using external stabilizing resistors. Function is insensitive to third harmonic currents. Each element with individual Inhibit DO Delay timer (Auxiliary Timer) and following time delay.

#### Accuracy

| Pickup              | 100% of setting $\pm$ 5% or $\pm$ 0.01 I <sub>n</sub> |
|---------------------|-------------------------------------------------------|
| Reset               | $\geq$ 80% of I <sub>s</sub>                          |
| Repeatability       | ± 2%                                                  |
| Transient Overreach | ≤ 1 <b>5%</b>                                         |
| Operate Time        | ± 1% or ± 10ms                                        |

#### **Operating Time**

| Current Applied | Typical     |
|-----------------|-------------|
| 2 x setting     | ≤ 1.5 cycle |
| 4 x setting     | ≤ 1 cycle   |

#### 4.3 C1/2 50-x Capacitor Unbalance

Phase segregated Capacitor Unbalance element, whose operate quantity is calculated from the ratio of capacitor load current and the measured spill current, followed by three identical instantaneous Overcurrent elements with following time delay

#### Accuracy

| Pickup        | 100% of setting $\pm$ 5% or $\pm$ 0.02 I <sub>n</sub> |
|---------------|-------------------------------------------------------|
| Reset         | $\geq$ 80% of I <sub>s</sub>                          |
| Repeatability | ± 2%                                                  |
| Operate Time  | ± 1% or ± 10ms                                        |

#### **Operating Time**

4 x setting

| Current Applied | Typical    |
|-----------------|------------|
| 2 x setting     | 1.5 cycles |
| 4 x setting     | 1 cycle    |

### 4.4 50N Cap Bank Phase Unbalance

Derived phase unbalance quantity, from the sum of phase currents, applied to an instantaneous overcurrent element with following time delay.

| Accuracy        |                                                       |
|-----------------|-------------------------------------------------------|
| Pickup          | 100% of setting $\pm$ 5% or $\pm$ 0.01 I <sub>n</sub> |
| Reset           | $\geq$ 80% of I <sub>s</sub>                          |
| Repeatability   | ± 2%                                                  |
| Operate Time    | ± 1% or ± 10ms                                        |
| Operating Time  |                                                       |
| Current Applied | Typical                                               |
| 2 x setting     | 1.5 cycles                                            |

1 cycle

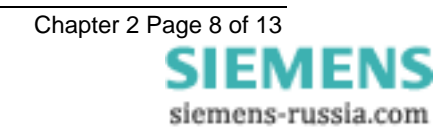

### 4.5 R1/2 49 Resistor Thermal Overload

Thermal overload element applied to each phase of each resistor independently.

#### Accuracy

| Pickup          | 100% of setting $\pm$ 5% or $\pm$ 0.02 I <sub>n</sub>        |
|-----------------|--------------------------------------------------------------|
| Reset           | $\geq$ 95% of I <sub>s</sub>                                 |
| Repeatability   | ± 2%                                                         |
| Operate Time    | ± 5% or ± 0.1s                                               |
| Frequency Range | 1 <sup>st</sup> , 2 <sup>nd</sup> …15 <sup>th</sup> Harmonic |

#### Operating Time

| Characteristic         | Ranges                                                                                                    |
|------------------------|----------------------------------------------------------------------------------------------------|
|                        | Operate times are calculated from:                                                                                                    |
| THERMAL<br>IEC 60255-8 | $t = \tau \times \ln \left\{ \frac{I^2 - I_P^2}{I^2 - (k \times I_B)^2} \right\}$<br>$\tau = \text{thermal time constant}$<br>I = measured current<br>$I_P = \text{prior current}$<br>$I_B = \text{basic current}$<br>k = constant |
| τ Factor               | 1 to 10000 $\triangle$ 0.5 seconds                                                                                                    |

### 4.6 50 Resistor Open Circuit

An instantaneous/delayed overcurrent element measures the difference in currents on each resistor on a phaseby-phase basis.

#### Accuracy

| Pickup        | 100% of setting ± 5% or ± 0.02 In |
|---------------|-----------------------------------|
| Reset         | $\geq$ 95% of I <sub>s</sub>      |
| Repeatability | ± 2%                              |
| Operate Time  | ± 1% or ± 10ms                    |

#### **Operating Time**

| Current Applied | Typical   |
|-----------------|-----------|
| 2 x setting     | 2 cycles  |
| 4 x setting     | 1.5 cycle |

### 4.7 49 Reactor Thermal Overload

Thermal overload element applied to each phase of the reactor independently.

| Accuracy        |                                                             |
|-----------------|-------------------------------------------------------------|
| Pickup          | 100% of setting $\pm$ 5% or $\pm$ 0.02 I <sub>n</sub>       |
| Reset           | $\geq$ 95% of I <sub>s</sub>                                |
| Repeatability   | ± 2%                                                        |
| Operate Time    | ± 5%                                                        |
| Frequency Range | 1 <sup>st</sup> , 2 <sup>nd</sup> 15 <sup>th</sup> Harmonic |

#### **Operating Time**

| Characteristic         | Ranges                                                                                                    |
|------------------------|----------------------------------------------------------------------------------------------------|
| THERMAL<br>IEC 60255-8 | Operate times are calculated from:                                                                                            |
|                        | $t = \tau \times \ln\left\{\frac{\mathbf{I}^2 - \mathbf{I}_{\mathrm{P}}^2}{\mathbf{I}^2 - (k \times \mathbf{I}_B)^2}\right\}$ |
|                        | $\tau$ = thermal time constant                                                                                                |
|                        | I = measured current                                                                                                    |
|                        | $I_P = prior current$                                                                                                    |
|                        | I <sub>B</sub> = basic current                                                                                                |
|                        | k = constant                                                                                                    |
| τ Factor               | 1 to 1000 ∆ 0.5 minutes                                                                                                    |

### 4.8 50 Backup Overcurrent

Three phase definite time overcurrent element.

Accuracy

| Pickup          | 100% of setting $\pm$ 5% or $\pm$ 0.02 l <sub>n</sub>       |
|-----------------|-------------------------------------------------------------|
| Reset           | $\geq$ 95% of I <sub>s</sub>                                |
| Repeatability   | ± 2%                                                        |
| Operate Time    | ± 1% or ± 10ms                                              |
| Frequency Range | 1 <sup>st</sup> , 2 <sup>nd</sup> 15 <sup>th</sup> Harmonic |
| Operating Time  |                                                             |
| Current Applied | Typical                                                     |
| 2 x setting     | 2 cycles                                                    |
| 4 x setting     | 1.5 cycle                                                   |

### 4.9 50N Backup Earth Fault

Definite time derived earth fault element.

| Pickup          | 100% of setting $\pm$ 5% or $\pm$ 0.02 I <sub>n</sub>       |  |
|-----------------|-------------------------------------------------------------|--|
| Reset           | $\geq$ 95% of I <sub>s</sub>                                |  |
| Repeatability   | ± 2%                                                        |  |
| Operate Time    | ± 1% or ± 10ms                                              |  |
| Frequency Range | 1 <sup>st</sup> , 2 <sup>nd</sup> 15 <sup>th</sup> Harmonic |  |

**Operating Time** 

| Current Applied | Typical   |
|-----------------|-----------|
| 2 x setting     | 2 cycles  |
| 4 x setting     | 1.5 cycle |

### 4.10 51 Backup Overcurrent,

Three phase inverse time overcurrent element.

#### Accuracy

| Pickup          | 105% of setting $\pm$ 5% or $\pm$ 0.02 I <sub>n</sub>        |
|-----------------|--------------------------------------------------------------|
| Reset           | $\geq$ 95% of I <sub>s</sub>                                 |
| Repeatability   | ± 2%                                                         |
| Operate Time    | ± 5% or ± 40ms                                               |
| Frequency Range | 1 <sup>st</sup> , 2 <sup>nd</sup> …15 <sup>th</sup> Harmonic |

| Characteristic          | Ranges                                                                                                    |  |
|-------------------------|----------------------------------------------------------------------------------------------------|--|
|                         | Operate times are calculated from:                                                                                                    |  |
|                         | $t = Tm \times \left[\frac{K}{\left[\frac{I}{I_s}\right]^{\alpha} - 1}\right]$                                                                                                    |  |
| IEC                     | I = fault current                                                                                                    |  |
| IDMTL                   | Is = current setting                                                                                                    |  |
| CURVES                  | Tm = time multiplier                                                                                                    |  |
|                         | NI: K = 0.14, $\alpha$ = 0.02                                                                                                    |  |
|                         | VI: K = 13.5, α = 1.0                                                                                                    |  |
|                         | EI: K = 80.0, α = 2.0                                                                                                    |  |
|                         | LTI: K = 120.0, α = 1.0                                                                                                    |  |
| Time Multiplier         | 0.025 to 1.600 ∆ 0.025 sec                                                                                                    |  |
| Reset                   | 0.0 to 60.0 ∆ 1.0 sec                                                                                                    |  |
| ANSI<br>IDMTL<br>CURVES | Operate times are calculated from:<br>$t = M \times \left[\frac{A}{\left[\frac{l}{l_s}\right]^p - 1} + B\right]$ I = fault current<br>Is = current setting<br>M = time multiplier<br>MI: A = 0.0515, B = 0.114, P = 0.02<br>VI: A = 19.61, B = 0.491, P = 2.0<br>EI: A = 28.2, B = 0.1217, P = 2.0 |  |
| ANSI<br>RESET<br>CURVES | Operate times are calculated from:<br>$t = M \times \left[\frac{R}{\left[\frac{I}{I_s}\right]^2 - 1}\right]$ I = fault current<br>Is = current setting<br>M = time multiplier<br>MI: R = 4.85<br>VI: R = 21.6<br>EI: R = 29.1                                                                      |  |

#### **Operating Time**

### 4.11 51N Derived Earth Fault

Inverse time derived earth fault element.

| Accuracy        |                                                             |
|-----------------|-------------------------------------------------------------|
| Pickup          | 105% of setting $\pm$ 5% or $\pm$ 0.02 I <sub>n</sub>       |
| Reset           | $\geq$ 95% of I <sub>s</sub>                                |
| Repeatability   | ± 2%                                                        |
| Operate Time    | ± 5% or ± 40ms                                              |
| Frequency Range | 1 <sup>st</sup> , 2 <sup>nd</sup> 15 <sup>th</sup> Harmonic |

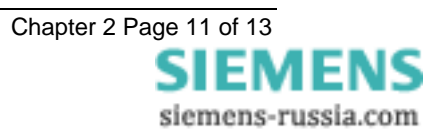

| Characteristic          | Ranges                                                                                                    |  |
|-------------------------|----------------------------------------------------------------------------------------------------|--|
|                         | Operate times are calculated from:                                                                                                    |  |
|                         | $t = Tm \times \left[\frac{K}{\left[\frac{I}{I_s}\right]^{\alpha} - 1}\right]$                                                                                                    |  |
| IEC                     | I = fault current                                                                                                    |  |
| IDMTL                   | Is = current setting                                                                                                    |  |
| CURVES                  | Tm = time multiplier                                                                                                    |  |
|                         | NI: K = 0.14, $\alpha$ = 0.02                                                                                                    |  |
|                         | VI: K = 13.5, α = 1.0                                                                                                    |  |
|                         | EI: K = 80.0, α = 2.0                                                                                                    |  |
|                         | LTI: K = 120.0, α = 1.0                                                                                                    |  |
| Time Multiplier         | 0.025 to 1.600 ∆ 0.025 sec                                                                                                    |  |
| Reset                   | 0.0 to 60.0 ∆ 1.0 sec                                                                                                    |  |
| ANSI<br>IDMTL<br>CURVES | Operate times are calculated from:<br>$t = M \times \left[\frac{A}{\left[\frac{I}{I_s}\right]^p - 1} + B\right]$ I = fault current<br>Is = current setting<br>M = time multiplier<br>MI: A = 0.0515, B = 0.114, P = 0.02<br>VI: A = 19.61, B = 0.491, P = 2.0<br>EI: A = 28.2, B = 0.1217, P = 2.0 |  |
| ANSI<br>RESET<br>CURVES | Operate times are calculated from:<br>$t = M \times \left[\frac{R}{\left[\frac{I}{I_s}\right]^2 - 1}\right]$ I = fault current<br>Is = current setting<br>M = time multiplier<br>MI: R = 4.85<br>VI: R = 21.6<br>EI: R = 29.1                                                                      |  |

#### **Operating Time**

### 4.12 27 Undervoltage

Single phase definite time undervoltage element. An under voltage guard element may be used to block this elements operation.

| Ac | С | ur | асу |
|----|---|----|-----|
|    |   |    |     |

| Pickup          | 100% of setting ± 0.1% or ± 0.1 V                           |
|-----------------|-------------------------------------------------------------|
| Reset           | $\leq$ 100.5% of V <sub>s</sub> (Adjustable)                |
| Repeatability   | ± 0.1%                                                      |
| Operate Time    | ± 1% or ± 20ms                                              |
| Frequency Range | 1 <sup>st</sup> , 2 <sup>nd</sup> 15 <sup>th</sup> Harmonic |
| Operating Time  |                                                             |

#### Operating Time Operate Time

### 4.13 59DT Definite Time Overvoltage

Three phase definite time overvoltage element

| Accuracy        |                                                              |
|-----------------|--------------------------------------------------------------|
| Pickup          | 100% of setting ± 0.1% or ± 0.1 V                            |
| Reset           | $\geq$ 99.5% of V <sub>s</sub>                               |
| Repeatability   | ± 0.1%                                                       |
| Frequency Range | 1 <sup>st</sup> , 2 <sup>nd</sup> …15 <sup>th</sup> Harmonic |
| Operating Time  |                                                              |
| Operate Time    | < 4 cycles                                                   |

### 4.14 59IT Inverse Time Overvoltage

Three phase inverse time overvoltage element specified using seven user defined points on a curve.

| Accuracy        |                                                              |
|-----------------|--------------------------------------------------------------|
| Pickup          | $\pm$ 0.1% of setting or $\pm$ 0.1 V                         |
| Reset           | $\geq$ 99.5% of V <sub>s</sub>                               |
| Repeatability   | ± 0.1%                                                       |
| Operate Time    | ± 5% or ± 0.1s                                               |
| Frequency Range | 1 <sup>st</sup> , 2 <sup>nd</sup> …15 <sup>th</sup> Harmonic |
|                 |                                                              |

| Operating | Time |
|-----------|------|
|-----------|------|

| Characteristic | Ranges                             |  |
|----------------|------------------------------------|--|
| CURVE          | 7 Point user defined inverse curve |  |
|                | X <sub>0</sub> ,Y <sub>0</sub>     |  |
|                |                                    |  |
|                | X <sub>6</sub> ,Y <sub>6</sub>     |  |
|                | X <sub>i</sub> :=1.00xVn 2.00xVn   |  |
|                | Y <sub>i</sub> :=0.1 20000s        |  |

### 4.15 VT Supervision

The VT supervision element operates when the 27 VTS and the 50 VTS element operate to indicate that the capacitor bank is energised but rated voltage has not been applied to the relay on a phase by phase basis.

#### 4.15.1 27 VTS Undervoltage

Three phase definite time undervoltage element

| Accuracy      |                                   |  |
|---------------|-----------------------------------|--|
| Pickup        | 100% of setting ± 0.1% or ± 0.1 V |  |
| Reset         | $\geq$ 99.5% of V <sub>s</sub>    |  |
| Repeatability | ± 0.1%                            |  |

< 4 cycles

Operating Time Operate Time

| el | lime |  |  |  |
|----|------|--|--|--|
|    |      |  |  |  |

#### 4.15.2 50 VTS Current Check

Three phase definite time overcurrent check element

# AccuracyPickup100% of setting $\pm 5\%$ or $\pm 0.02 I_n$ Reset $\geq 95\%$ of $I_s$ Repeatability $\pm 2\%$ Operate Time $\pm 1\%$ or $\pm 10ms$

#### Operating Time

| opolating this  |           |
|-----------------|-----------|
| Current Applied | Typical   |
| 2 x setting     | 2 cycles  |
| 4 x setting     | 1.5 cycle |

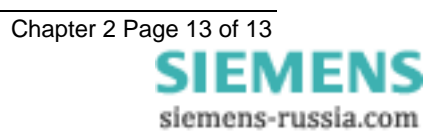

# MSCDN – MP2B

Capacitor unbalance protection

### **Document Release History**

This document is issue 2010/02. The list of revisions up to and including this issue is: Pre release

| 2010/02    | R11 Document reformat due to rebrand                                                    |
|------------|-----------------------------------------------------------------------------------------|
| 15/09/2004 | R10 Corrected VTS Fuse Failure IEC event number                                         |
|            | Individual phase outputs for VTS removed to simplify relay setting. VTS                 |
|            | Inhibit status input replaces 27 VTS & 50 VTS inputs.                                   |
| 25/08/2004 | R9 VTS Alarm changed to simply VTS to signify that it is possible to alarm or trip from |
|            | this function.                                                                          |
| 11/08/2004 | R8 Voltage Transformer Supervision added, see pages 4, 6, 7, 9, 13, 17 and 18           |
| 19/02/2003 | R7 50N and 51N steps should be in 0.05 steps and not 0.01 steps 50 minimum              |
|            | setting should be 0.1                                                                   |
| 11/02/2003 | R6 Front page diagram moved to Description of Operation                                 |
| 05/02/2003 | R5 Status inputs can now reset the Thermal elements to accelerate testing               |
| 19/12/2002 | R4 U/V Guard now in output relay and led menu                                           |
| 18/12/2002 | R3 Instruments for Primary, Secondary and Nominal values modified/added                 |
|            | Allowed for up to 27 SI and 29 OR in various tables                                     |
|            | Inhibits added to tables and diagrams                                                   |
| 13/11/2002 | R2 59DT element added                                                                   |
| 23/10/2002 | R1 Revision history added                                                               |

### **Software Revision History**

| 00/00/0000 | 00041100000000 |  |
|------------|----------------|--|
| 23/03/2006 | 2621H80003R9c  |  |
|            |                |  |

The copyright and other intellectual property rights in this document, and in any model or article produced from it (and including any registered or unregistered design rights) are the property of Siemens Protection Devices Limited. No part of this document shall be reproduced or modified or stored in another form, in any data retrieval system, without the permission of Siemens Protection Devices Limited, nor shall any model or article be reproduced from this document unless Siemens Protection Devices Limited consent.

While the information and guidance given in this document is believed to be correct, no liability shall be accepted for any loss or damage caused by any error or omission, whether such error or omission is the result of negligence or any other cause. Any and all such liability is disclaimed.

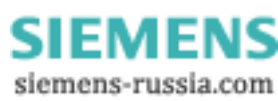

### Contents

| 1 | MSCE   | DN-MP2B Relay settings list                    | 3    |
|---|--------|------------------------------------------------|------|
|   | 1.1    | System Config menu                             | 3    |
|   | 1.2    | CT/VT Config menu                              | 3    |
|   | 1.3    | VT Supervision menu                            | 4    |
|   | 1.4    | Thermal menu                                   | 4    |
|   | 1.5    | Overcurrent menu                               | 4    |
|   | 1.6    | Voltage menu                                   | 5    |
|   | 1.7    | Status input menu                              | 6    |
|   | 1.8    | Reylogic control menu                          | 7    |
|   | 1.9    | Reylogic element menu                          | 7    |
|   | 1.10   | Output relay menu                              | 7    |
|   | 1.11   | LED menu                                       | 8    |
|   | 1.12   | Data storage menu                              | 9    |
|   | 1.13   | Communications menu                            | 9    |
| 2 | instru | ments                                          | . 11 |
| 3 | IEC 6  | 0870-5-103 Communications information          | . 12 |
|   | 3.1    | IEC 60870-5-103 Semantics in monitor direction | . 12 |
|   | 3.2    | IEC 60870-5-103 Semantics in control direction | . 14 |
| 4 | REYL   | OGIC diagrams                                  | . 15 |
| 5 | Label  | inserts                                        | . 18 |

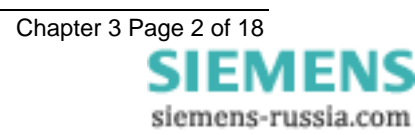

### 1 MSCDN-MP2B Relay Setting List

### 1.1 System Config Menu

| Description                                                                                                    | Range                                          | Default                             | Setting |
|----------------------------------------------------------------------------------------------------|------------------------------------------------|-------------------------------------|---------|
| Active Group<br>Selects which settings group is currently activated                                                                                                    | 1,24                                           | 1                                   |         |
| View/Edit Group<br>Selects which settings group is currently being displayed                                                                                                    | 1,24                                           | 1                                   |         |
| Default Screens Timer<br>Selects the time delay after which, if no key presses have<br>been detected, the relay will begin to poll through any<br>screens which have been selected as default instruments<br>screens | OFF, 1,2,5,10,15,30,60<br>min                  | 60 min                              |         |
| Backlight timer<br>Controls when the LCD backlight turns off                                                                                                    | OFF, 1,2,5,10,15,30,60<br>min                  | 5 Min                               |         |
| Date                                                                                                    | Date                                           | 1/1/1980                            |         |
| Time                                                                                                    | Time                                           | 00:00:00                            |         |
| Clock Sync. From Status<br>Real time clock may be synchronised using a status input<br>(See Clock Sync. in Status Input Menu)                                                                                        | Disabled,<br>Seconds,Minutes                   | Minutes                             |         |
| Operating Mode<br>To allow access to change configuration files using Reylogic<br>Toolbox the relay must be placed Out Of Service.                                                                                   | Local, Remote, Local Or Remote, Out Of Service | Local Or Remote                     |         |
| Change Password<br>Allows a 4 character alpha code to be entered as the<br>password. Note that the display shows a password<br>dependant encrypted code on the second line of the display                            | AAAAZZZZ                                       | "NONE" displayed as<br>"NOT ACTIVE" |         |
| Relay Identifier<br>An alphanumeric string shown on the LCD normally used to<br>identifier the circuit the relay is attached to or the relays<br>purpose                                                             | Up to 16 characters                            | MSCDN-MP2B                          |         |

### 1.2 CT/VT Config Menu

| Description                                                                                                    | Range              | Default    | Setting |
|----------------------------------------------------------------------------------------------------|--------------------|------------|---------|
| Reactor Input<br>Selects whether 1 or 5 Amp terminals are being used for the<br>reactor thermal overload function                                                                                   | 1,5 A              | 1 A        |         |
| Reactor CT Ratio<br>Reactor thermal overload function CT ratio to scale primary<br>current instruments                                                                                              | 1:0.25000:7        | 2000:1     |         |
| Overcurrent Input<br>Selects whether 1 or 5 Amp terminals are being used for the<br>cap bank backup overcurrent function                                                                            | 1,5 A              | 1 A        |         |
| Overcurrent CT Ratio<br>Cap bank backup overcurrent function CT ratio to scale<br>primary current instruments                                                                                       | 1:0.25000:7        | 2000:1     |         |
| 3P Nom Voltage Vn<br>Selects the nominal voltage setting for the three phase<br>voltage inputs                                                                                                    | 40,40.1160 V       | 63.5 V     |         |
| 3P VT Ratio<br>Three Phase VT ratio to scale primary voltage instruments                                                                                                    | 3300:401000000:160 | 132000:110 |         |
| 3P VT Connection<br>Selects whether phase to neutral or phase to phase voltages<br>are connected at the three phase relay voltage input<br>terminals to scale the primary line voltage instruments  | Vpn, Vpp           | Vpn        |         |
| 1P Nom Voltage Vn<br>Selects the nominal voltage setting for the single phase<br>voltage input                                                                                                    | 40,40.1160 V       | 63.5 V     |         |
| 1P VT Ratio<br>Single Phase VT ratio to scale primary voltage instrument                                                                                                    | 3300:401000000:160 | 132000:110 |         |
| 1P VT Connection<br>Selects whether phase to neutral or a phase to phase voltage<br>is connected at the single phase relay voltage input terminals<br>to scale the primary line voltage instruments | Vpn, Vpp           | Vpn        |         |

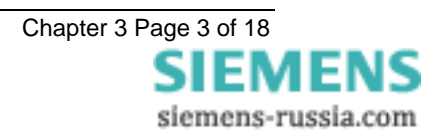

### 1.3 VT Supervision Menu

| Description                                                                                         | Range             | Default  | Setting |
|----------------------------------------------------------------------------------------------------|-------------------|----------|---------|
| Gn 27 VTS Element <sup>1</sup>                                                                      | Disabled, Enabled | Disabled |         |
| Selects whether the VTS undervoltage element is enabled                                             |                   |          |         |
| Gn 27 VTS Setting                                                                                   | 0.10,0.111 xVn    | 0.75 xVn |         |
| Voltage level below which it may be assumed that a fuse has<br>failed or the bank is not energised. |                   |          |         |
| G <i>n</i> 27 VTS Delay <sup>2</sup>                                                                | 0,0.01864000 s    | 0 s      |         |
| Pickup delay                                                                                        |                   |          |         |
| Gn 50 VTS Element <sup>1</sup>                                                                      | Disabled, Enabled | Disabled |         |
| Selects whether the VTS current check element is enabled                                            |                   |          |         |
| Gn 50 VTS Setting                                                                                   | 0.01, 0.022.5 xln | 0.8 xln  |         |
| Current level above which the capacitor bank is deemed to                                           |                   |          |         |
| be energised.                                                                                       |                   |          |         |
| G <i>n</i> 50 VTS Delay <sup>2</sup>                                                                | 0,0.01…864000 s   | 0 s      |         |
| Pickup delay                                                                                        |                   |          |         |

1) Both elements must be enabled to perform VTS functions, capacitor bank energised with undervoltage operated signifies VTS Operated.

2) Normally use instantaneous setting; see also VTS Timer setting in Reylogic Elements Menu.

### 1.4 Thermal Menu

| Description                                                                                     | Range                | Default  | Setting |
|-------------------------------------------------------------------------------------------------|----------------------|----------|---------|
| Gn 49 Thermal Overload<br>Selects whether the thermal overload protection element is<br>enabled | Disabled, Enabled    | Disabled |         |
| Gn 49 Overload Setting                                                                          | 0.1,0.23 xln         | 1.05 xln |         |
| Gn 49 Time Constant                                                                             | 1.0,1.51000 min      | 10 min   |         |
| Gn 49 Capacity Alarm<br>Selects whether thermal capacity alarm enabled                          | Disabled, 50,51100 % | Disabled |         |
| 49 Reset Therm State<br>Control that allows thermal state to be manually reset                  | NO, YES              | NO       |         |

### 1.5 Overcurrent Menu

| Description                                                                                                | Range                                                                  | Default    | Setting |
|----------------------------------------------------------------------------------------------------|------------------------------------------------------------------------|------------|---------|
| Gn 51 Element<br>Selects whether the IDMTL Overcurrent element is enabled                                  | Disabled, Enabled                                                      | Disabled   |         |
| Gn 51 Setting<br>Pickup level                                                                              | 0.05,0.102.5 xln                                                       | 1.5 xln    |         |
| Gn 51 Char<br>Selects characteristic curve or DTL operation                                                | IEC-NI, IEC-VI, IEC-EI,<br>IEC-LTI, ANSI-MI, ANSI-<br>VI, ANSI-EI, DTL | IEC-NI     |         |
| Gn 51 Time Mult (IEC/ANSI)<br>Time multiplier (applicable to IEC and ANSI curves but not<br>DTL selection) | 0.025, 0.0501.600                                                      | 1.000      |         |
| Gn 51 Delay (DTL)<br>Delay (applicable only when DTL is selected for<br>characteristic)                    | INST, 0.01, 0.0220 <u>s</u>                                            | <u>5 s</u> |         |
| Gn 51 Reset<br>Selects between an ANSI decaying reset characteristic or a<br>definite time reset           | (ANSI) Decaying, INST, 1,2,60 s                                        | INST       |         |
| Gn 50 Element<br>Selects whether the DTL Overcurrent element is enabled                                    | Disabled, Enabled                                                      | Disabled   |         |
| Gn 50 Setting<br>Pickup level                                                                              | 0.05, 0.1025 xln                                                       | 20 xln     |         |
| Gn 50 Delay<br>Pickup delay                                                                                | 0,0.01864000 s                                                         | 0.01       |         |
| Gn 51N Element<br>Selects whether the IDMTL derived Earth Fault element is<br>enabled                      | Disabled, Enabled                                                      | Disabled   |         |
| Gn 51N Setting<br>Pickup level                                                                             | 0.10,0.152.5 xln                                                       | 1.0 xln    |         |
| Gn 51N Char<br>Selects characteristic curve or DTL operation                                               | IEC-NI, IEC-VI, IEC-EI,<br>IEC-LTI, ANSI-MI, ANSI-<br>VI, ANSI-EI, DTL | IEC-NI     |         |
| Gn 51N Time Mult (IEC/ANSI)                                                                                | 0.025, 0.0501.600                                                      | 1.000      |         |

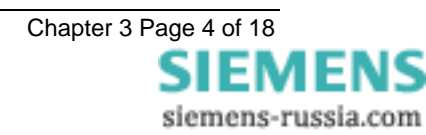

| Description                                                                                       | Range                          | Default  | Setting |
|---------------------------------------------------------------------------------------------------|--------------------------------|----------|---------|
| Time multiplier (applicable to IEC and ANSI curves but not<br>DTL selection)                      |                                |          |         |
| Gn 51N Delay (DTL)<br>Delay (applicable only when DTL is selected for<br>characteristic)          | INST, 0.01, 0.0220 <u>s</u>    | 5 s      |         |
| Gn 51N Reset<br>Selects between an ANSI decaying reset characteristic or a<br>definite time reset | (ANSI) Decaying, INST, 1,260 s | INST     |         |
| Gn 50N Element<br>Selects whether the DTL derived Earth fault element is<br>enabled               | Disabled, Enabled              | Disabled |         |
| Gn 50N Setting<br>Pickup level                                                                    | 0.10, 0.1525 xln               | 0.5 xln  |         |
| Gn 50N Delay<br>Pickup delay                                                                      | 0,0.01864000 s                 | 0.02     |         |

### 1.6 Voltage Menu

| Description                                                                                                    | Range              | Default    | Setting |
|----------------------------------------------------------------------------------------------------|--------------------|------------|---------|
| Gn U/V Guard Element                                                                                                 | Disabled, Enabled  | Enabled    |         |
| Selects whether the under voltage guard element which can<br>be applied to both the under voltage element is enabled |                    |            |         |
| Gn U/V Guard Setting                                                                                                 | 0.01,0.020.5 xVn   | 0.1 xVn    |         |
| When the voltage drops below this level the element operates to provide a guard to prevent other elements operating  |                    |            |         |
| Gn U/V Guard Delay                                                                                                   | 0,0.01864000 s     | 0 s        |         |
| Gn 27 Flement                                                                                                    | Disabled Enabled   | Disabled   |         |
| Selects whether the Undervoltage element is enabled                                                                  |                    | Disabled   |         |
| Gn 27 Setting                                                                                                    | 0.10,0.111 xVn     | 0.8 xVn    |         |
| Ondervoltage pickup level                                                                                            | 0.0.1 80.%         | 01%        |         |
| Sets the pickup to dropoff thresholds e.g. 3% on Underlevel                                                          | 0,0.100 /8         | 0.1 /0     |         |
| picks up below setting and drops off above 103% of setting                                                           | 0.0.04 004000      | 0.4 -      |         |
| Gn 27 Delay<br>Pickup delay                                                                                          | 0,0.01864000 s     | 0.1 S      |         |
| Gn 59DT Element                                                                                                    | Disabled, Enabled  | Disabled   |         |
| Selects whether the INST/DTL overvoltage element is                                                                  |                    |            |         |
| Gn 59DT Setting                                                                                                    | 1 000 1 005 2 x\/n | 1.050 xVn  |         |
| Overvoltage pickup level                                                                                             | 1.000,1.0002 x 11  | 1.000 XVII |         |
| G <i>n</i> 59DT Delay                                                                                                | 0,0.01…864000 s    | 0.2 s      |         |
| Overvoltage Pickup delay                                                                                             | Dischlad Enablad   | Dischlad   |         |
| Selects whether the inverse time Overfluxing element is                                                              | Disabled, Ellabled | Disabled   |         |
| enabled                                                                                                    |                    | NOT.       |         |
| Gn 5911 Reset<br>Selects between an INSTantaneous reset characteristic or a                                          | INST, 1,2,1000 s   | INST       |         |
| definite time reset                                                                                                  |                    |            | -       |
| Gn 59IT X0 Pickup Setting                                                                                            | 1.00,1.012.00      | 1.10 x     |         |
| Gn 59IT Y0 Point Setting                                                                                             | 0102 20000 s       | 20000 s    |         |
| Initial user defined pickup delay                                                                                    | 0.1,0.2200000      | 200000     |         |
| Gn 59IT X1 Point Setting                                                                                             | 1.00,1.012.00      | 1.14 x     |         |
| Gn 59IT V1 Point Setting                                                                                             | 0102 20000 s       | 1200 s     |         |
| Next user defined pickup delay                                                                                       | 0.1,0.220000 3     | 1200 3     |         |
| Gn 59IT X2 Point Setting                                                                                             | 1.00,1.012.00      | 1.16 x     |         |
| Gn 59IT Y2 Point Setting                                                                                             | 0.1,0.220000 s     | 540 s      |         |
| Next user defined pickup delay                                                                                       |                    | 4.04       |         |
| Gn 5911 X3 Point Setting                                                                                             | 1.00,1.012.00      | 1.21 x     |         |
| Gn 59IT Y3 Point Setting                                                                                             | 0.1,0.220000 s     | 240 s      |         |
| Next user defined pickup delay                                                                                       | - ,                |            | -       |
| Gn 59IT X4 Point Setting                                                                                             | 1.00,1.012.00      | 1.24 x     |         |
| Gn 59IT Y4 Point Setting                                                                                             | 0.1,0.220000 s     | 120 s      |         |
| Gn 59IT X5 Point Setting                                                                                             | 1 00 1 01 2 00     | 1 28 x     |         |
| Next user defined pickup level                                                                                       | 1.00,1.012.00      | 1.20 /     |         |
| Gn 59IT Y5 Point Setting                                                                                             | 0.1,0.220000 s     | 60 s       |         |
| Next user defined pickup delay                                                                                       | 1 00 1 01 2 00     | 1 40 x     |         |
|                                                                                                    | 1.00,1.012.00      | 1.40 A     | 1       |

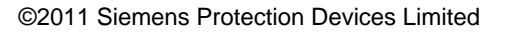

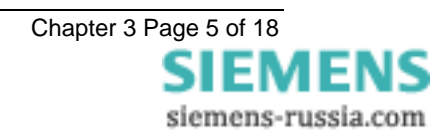
| Description                                                | Range          | Default | Setting |
|------------------------------------------------------------|----------------|---------|---------|
| Next user defined pickup level                             |                |         |         |
| Gn 59IT Y6 Point Setting<br>Next user defined pickup delay | 0.1,0.220000 s | 20 s    |         |

# 1.7 Status Input Menu

| Description                                                       | Range                  | Default | Setting |
|-------------------------------------------------------------------|------------------------|---------|---------|
| Aux I/P 1 Pickup Delay                                            | 0.000,0.005864000 s    | 0 s     |         |
| Delay on pickup of DC Status input 1                              | 0.000.0.005 864000 a   | 0.0     |         |
| Aux I/P 2 Pickup Delay                                            | 0.000,0.005            | 0.5     |         |
| Aux I/P 3 Pickup Delay                                            | 0.000,0.005 864000 s   | 0.5     |         |
| Aux I/P 5 Pickup Delay                                            | 0.000,0.005 864000 s   | 0.5     |         |
| Aux I/P 6 Pickup Delay                                            | 0.000,0.005 864000 s   | 05      |         |
| Aux I/P 7 Pickup Delay                                            | 0.000,0.005 864000 s   | 0.5     |         |
| Aux I/P 8 Pickup Delay                                            | 0.000,0.005 864000 s   | 0.5     |         |
| Aux I/P 9 Pickup Delay                                            | 0.000,0.005 864000 s   | 03      |         |
| Aux I/P 10 Pickup Delay <sup>1</sup>                              | 0.000,0.005 864000 s   | 03      |         |
| Aux I/P 11 Pickup Delay <sup>1</sup>                              | 0.000,0.005 864000 s   | 05      |         |
| Aux I/P 12 Pickup Delay <sup>1</sup>                              | 0.000,0.005 864000 s   | 05      |         |
| Aux I/P 13 Pickup Delay <sup>1</sup>                              | 0.000,0.005 864000 s   | 05      |         |
| Aux I/P 14 Pickup Delay <sup>1</sup>                              | 0.000,0.005 864000 s   | 05      |         |
| Aux I/P 15 Pickup Delay <sup>1</sup>                              | 0.000,0.005 864000 s   | 03      |         |
| Aux I/P 16 Pickup Delay <sup>1</sup>                              | 0.000,0.005 864000 s   | 03      |         |
| Aux I/P 17 Pickup Delay <sup>1</sup>                              | 0.000,0.005 864000 s   | 03      |         |
| Aux I/P 18 Pickup Delay <sup>1</sup>                              | 0.000,0.005 864000 s   | 05      |         |
| Aux I/P 19 Pickup Delay <sup>1</sup>                              | 0.000,0.005 864000 s   | 03      |         |
| Aux I/P 20 Pickup Delay <sup>1</sup>                              | 0.000,0.005 864000 s   | 03      |         |
| Aux I/P 21 Pickup Delay <sup>1</sup>                              | 0.000,0.005 864000 s   | 03      |         |
| Aux I/P 22 Pickup Delay <sup>1</sup>                              | 0.000,0.005 864000 s   | 03      |         |
| Aux I/P 23 Pickup Delay <sup>1</sup>                              | 0.000,0.005 864000 s   | 03      |         |
| Aux I/P 24 Pickup Delay <sup>1</sup>                              | 0.000,0.005 864000 s   | 05      |         |
| Aux I/P 25 Pickup Delay <sup>1</sup>                              | 0.000,0.005 864000 s   | 05      |         |
| Aux I/P 26 Pickup Delay <sup>1</sup>                              | 0.000,0.005 864000 s   | 05      |         |
| Aux I/P 27 Pickup Delay <sup>1</sup>                              | 0.000,0.005 864000 s   | 05      |         |
| 49 Inhibit                                                        | NONE 1 $27^2$          | NONE    |         |
| Selects which inputs inhibit the 49 element                       |                        | HONE    |         |
| 49 Reset                                                          | NONE, 127 <sup>2</sup> | NONE    |         |
| Selects which inputs reset the 49 element (useful during testing) |                        |         |         |
| 50 Inhibit<br>Selects which inputs inhibit the 50 element         | NONE, 127 <sup>2</sup> | NONE    |         |
| 51 Inhibit<br>Selects which inputs inhibit the 51 element         | NONE, 127 <sup>2</sup> | NONE    |         |
| 50N Inhibit<br>Selects which inputs inhibit the 50N element       | NONE, 127 <sup>2</sup> | NONE    |         |
| 51N Inhibit<br>Selects which inputs inhibit the 51N element       | NONE, 127 <sup>2</sup> | NONE    |         |
| U/V Guard Inhibit                                                 | NONE, 127 <sup>2</sup> | NONE    |         |
| 27 Inhibit<br>Selects which inputs inhibit the 27 element         | NONE, 127 <sup>2</sup> | NONE    |         |
| 59DT Inhibit<br>Selects which inputs inhibit the 59DT element     | NONE, 127 <sup>2</sup> | NONE    |         |
| 59IT Inhibit<br>Selects which inputs inhibit the 59DT element     | NONE, 127 <sup>2</sup> | NONE    |         |
| VTS Inhibit<br>Selects which inputs inhibit the VTS function      | NONE, 127 <sup>2</sup> | NONE    |         |
| Trip Circuit Fail                                                 | NONE, 127 <sup>2</sup> | NONE    |         |
| normally also be selected as Inverted Inputs (see below)          | NONE 1 27 <sup>2</sup> | NONE    |         |
| Selects which inputs can trigger a waveform record                |                        |         |         |
| Clock Sync.                                                       | NONE, 127 <sup>2</sup> | NONE    |         |

| Description                                                                                       | Range                  | Default | Setting |
|---------------------------------------------------------------------------------------------------|------------------------|---------|---------|
| Selects which input is used to synchronise the real time clock                                    |                        |         |         |
| Inverted Inputs                                                                                   | NONE, 127 <sup>2</sup> | NONE    |         |
| Selects which inputs pickup when voltage is removed, often<br>used when monitoring trip circuits. |                        |         |         |

1) Only when fitted.

2) 27 status inputs represents maximum configuration.

# 1.8 Reylogic Control Menu

| Description                                                    | Range           | Default | Setting |
|----------------------------------------------------------------|-----------------|---------|---------|
| General Logic                                                  | Enable, Disable | Enable  |         |
| Selects whether the logic diagram is enabled, if disabled then |                 |         |         |
| no outputs will be driven.                                     |                 |         |         |

# **1.9 Reylogic Element Menu**

| Description                                                                                                    | Range       | Default  | Setting |
|----------------------------------------------------------------------------------------------------|-------------|----------|---------|
| VTS Delay<br>Delay before a Voltage Transformer Supervision is output<br>when the capacitor bank is known to be energised yet one or<br>more phases indicates an undervoltage condition.<br>Note this must be set longer then the maximum sustained<br>fault operate time to prove tVTS during a fault. | 0,160000 ms | 10000 ms |         |
| Trip Cct Fail Pickup Delay<br>Delay before a Trip Circuit Failure is alarmed on the loss of<br>voltage to the trip circuit.                                                                                                    | 0,160000 ms | 400 ms   |         |

# 1.10 Output Relay Menu

| Description                                                                   | Range                  | Default | Setting |
|-------------------------------------------------------------------------------|------------------------|---------|---------|
| 49 Alarm                                                                      | NONE, 129 <sup>1</sup> | 2       |         |
| Thermal capacity alarm operated                                               |                        | 4.5     |         |
| 49 I rip                                                                      | NONE, 129              | 4,5     |         |
|                                                                               | NONE 1 29 <sup>1</sup> | 45      |         |
| DTL Overcurrent operated                                                      |                        | .,.     |         |
| 51                                                                            | NONE, 129 <sup>1</sup> | 4,5     |         |
| IDMTL Overcurrent operated                                                    |                        | 4.5     |         |
| DTL derived Earth Fault operated                                              | NONE, 129              | 4,5     |         |
| 51N                                                                           | NONE. 129 <sup>1</sup> | 4.5     |         |
| IDMTL derived Earth Fault operated                                            |                        | 7 -     |         |
| U/V Guard                                                                     | NONE, 129'             | NONE    |         |
| Under voltage guard operated                                                  | NONE 1 20 <sup>1</sup> | 2       |         |
| ZI<br>DTL Undervoltage operated                                               | NONE, 129              | 3       |         |
| 59DT                                                                          | NONE, 129 <sup>1</sup> | 6       |         |
| DTL Overvoltage operated                                                      |                        | -       |         |
| 59IT                                                                          | NONE, 129'             | 4,5     |         |
| IDMTL Overvoltage operated                                                    | NONE 1 20 <sup>1</sup> | NONE    |         |
| A VT fuse has failed                                                          | NONE, 129              | NONE    |         |
| Phase A                                                                       | NONE, 129 <sup>1</sup> | NONE    |         |
| A phase A element operated                                                    |                        |         |         |
| Phase B                                                                       | NONE, 129'             | NONE    |         |
| A phase B element operated                                                    | NONE 1 20 <sup>1</sup> | NONE    |         |
| A phase C element operated                                                    | NONE, 129              | NONE    |         |
| General Starter                                                               | NONE, 129 <sup>1</sup> | NONE    |         |
| A starter element is picked up                                                |                        |         |         |
| General Irip                                                                  | NONE, 129              | NONE    |         |
| functions!                                                                    |                        |         |         |
| Trip Circuit Fail                                                             | NONE, 129 <sup>1</sup> | NONE    |         |
| A trip circuit has failed, look at status input Leds to find out<br>which one |                        |         |         |
| New Data Stored                                                               | NONE, 129 <sup>1</sup> | NONE    |         |
| The waveform recorder has stored new information Note: this                   | , -                    |         |         |
| is a puised output                                                            | NONE 1 20 <sup>1</sup> | NONE    |         |
| DC Status 1 has operated                                                      | INCINE, 123            |         |         |
| Aux I/P 2 Operated                                                            | NONE, 129 <sup>1</sup> | NONE    |         |

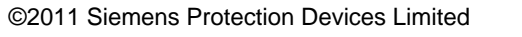

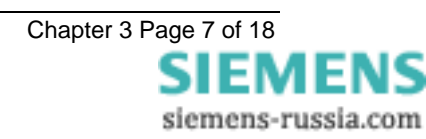

| Description                                                                                                    | Range                  | Default | Setting |
|----------------------------------------------------------------------------------------------------|------------------------|---------|---------|
| Aux I/P 3 Operated                                                                                                    | NONE, 129 <sup>1</sup> | NONE    |         |
| Aux I/P 4 Operated <sup>2</sup>                                                                                                    | NONE, 129 <sup>1</sup> | NONE    |         |
| Aux I/P 5 Operated <sup>2</sup>                                                                                                    | NONE, 129 <sup>1</sup> | NONE    |         |
| Aux I/P 6 Operated <sup>2</sup>                                                                                                    | NONE, 129 <sup>1</sup> | NONE    |         |
| Aux I/P 7 Operated <sup>2</sup>                                                                                                    | NONE, 129 <sup>1</sup> | NONE    |         |
| Aux I/P 8 Operated <sup>2</sup>                                                                                                    | NONE, 129 <sup>1</sup> | NONE    |         |
| Aux I/P 9 Operated <sup>2</sup>                                                                                                    | NONE, 129 <sup>1</sup> | NONE    |         |
| Aux I/P 10 Operated <sup>2</sup>                                                                                                    | NONE, 129 <sup>1</sup> | NONE    |         |
| Aux I/P 11 Operated <sup>2</sup>                                                                                                    | NONE, 129 <sup>1</sup> | NONE    |         |
| Aux I/P 12 Operated <sup>2</sup>                                                                                                    | NONE, 129 <sup>1</sup> | NONE    |         |
| Aux I/P 13 Operated <sup>2</sup>                                                                                                    | NONE, 129 <sup>1</sup> | NONE    |         |
| Aux I/P 14 Operated <sup>2</sup>                                                                                                    | NONE, 129 <sup>1</sup> | NONE    |         |
| Aux I/P 15 Operated <sup>2</sup>                                                                                                    | NONE, 129 <sup>1</sup> | NONE    |         |
| Aux I/P 16 Operated <sup>2</sup>                                                                                                    | NONE, 129 <sup>1</sup> | NONE    |         |
| Aux I/P 17 Operated <sup>2</sup>                                                                                                    | NONE, 129 <sup>1</sup> | NONE    |         |
| Aux I/P 18 Operated <sup>2</sup>                                                                                                    | NONE, 129 <sup>1</sup> | NONE    |         |
| Aux I/P 19 Operated <sup>2</sup>                                                                                                    | NONE, 129 <sup>1</sup> | NONE    |         |
| Aux I/P 20 Operated <sup>2</sup>                                                                                                    | NONE, 129 <sup>1</sup> | NONE    |         |
| Aux I/P 21 Operated <sup>2</sup>                                                                                                    | NONE, 129 <sup>1</sup> | NONE    |         |
| Aux I/P 22 Operated <sup>2</sup>                                                                                                    | NONE, 129 <sup>1</sup> | NONE    |         |
| Aux I/P 23 Operated <sup>2</sup>                                                                                                    | NONE, 129 <sup>1</sup> | NONE    |         |
| Aux I/P 24 Operated <sup>2</sup>                                                                                                    | NONE, 129 <sup>1</sup> | NONE    |         |
| Aux I/P 25 Operated <sup>2</sup>                                                                                                    | NONE, 129 <sup>1</sup> | NONE    |         |
| Aux I/P 26 Operated <sup>2</sup>                                                                                                    | NONE, 129 <sup>1</sup> | NONE    |         |
| Aux I/P 27 Operated <sup>2</sup>                                                                                                    | NONE, 129 <sup>1</sup> | NONE    |         |
| Hand Reset Outputs<br>Relays selected, as Hand Reset will remain latched until<br>manually reset from front panel or via communications link or<br>by removing DC Supply. By default relays are Self Resetting<br>and will reset when the driving signal is removed.                 | NONE, 129 <sup>1</sup> | NONE    |         |
| Protection Healthy<br>Relays selected are energised whilst relay self-monitoring<br>does NOT detect any hardware or software errors and DC<br>Supply is healthy. A changeover contact or normally closed<br>contact may be used to generate Protection Defective from<br>this output | NONE, 129 <sup>1</sup> | 1       |         |

1) 29 output relays represents maximum configuration.

2) Only when fitted.

#### 1.11 LED Menu

| Description                        | Range     | Default | Setting |
|------------------------------------|-----------|---------|---------|
| 49 Alarm                           | NONE, 132 | 17      |         |
| Thermal capacity alarm operated    | ,         |         |         |
| 49 Trip                            | NONE, 132 | 18      |         |
| Thermal capacity trip operated     | ,         |         |         |
| 50                                 | NONE, 132 | 19      |         |
| DTL Overcurrent operated           | - , -     | -       |         |
| 51                                 | NONE, 132 | 20      |         |
| IDMTL Overcurrent operated         | ,         |         |         |
| 50N                                | NONE, 132 | 21      |         |
| DTL derived Earth Fault operated   | ,         |         |         |
| 51N                                | NONE, 132 | 22      |         |
| IDMTL derived Earth Fault operated |           |         |         |
| U/V Guard                          | NONE, 132 | NONE    |         |
| Under voltage guard operated       |           |         |         |
| 27                                 | NONE, 132 | 5       |         |
| DTL Undervoltage operated          |           |         |         |
| 59DT                               | NONE, 132 | 7       |         |
| DTL Overvoltage operated           |           |         |         |
| 59IT                               | NONE, 132 | 6       |         |
| IDMTL Overvoltage operated         |           |         |         |
| VTS                                | NONE, 132 | 24      |         |
| A VT fuse has failed               |           |         |         |
| Phase A                            | NONE, 132 | 2       |         |
| A phase A element operated         |           |         |         |

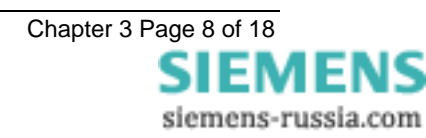

| Description                                                                                                    | Range     | Default | Setting |
|----------------------------------------------------------------------------------------------------|-----------|---------|---------|
| Phase B                                                                                                    | NONE, 132 | 3       |         |
| A phase B element operated                                                                                                   | ,         |         |         |
| Phase C                                                                                                    | NONE, 132 | 4       |         |
| A phase C element operated                                                                                                   | NONE 1 32 | 1       |         |
| A starter element is picked up                                                                                               | NONE, 1   | 1       |         |
| General Trip                                                                                                    | NONE, 132 | 1       |         |
| An element has operated. Useful when testing individual                                                                      |           |         |         |
| Trip Circuit Fail                                                                                                    | NONE 1 32 | 23      |         |
| A trip circuit has failed, look at status input Leds to find out                                                             |           |         |         |
| which one<br>Now Data Starad                                                                                                 | NONE 1 22 | NONE    |         |
| The waveform recorder has stored new information Note: this                                                                  | NONE, 1   | NONE    |         |
| is a pulsed output                                                                                                    |           |         |         |
| Aux I/P 1 Operated                                                                                                    | NONE, 132 | 9       |         |
| Aux I/P 2 Operated                                                                                                    | NONE 1 32 | 10      |         |
| Aux I/P 3 Operated                                                                                                    | NONE 1 32 | 10      |         |
| Aux I/P 3 Operated                                                                                                    | NONE 1 22 | 10      |         |
| Aux I/P 4 Operated                                                                                                    | NONE, 1   | 12      |         |
| Aux I/P 5 Operated                                                                                                    | NONE, 1   | 13      |         |
| Aux I/P 6 Operated                                                                                                    | NONE, 132 | 14      |         |
| Aux I/P / Operated                                                                                                    | NONE, 132 | 15      |         |
| Aux I/P 8 Operated                                                                                                    | NONE, 132 | 16      |         |
| Aux I/P 9 Operated                                                                                                    | NONE, 132 | 25      |         |
| Aux I/P 10 Operated                                                                                                    | NONE, 132 | 26      | -       |
| Aux I/P 11 Operated                                                                                                    | NONE, 132 | 27      |         |
| Aux I/P 12 Operated                                                                                                    | NONE, 132 | NONE    |         |
| Aux I/P 13 Operated <sup>1</sup>                                                                                             | NONE, 132 | NONE    |         |
| Aux I/P 14 Operated <sup>1</sup>                                                                                             | NONE, 132 | NONE    |         |
| Aux I/P 15 Operated <sup>1</sup>                                                                                             | NONE, 132 | NONE    |         |
| Aux I/P 16 Operated <sup>1</sup>                                                                                             | NONE, 132 | NONE    |         |
| Aux I/P 17 Operated <sup>1</sup>                                                                                             | NONE, 132 | NONE    |         |
| Aux I/P 18 Operated <sup>1</sup>                                                                                             | NONE, 132 | NONE    |         |
| Aux I/P 19 Operated <sup>1</sup>                                                                                             | NONE, 132 | NONE    |         |
| Aux I/P 20 Operated <sup>1</sup>                                                                                             | NONE, 132 | NONE    |         |
| Aux I/P 21 Operated <sup>1</sup>                                                                                             | NONE, 132 | NONE    |         |
| Aux I/P 22 Operated <sup>1</sup>                                                                                             | NONE, 132 | NONE    |         |
| Aux I/P 23 Operated <sup>1</sup>                                                                                             | NONE 1 32 | NONE    |         |
| Aux I/P 24 Operated <sup>1</sup>                                                                                             | NONE 1 32 | NONE    |         |
| Aux I/P 25 Operated <sup>1</sup>                                                                                             | NONE 1 32 | NONE    |         |
| Aux I/P 26 Operated <sup>1</sup>                                                                                             | NONE 1 32 | NONE    | +       |
| Aux I/P 27 Operated <sup>1</sup>                                                                                             | NONE 1 32 | NONE    |         |
| Solf Posot I EDs                                                                                                    |           |         | +       |
| LEDs selected, as Self Reset will automatically reset when                                                                   | INOINE, 1 |         |         |
| the driving signal is removed. By default all LEDs are Hand<br>Reset and must be manually reset either levelly via the front |           |         |         |
| fascia or remotely via communications.                                                                                       |           |         | 1       |

1) Only when fitted.

# 1.12 Data Storage Menu

| Description                                                                                                    | Range                                             | Default       | Setting |
|----------------------------------------------------------------------------------------------------|---------------------------------------------------|---------------|---------|
| Pre-Trigger Storage                                                                                                 | 1090 %                                            | 20 %          |         |
| Data Record Duration<br>Waveform record length may be coordinated with the number<br>of records that may be stored. | 4 Rec x 1 Sec,<br>2 Rec x 2 Sec,<br>1 Rec x 4 Sec | 4 Rec x 1 Sec |         |

# 1.13 Communications Menu

| Description                     | Range | Default | Setting |
|---------------------------------|-------|---------|---------|
| Station Address                 | 0254  | 0       |         |
| IEC 60870-5-103 Station Address |       |         |         |

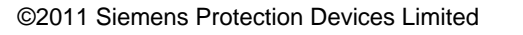

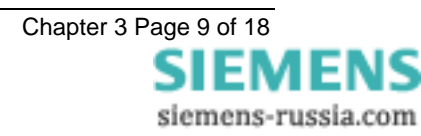

| Description                                                                                                    | Range                                                                        | Default     | Setting |
|----------------------------------------------------------------------------------------------------|------------------------------------------------------------------------------|-------------|---------|
| IEC870 On Port<br>Selects which port to use for IEC 60870-5-103<br>communications                                                                                                    | None, Com1, Com2, Auto                                                       | Com1        |         |
| Line Switch Time<br>When IEC870 On Port is selected to Auto the<br>communications ports are scanned for valid IEC 60870-5-103<br>communications frames. Once valid frames are detected the<br>com port will remain selected. Subsequently if there are no<br>valid frames received for the Line Switch Time period then<br>the driver will assume the communications circuit has failed<br>and will resume scanning the com ports. | 1,2,60 s                                                                     | 30 s        |         |
| Com1 Baud Rate<br>Sets the communications baud rate for com port 1 (Rear<br>upper Fibre optic port)                                                                                                    | 75, 110, 300, 600, 1200,<br>2400, 4800, 9600, 19200,<br>38400, 57600, 115200 | 19200       |         |
| Com1 Parity<br>Selects whether parity information is used                                                                                                    | Even, Odd, None                                                              | Even        |         |
| Com1 Line Idle<br>Selects the communications line idle sense                                                                                                    | Light Off, Light On                                                          | Light Off   |         |
| Com1 Data Echo<br>Enables echoing of data from RX port to TX port when<br>operating relays in a Fibre Optic ring configuration                                                                                                    | Off, On                                                                      | Off         |         |
| Com2 Baud Rate<br>Sets the communications baud rate for com port 2 (Rear<br>lower Fibre optic port AND Front Fascia RS232 port)                                                                                                    | 75, 110, 300, 600, 1200,<br>2400, 4800, 9600, 19200,<br>38400, 57600, 115200 | 19200       |         |
| Com2 Parity<br>Selects whether parity information is used                                                                                                    | Even, Odd, None                                                              | None        |         |
| Com2 Line Idle<br>Selects the communications line idle sense                                                                                                    | Light Off, Light On                                                          | Light Off   |         |
| Com2 Data Echo<br>Enables echoing of data from RX port to TX port when<br>operating relays in a Fibre Optic ring configuration                                                                                                    | Off, On                                                                      | Off         |         |
| Com2 Direction<br>Selects how Com2 is shared between the front fascia port<br>and the rear fibre optic port. This allows interlocking to<br>prevent remote access whilst an engineer is attached locally<br>on site if IEC870 is on Com2 and Auto-detect is enabled                                                                                                    | AUTO-DETECT, FRONT<br>PORT, REAR PORT                                        | AUTO-DETECT |         |

# 2 Instruments

| INSTRUMENT                               | DESCRIPTION                                                        |
|------------------------------------------|--------------------------------------------------------------------|
| [ REACTOR METERS ]                       | Start of reactor meters                                            |
| > press down <                           |                                                                    |
| Reactor Pr'y Current                     | Reactor primary currents                                           |
| 0.0 0.0 0.0 kA                           |                                                                    |
| Reac'r Sec'y Current                     | Reactor secondary currents                                         |
| Reactor Nom Currents                     | Poorter nominal ourrente                                           |
| 0.00 0.00 0.00 xIn                       |                                                                    |
| Thermal Status<br>0.0 0.0 0.0 %          | Reactor thermal status                                             |
| [ CAP BANK METERS ]                      | Start of secondary meters                                          |
| Primary Currents                         | Capacitor Bank primany currents                                    |
| 0.0 0.0 0.0 kA                           |                                                                    |
| Secondary Currents<br>0.00 0.00 0.00 A   | Capacitor Bank secondary currents                                  |
| Nominal Currents                         | Capacitor Bank nominal currents                                    |
| C 51 Status                              | Operation progress maters for (51) IDMTL elements, phases A. B. C. |
| 0 0 0 0 %                                | and residual E/F                                                   |
| 3P Primary Voltage<br>0.0 0.0 0.0 kV     | Capacitor Bank primary voltages (three phase)                      |
| 3P Secondary Voltage<br>0.0 0.0 0.0 V    | Capacitor Bank secondary voltages (three phase)                    |
| 3P Nominal Voltage<br>0.00 0.00 0.00 xVn | Capacitor Bank nominal voltages (three phase)                      |
| 1P Primary Voltage<br>0.0 kV             | Capacitor Bank or Busbar primary voltage (single phase)            |
| 1P Secondary Voltage<br>0.0 V            | Capacitor Bank or Busbar secondary voltage (single phase)          |
| 1P Nominal Voltage<br>0.00 xVn           | Capacitor Bank or Busbar nominal voltage (single phase)            |
| [ MISC METERS ]                          | Start of miscellaneous meters                                      |
| Status Inputs 1-16                       | Displays the state of DC status inputs 1 to 16 <sup>1</sup>        |
|                                          |                                                                    |
| Status Inputs 17-27                      | Displays the state of DC status inputs 17 to 27 <sup>1</sup>       |
| Output Relays 1-16                       | Displays the state of output relays 1 to 16 <sup>2</sup>           |
| Output Relays 17-29                      | Displays the state of output relays 17 to 29 <sup>2</sup>          |
| Time & Date<br>13/08/2002 10:16:11       | Time and Date                                                      |

1) Display is different when fewer status inputs are fitted

2) Display is different when fewer output relays are fitted

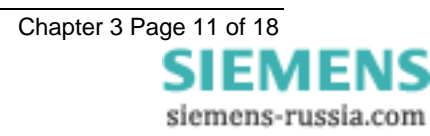

# 3 IEC 60870-5-103 Communications Information

#### 3.1 IEC 60870-5-103 Semantics in monitor direction

| FUN | INF | Description                         | GI | TYP | СОТ |
|-----|-----|-------------------------------------|----|-----|-----|
| 60  | 1   | IEC870 Active Com1                  | x  | 1   | 1,9 |
| 60  | 2   | IEC870 Active Com2                  | х  | 1   | 1,9 |
| 60  | 3   | Front Port OverRide                 | х  | 1   | 1,9 |
| 60  | 4   | Remote Mode                         | х  | 1   | 1,9 |
| 60  | 5   | Service Mode                        | х  | 1   | 1,9 |
| 60  | 6   | Local Mode                          | х  | 1   | 1,9 |
| 60  | 7   | Local & Remote                      | х  | 1   | 1,9 |
| 60  | 8   | Real Time Clock Set                 | -  | 1   | 1   |
| 60  | 9   | Real Time Clock Drift<br>Corrected  | -  | 1   | 1   |
| 60  | 10  | Real Time Clock Not<br>Synchronised | -  | 1   | 1   |
|     |     | Real Time Clock                     |    |     |     |
| 60  | 11  | Synchronised                        | -  | 1   | 1   |
| 60  | 128 | Cold Start                          | -  | 1   | 1   |
| 60  | 129 | Warm Start                          | -  | 1   | 1   |
| 60  | 130 | Re-Start                            | -  | 1   | 1   |
| 60  | 135 | Irigger Storage                     | -  | 1   | 1   |
| 70  | 1   | Status Input 1                      | X  | 1   | 1,9 |
| 70  | 2   | Status Input 2                      | X  | 1   | 1,9 |
| 70  | 3   | Status Input 3                      | X  | 1   | 1,9 |
| 70  | 4   | Status Input 4                      | х  | 1   | 1,9 |
| 70  | 5   | Status Input 5                      | X  | 1   | 1,9 |
| 70  | 6   | Status Input 6                      | X  | 1   | 1,9 |
| 70  | 7   | Status Input 7                      | X  | 1   | 1,9 |
| 70  | 8   | Status Input 8                      | X  | 1   | 1,9 |
| 70  | 9   | Status Input 9                      | X  | 1   | 1,9 |
| 70  | 10  | Status Input 10                     | X  | 1   | 1,9 |
| 70  | 11  | Status Input 11                     | X  | 1   | 1,9 |
| 70  | 12  | Status Input 12                     | X  | 1   | 1,9 |
| 70  | 13  | Status Input 13                     | X  | 1   | 1,9 |
| 70  | 14  | Status Input 14                     | X  | 1   | 1,9 |
| 70  | 15  | Status Input 15                     | X  | 1   | 1,9 |
| 70  | 16  | Status Input 16                     | X  | 1   | 1,9 |
| 70  | 17  | Status Input 17                     | X  | 1   | 1,9 |
| 70  | 18  | Status Input 18                     | х  | 1   | 1,9 |
| 70  | 19  | Status Input 19                     | X  | 1   | 1,9 |
| 70  | 20  | Status Input 20                     | X  | 1   | 1,9 |
| 70  | 21  | Status Input 21                     | X  | 1   | 1,9 |
| 70  | 22  | Status Input 22                     | X  | 1   | 1,9 |
| 70  | 23  | Status Input 23                     | x  | 1   | 1,9 |
| 70  | 24  | Status Input 24                     | x  | 1   | 1,9 |
| 70  | 25  | Status Input 25                     | x  | 1   | 1,9 |
| 70  | 26  | Status Input 26                     | x  | 1   | 1,9 |
| 70  | 27  | Status Input 27                     | х  | 1   | 1,9 |

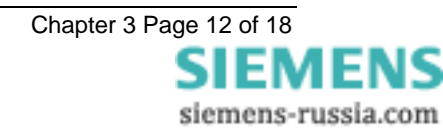

| FUN | INF | Description            | GI | ТҮР | СОТ |
|-----|-----|------------------------|----|-----|-----|
| 80  | 1   | Plant Control Relay 1  | х  | 1   | 1,9 |
| 80  | 2   | Plant Control Relay 2  | х  | 1   | 1,9 |
| 80  | 3   | Plant Control Relay 3  | х  | 1   | 1,9 |
| 80  | 4   | Plant Control Relay 4  | х  | 1   | 1,9 |
| 80  | 5   | Plant Control Relay 5  | х  | 1   | 1,9 |
| 80  | 6   | Plant Control Relay 6  | х  | 1   | 1,9 |
| 80  | 7   | Plant Control Relay 7  | х  | 1   | 1,9 |
| 80  | 8   | Plant Control Relay 8  | х  | 1   | 1,9 |
| 80  | 9   | Plant Control Relay 9  | х  | 1   | 1,9 |
| 80  | 10  | Plant Control Relay 10 | х  | 1   | 1,9 |
| 80  | 11  | Plant Control Relay 11 | х  | 1   | 1,9 |
| 80  | 12  | Plant Control Relay 12 | х  | 1   | 1,9 |
| 80  | 13  | Plant Control Relay 13 | х  | 1   | 1,9 |
| 80  | 14  | Plant Control Relay 14 | х  | 1   | 1,9 |
| 80  | 15  | Plant Control Relay 15 | х  | 1   | 1,9 |
| 80  | 16  | Plant Control Relay 16 | х  | 1   | 1,9 |
| 80  | 17  | Plant Control Relay 17 | х  | 1   | 1,9 |
| 80  | 18  | Plant Control Relay 18 | х  | 1   | 1,9 |
| 80  | 19  | Plant Control Relay 19 | х  | 1   | 1,9 |
| 80  | 20  | Plant Control Relay 20 | х  | 1   | 1,9 |
| 80  | 21  | Plant Control Relay 21 | х  | 1   | 1,9 |
| 80  | 22  | Plant Control Relay 22 | х  | 1   | 1,9 |
| 80  | 23  | Plant Control Relay 23 | х  | 1   | 1,9 |
| 80  | 24  | Plant Control Relay 24 | х  | 1   | 1,9 |
| 80  | 25  | Plant Control Relay 25 | х  | 1   | 1,9 |
| 80  | 26  | Plant Control Relay 26 | х  | 1   | 1,9 |
| 80  | 27  | Plant Control Relay 27 | х  | 1   | 1,9 |
| 80  | 28  | Plant Control Relay 28 | х  | 1   | 1,9 |
| 80  | 29  | Plant Control Relay 29 | х  | 1   | 1,9 |
| 180 | 0   | GI End                 | -  | 8   | 10  |
| 180 | 0   | Time Synchronisation   | -  | 6   | 8   |
| 180 | 2   | Reset FCB              | -  | 2   | 3   |
| 180 | 3   | Reset CU               | -  | 2   | 4   |
| 180 | 4   | Start/Restart          | -  | 2   | 5   |
| 180 | 5   | Power On               | -  | 2   | 5   |
| 180 | 22  | Settings changed       | -  | 1   | 1   |
| 180 | 23  | Setting G1 selected    | х  | 1   | 1,9 |
| 180 | 24  | Setting G2 selected    | х  | 1   | 1,9 |
| 180 | 25  | Setting G3 selected    | х  | 1   | 1,9 |
| 180 | 26  | Setting G4 selected    | х  | 1   | 1,9 |
| 180 | 38  | VT Fuse Failure        | х  | 1   | 1,9 |
| 180 | 36  | Trip Circuit Fail      | х  | 1   | 1,9 |
| 180 | 64  | Start/Pick-up L1       | x  | 2   | 1,9 |
| 180 | 65  | Start/Pick-up L2       | x  | 2   | 1,9 |
| 180 | 66  | Start/Pick-up L3       | x  | 2   | 1,9 |
| 180 | 67  | Start/Pick-up N        | x  | 2   | 1,9 |
| 180 | 68  | General Trip           | -  | 2   | 1   |
| 180 | 69  | Trip L1                | -  | 2   | 1   |

| FUN | INF | Description           | GI | ТҮР | СОТ |
|-----|-----|-----------------------|----|-----|-----|
| 180 | 70  | Trip L2               | -  | 2   | 1   |
| 180 | 71  | Trip L3               | -  | 2   | 1   |
| 180 | 84  | General Start/Pick-up | х  | 2   | 1,9 |
| 180 | 90  | Trip I >              | -  | 2   | 1   |
| 180 | 92  | Trip In >             | -  | 2   | 1   |
| 180 | 94  | Thermal Alarm         | -  | 2   | 1   |
| 180 | 95  | Thermal Trip          | -  | 2   | 1   |
| 180 | 100 | Under Voltage         | -  | 2   | 1   |
| 180 | 101 | Over Voltage          | -  | 2   | 1   |

# 3.2 IEC 60870-5-103 Semantics in control direction

| FUN | INF | Description          | COM | TYP | СОТ |
|-----|-----|----------------------|-----|-----|-----|
| 180 | 0   | GI Initiation        |     | 7   | 9   |
| 180 | 0   | Time Synchronisation |     | 6   | 8   |
| 180 | 19  | LED reset            | ON  | 20  | 20  |

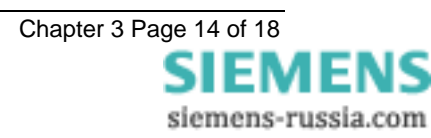

# 4 Reylogic Diagrams

|                   | THERMAL PROTECTION LOGIC                                                          |           |
|-------------------|-----------------------------------------------------------------------------------|-----------|
| 49 Inhibit        | A49_Inhibit_InputA49_Inhibit                                                      |           |
| 49 Reset          | A49_Reset_Input A49_Reset                                                         |           |
|                   | A49_Alarm1 IEC Event Code 180-94                                                  |           |
|                   | A49_Alam2≥1A49_Alam                                                               | 49 Alarm  |
|                   |                                                                                   |           |
|                   | A49_Trip1 IEC Event Code 180-95                                                   | 49 Trip   |
|                   | A49_Trip3                                                                         | 10 mp     |
|                   | OVERCURRENT AND EARTH FAULT LOGIC                                                 |           |
| 50 Inhibit        | A50_Inhibit_InputA50_Inhibit                                                      |           |
|                   | A50_Operated1                                                                     | 50        |
|                   | A50_Operated2 ≥1 A50_Inp                                                          | 50        |
| 51 Inhibit        |                                                                                   |           |
|                   | A51 Operated1                                                                     | n         |
|                   | A51_Operated2 ≥1A51_Trip                                                          | 51        |
|                   | A51_Operated3                                                                     |           |
|                   | A50_Trip<br>A50_51_Trip                                                           |           |
|                   |                                                                                   |           |
| 50in innidit      | A50N_Inhibt_Input                                                                 |           |
|                   | A50N_Operated1A50N_Trip                                                           | 50N       |
| 51N Inhibit       | A51N_Inhibit_InputA51N_Inhibit                                                    |           |
|                   | A51N_Operated1A51N_Trip                                                           | 51N       |
|                   | A50N_Trip                                                                         |           |
|                   | A51N_Trip                                                                         |           |
|                   | UNDER VOLTAGE GUARD LOGIC                                                         |           |
| U/V Guard Innibit | UVDtlGuard_Inhibit_InputUVGuardTimerUVDtlGuard_Inhibit                            |           |
|                   | UVDtlGuard_Operated121 UVGuardBlock                                               | U/V Guard |
|                   |                                                                                   |           |
|                   | When CR opens I. I.W. Quard provides fast blocking of I.W. elements               |           |
|                   | When CB closes, UV Guard provides blocking of UV elements until Volts established | k         |
|                   |                                                                                   |           |
| 27 Inhibit        | A27_Inhibit_Input                                                                 |           |
|                   | A27 Operated1                                                                     | 27        |
| 59DT Inhibit      | A59DT Inhibit Inout                                                               |           |
|                   | 459DT Operated1 IFC Event Code 180-108                                            |           |
|                   | A59DT_Operated2≥1                                                                 | 59DT      |
|                   | A59DT_Operated3                                                                   |           |
| 591T Inhibit      | A59IT_Inhibit_Input A59IT_Inhibit                                                 |           |
|                   | A59IT_Operated1 IEC Event Code 180-109                                            | FOIT      |
|                   | A59I I_Operated2 ≥1A59I T_Trip                                                    | 5911      |

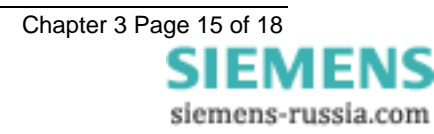

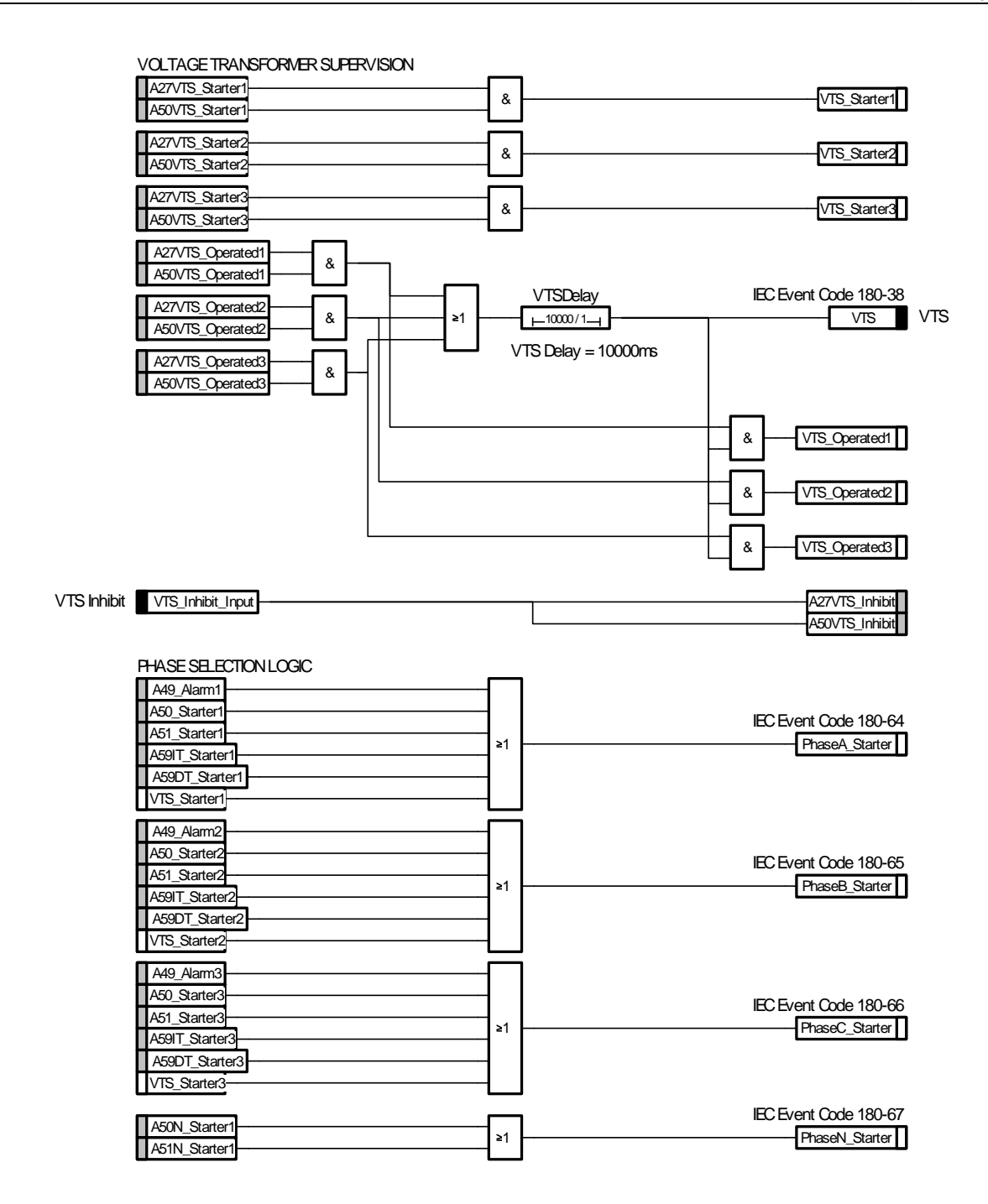

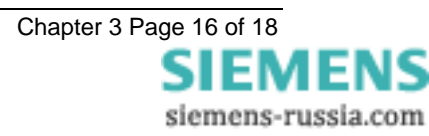

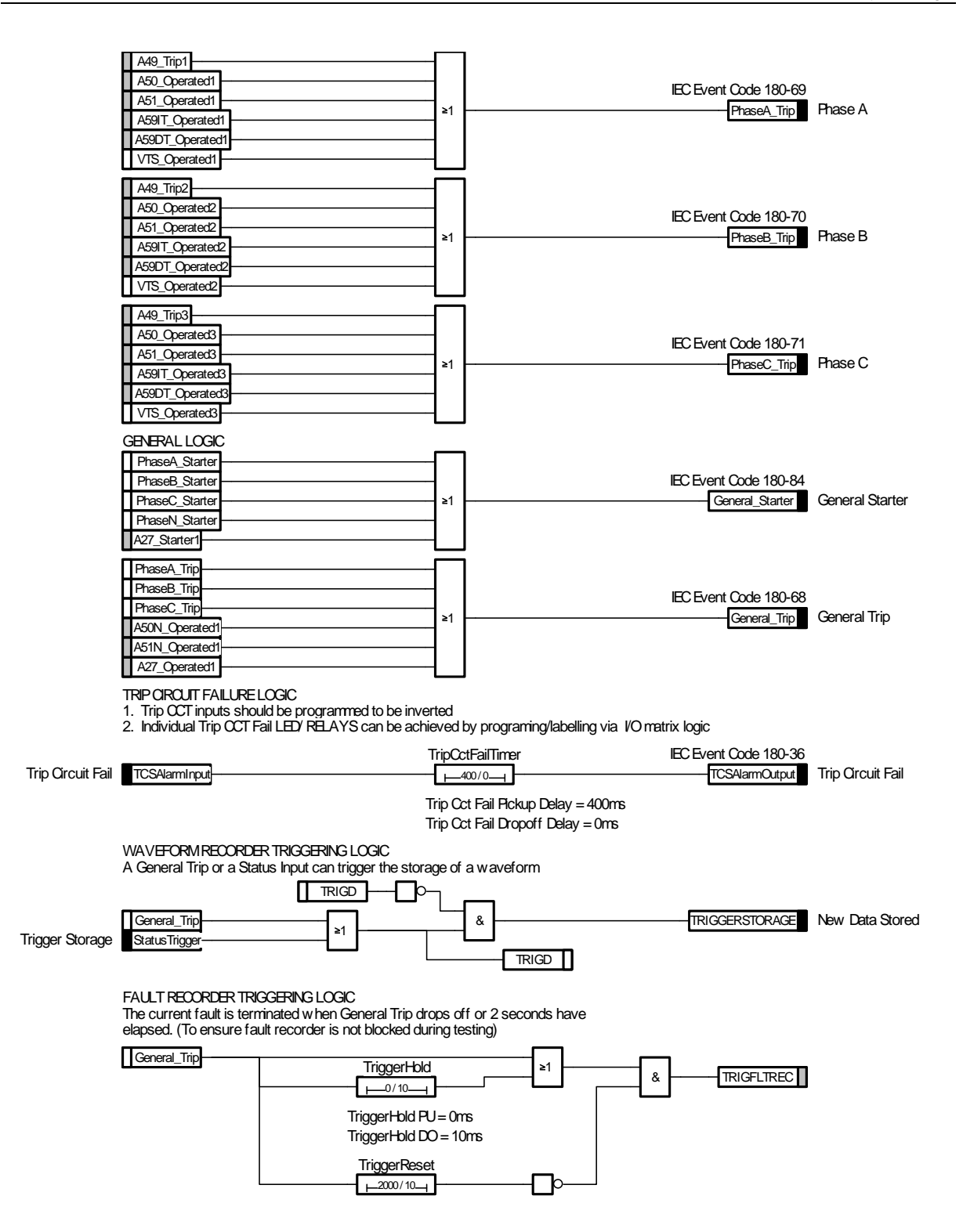

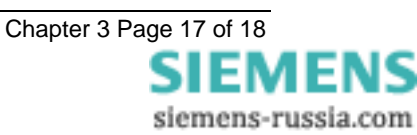

# **5 Label Inserts**

|    | MSCDN-MP2B          | MSCDN-MP2B          |    |
|----|---------------------|---------------------|----|
|    | R9c                 | R9c                 |    |
|    | Left                | Right               |    |
|    | 27/04/2010 15:48:00 | 27/04/2010 15:48:00 |    |
| 1  | GENERAL STARTER     | (49) THERMAL ALARM  | 17 |
| 2  | PHASE A             | (49) THERMAL TRIP   | 18 |
| 3  | PHASE B             | (50) O/C            | 19 |
| 4  | PHASE C             | (51) O/C            | 20 |
| 5  | UNDERVOLTAGE (27)   | (50N) DERIVED E/F   | 21 |
| 6  | OVERVOLTAGE (59IT)  | (51N) DERIVED E/F   | 22 |
| 7  | OVERVOLTAGE (59DT)  | TRIP CIRCUIT FAIL   | 23 |
| 8  |                     | VTS                 | 24 |
| 9  | AUX 1 I/P OPERATED  | AUX 9 I/P OPERATED  | 25 |
| 10 | AUX 2 I/P OPERATED  | AUX 10 I/P OPERATED | 26 |
| 11 | AUX 3 I/P OPERATED  | AUX 11 I/P OPERATED | 27 |
| 12 | AUX 4 I/P OPERATED  |                     | 28 |
| 13 | AUX 5 I/P OPERATED  |                     | 29 |
| 14 | AUX 6 I/P OPERATED  |                     | 30 |
| 15 | AUX 7 I/P OPERATED  |                     | 31 |
| 16 | AUX 8 I/P OPERATED  |                     | 32 |
|    |                     |                     |    |

# MSCDN – MP2B

Capacitor unbalance protection

#### **Document Release History**

This document is issue 2010/02. The list of revisions up to and including this issue is: Pre release

| 2010/02    | R3 Document reformat due to rebrand                            |
|------------|----------------------------------------------------------------|
| 18/10/2004 | R2 Sigma 5 references removed and replaced by Lantronix UDS-10 |
| 12/02/2003 | R1 Revision history added                                      |

# **Software Revision History**

23/03/2006 2621H80003R9c

The copyright and other intellectual property rights in this document, and in any model or article produced from it (and including any registered or unregistered design rights) are the property of Siemens Protection Devices Limited. No part of this document shall be reproduced or modified or stored in another form, in any data retrieval system, without the permission of Siemens Protection Devices Limited, nor shall any model or article be reproduced from this document unless Siemens Protection Devices Limited consent.

While the information and guidance given in this document is believed to be correct, no liability shall be accepted for any loss or damage caused by any error or omission, whether such error or omission is the result of negligence or any other cause. Any and all such liability is disclaimed.

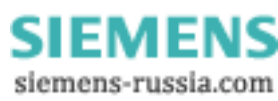

# Contents

| 1 | ntroduction                                 | 4 |
|---|---------------------------------------------|---|
| 2 | Revdisp Evolution                           | 4 |
| 3 | Connection Specification And Relay Settings | 4 |
|   | 3.1 Recommended cable                       | 4 |
|   | 3.2 Connection Method                       | 4 |
|   | 3.3 Transmission Method                     | 5 |
|   | 3.4 Transmission Rate                       | 5 |
|   | 3.5 Line Idle Setting                       | 5 |
|   | 3.6 Parity Setting                          | 5 |
|   | 3.7 Address Setting                         | 5 |
| 4 | Nodems                                      | 5 |
|   | 1.1 Connecting a modem to the relay(s)      | 5 |
|   | 1.2 Setting the Remote Modem                | 6 |
|   | 1.3 Connecting to the remote modem          | 6 |

#### Figures

| Figure 1 - Basic Communications Configuration                                        | 7  |
|--------------------------------------------------------------------------------------|----|
| Figure 2 - Basic Communications Configuration (Remote)                               | 8  |
| Figure 3 - Star Type Configuration (Using SIGMA-1 Multiplexer)                       | 9  |
| Figure 4 - Optical Ring Configuration (Using SIGMA-4 Fibre/RS232 Convertor)          | 9  |
| Figure 5 – Direct Control System/Data Concentrator Configuration                     | 10 |
| Figure 6 – Automatic switchover remote to local control using the SIGMA-3            | 10 |
| Figure 7 – LAN Network connectivity using a SIGMA-3 + Lantronix UDS-10 or equivalent | 11 |

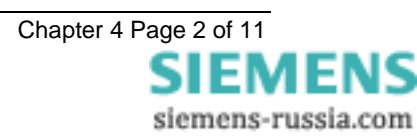

#### Glossary

| Baud Rate<br>Bit<br>Bits Per Second<br>(BPS)    | See <i>bits per second</i> .<br>The smallest measure of computer data.<br>Measurement of data transmission speed.                                                     |
|-------------------------------------------------|----------------------------------------------------------------------------------------------------|
| Data Bits                                       | A number of bits containing the data. Sent after the start bit.                                                                                                    |
| Half-Duplex<br>Asynchronous<br>Communications   | Communications in two directions, but only one at a time.                                                                                                    |
| Hayes 'AT'                                      | Modem command set developed by Hayes Microcomputer products, Inc.                                                                                                    |
| IEC 60870-5-103                                 | The International Electrotechnical Commission's Standard for<br>communications with Protection Relays.                                                                |
| Master Station<br>Modem                         | See <i>primary station</i> .<br>MOdulator / DEModulator device for connecting computer equipment<br>to a telephone line.                                              |
| Parity                                          | Method of error checking by counting the value of the bits in a sequence, and adding a parity bit to make the outcome, for example, even.                             |
| Parity Bit<br>Primary Station<br>PSTN           | <i>Bit</i> used for implementing parity checking. Sent after the <i>data bits</i> .<br>The device controlling the communication.<br>Public Switched Telephone Network |
| RS232C                                          | Serial Communications Standard. Electronic Industries Association Recommended Standard Number 232, Revision C.                                                        |
| Secondary Station<br>Slave Station<br>Start Bit | The device being communicated with.<br>See <i>secondary station</i> .<br><i>Bit</i> (logical 0) sent to signify the start of a byte during data<br>transmission.      |
| Stop Bit                                        | Bit (logical 1) sent to signify the end of a byte during data transmission                                                                                            |

#### **1** Introduction

All Reyrolle relays utilise the International Communications Standard for Protection Relays, IEC 60870-5-103. This document describes how to connect the IEC60870-5-103 compliant communications interface to a control system or interrogating computer.

To access the interface the user will need appropriate software within the control system or on the interrogating computer such as Reydisp Evolution.

The Reyrolle Argus 1 to Argus 8 range of protection relays have a single rear communications interface. The Reyrolle Modular II relay range which includes Ohmega, Delta, Duobias, Iota, Tau and MicroTaPP have two rear communications interfaces COM1 & COM2. COM2 is multiplexed with an RS232 port mounted upon the Fascia :-

- 1. COM1: this port is used for IEC60870-5-103 communications to a substation SCADA or integrated control system by default.
- 2. COM2: this port can also be used for IEC60870-5-103 communications to a substation SCADA or integrated control system. Note however that only one port can be mapped to the IEC60870-5-103 protocol at any one time. (The COMMS INTERFACE submenu includes a setting "IEC60870 on port", which maps the protocol to either COM1 or COM2). COM2 can also be accessed through an isolated RS232 (female 25-pin D-type) connector on the relay fascia. This provides facilities for access to the relay from a laptop or PC when commissioning or interrogating relays. A "COM2 Direction" setting is available which, when set to "AUTO-DETECT" automatically allows the front port to take control away from the rear port when a computer is plugged into the D-type connector.

#### **2 Reydisp Evolution**

Reydisp Evolution is a PC based software package providing capability for both local and remote communication to all Reyrolle Protection Relays . It provides features such as download of disturbance and event records, upload of relay settings, real-time monitoring of measurands and remote control of plant. Reydisp Evolution can be configured to connect to the relays using RS232, Fibre Optic, Modem or using Ethernet. When Ethernet is used the IEC 60870-5-103 protocol is transported using the TCP/IP protocol suite across a Local or Wide Area Network (LAN/WAN).

#### **3 Connection Specification And Relay Settings**

This section defines the connection medium as defined by IEC60870-5-103. Appendix A shows some typical communication connections.

#### 3.1 Recommended cable

Two types of fibre-optic connectors are available with Reyrolle relays:

 Fibres terminated with 9mm SMA connectors. With this type of connector the recommended cable is 62.5 / 125µm glass fibre. This will allow a maximum transmission distance of 1.7km between Reyrolle relays. It will also be the maximum distance between the ring network and the fibre to RS232 converter.

Alternatively, 1.0mm polymer cable may be used to reduce cost. This will provide transmission distances of up to 5m between relays. Note that the distance from the transmit output of the RS232 / fibre optic converter to the receive input of the first Reyrolle relay should not be more than 6m.

 Fibres terminated with BFOC/2.5 (ST<sup>®</sup>) bayonet-style connectors. With this type of connector the recommended cable is also 62.5 / 125µm glass fibre. This offers superior performance over the SMA connectors in terms of better coupling to the fibre and therefore has lower losses.

No other types of cable are suitable for use with Reyrolle relays.

#### 3.2 Connection Method

Reyrolle relays can be connected in either a Star or Ring fibre-optic communications network. If star connected then a passive fibre optic hub must be used. A lower cost option is the ring configuration where the Reyrolle relays are 'daisy chained.' That is, the transmit output of the first relay is connected to the receive input of the second relay, and so on until the ring is complete.

Communication to the ring may be achieved either locally in the substation or remotely via the Public Switched Telephone Network (PSTN). If remote communication is desired, then additional modem equipment must be installed.

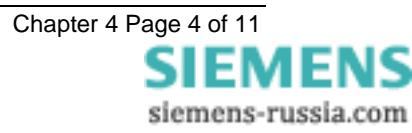

# 3.3 Transmission Method

The transmission method is Half Duplex serial asynchronous transmission. In IEC 60870-5-103 the line idle state is defined as Light ON. This can alternatively be selected as Light OFF in the Communications Interface menu of the relay if required for use with alternate hardware (See Section 2.5).

#### 3.4 Transmission Rate

Rates of 19200, 9600, 4800, 2400, 1200, 600, 300, 150, 110 and 75 bits per second (BPS) are provided. Only 19200 and 9600 BPS are standard in IEC 60870-5-103, the additional rates are provided for local or modem communications.

#### 3.5 Line Idle Setting

The line idle setting can be set to be either ON or OFF and the setting must be compatible with the device connected to the relay. The IEC 60870-5-103 standard defines a line idle state of Light On. If the device the relay is connected to, does not have a compatible fibre-optic port then a suitable electrical to optical converter is required to connect it to a standard RS232C electrical interface. A suitable converter is the Sigma 4 type, which is available from Reyrolle Protection.

Alternative converters are the Reyrolle Dual RS232 Port (Sigma 3) or Reyrolle Passive Fibre-Optic Hub (Sigma 1).

- The Sigma 3 Dual RS232 port provides a fibre-optic interface to a relay and two RS232 ports. The RS232 system port is typically connected to a control system while the second port is a local port. When the local port is in use the system port is automatically disabled. The Sigma 3 has an internal link to switch between line idle Light ON or Light OFF. The default configuration is Light OFF.
- 2. The Sigma 1 Passive Fibre-Optic Hub provides fibre-optic interfaces for up to 29 relays. It has a fibre-optic port to the control system and multiple relay connections. Each of the 30 fibre-optic ports can be configured for either Light ON or Light OFF operation. Default for all is OFF.

#### 3.6 Parity Setting

IEC60870-5-103 defines the method of transmission as using EVEN Parity. However, in some instances an alternative may be required. This option allows the parity to be set to NONE.

#### 3.7 Address Setting

The address of the relay must be set to a value between 1 and 254 inclusive before any communication can take place. Setting the address to zero disables communications to the relay, although if it is in an optical ring it will still obey the Data Echo setting. All relays in an optical ring must have a unique address. Address 255 is reserved as a global broadcast address.

#### 4 Modems

The communications interface has been designed to allow data transfer via modems. However, IEC60870-5-103 defines the data transfer protocol as an 11 bit format of 1 start, 1 stop, 8 data and 1 parity bit which is a mode most commercial modems do not support. High performance modems, for example, Sonix (now 3Com), Volante and MultiTech Systems MT series will support this mode but are expensive. For this reason a parity setting (see section 2.6) to allow use of easily available and relatively inexpensive commercial modems has been provided. The downside to using no parity is that the data security will be reduced slightly and the system will not be compatible with true IEC60870 control systems.

#### 4.1 Connecting a modem to the relay(s)

The RS232C standard defines devices as being either Data Terminal Equipment (DTE) e.g. computers, or Data Communications Equipment (DCE) e.g. modems. To connect the modem to a relay requires a fibre-optic to electrical connector and a Null Terminal connector which switches various control lines. The fibre-optic converter is then connected to the relay in the following manner :

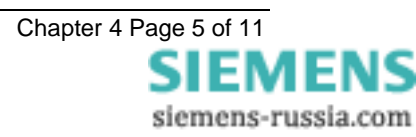

| Fibre-Optic | Relay      |
|-------------|------------|
| Converter   | Connection |
| Тх          | Rx         |
| Des         | Tv         |

#### 4.2 Setting the Remote Modem

Most modems support the basic Hayes 'AT' command format, though different manufacturers can use different commands for the same functions. In addition, some modems use DIP switches to set parameters while others are entirely software configured. Before applying the following settings it is necessary to return the modem to its factory default settings to ensure that it is in a known state.

The remote modem must be configured as Auto Answer, which will allow it to initiate communications with the relays. Auto answer usually requires 2 parameters to be set. One switches auto answer on and the other, the number of rings after which it will answer. The Data Terminal Ready (DTR) settings should be forced on which tells the modem that the device connected to it is ready to receive data. The parameters of the modem's RS232C port need to be set to match those set on the relay i.e. baud rate and parity to be the same as the settings on the relay, and number of data bits to be 8 and stop bits 1.

Note: although it may be possible to communicate with the modem at e.g. 19200bps, it may not be possible to transmit at this rate over the telephone system, which may be limited to 14400. A baud rate setting needs to be chosen which is compatible with the telephone system. As 14400 is not available in the relay, the next lowest rate, 9600, would have to be used.

Since the modem needs to be transparent, simply passing on the data sent from the controller to the device and vice versa, the error correction and buffering must be turned off. In addition if possible force the Data Carrier Detect (DCD) setting to ON as this control line will be used by the fibre-optic converter.

Finally these settings should be stored in the modem's memory for power on defaults.

#### 4.3 Connecting to the remote modem

Once the remote modem is configured correctly it should be possible to dial into it using the standard configuration from a local PC. As the settings on the remote modem are fixed, the local modem should negotiate with it on connecting and choose suitable matching settings. If it does not, however, set the local modem to mimic the settings of the remote modem described above.

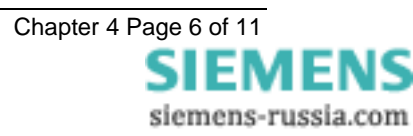

#### **APPENDIX A - COMMUNICATION CONNECTIONS**

Figures 1 to 6 illustrate a number of methods of connecting relays in communications networks.

Note that in the case of the optical ring configurations (Figure 4, Figure 6 and Figure 7), the Data Echo feature must be switched ON in the communications settings menu of the relay. In all other cases this setting should be set to OFF. In the data echo mode, everything that is received on the fibre optic receiver port is automatically (in hardware) re-transmitted from the transmitter port. This is made possible because of the communications standard IEC 60870-5-103 which operates half-duplex.

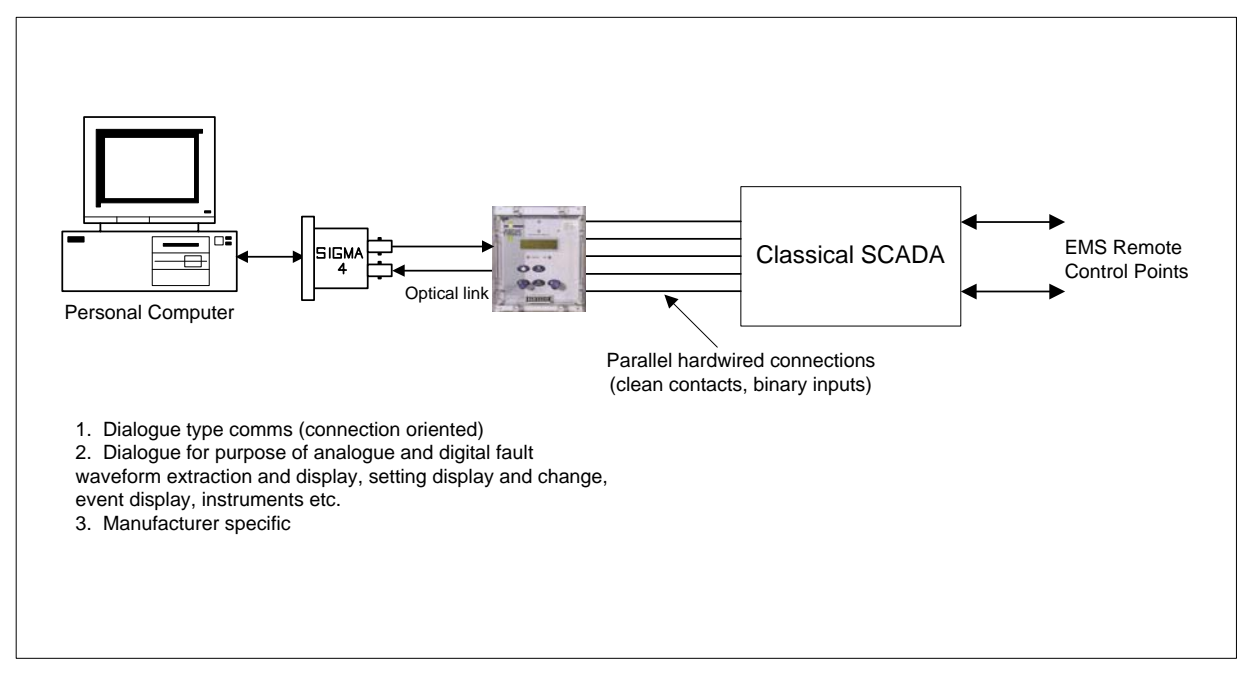

Figure 1 - Basic Communications Configuration

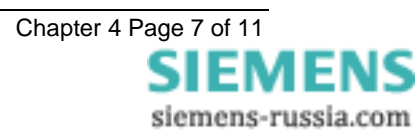

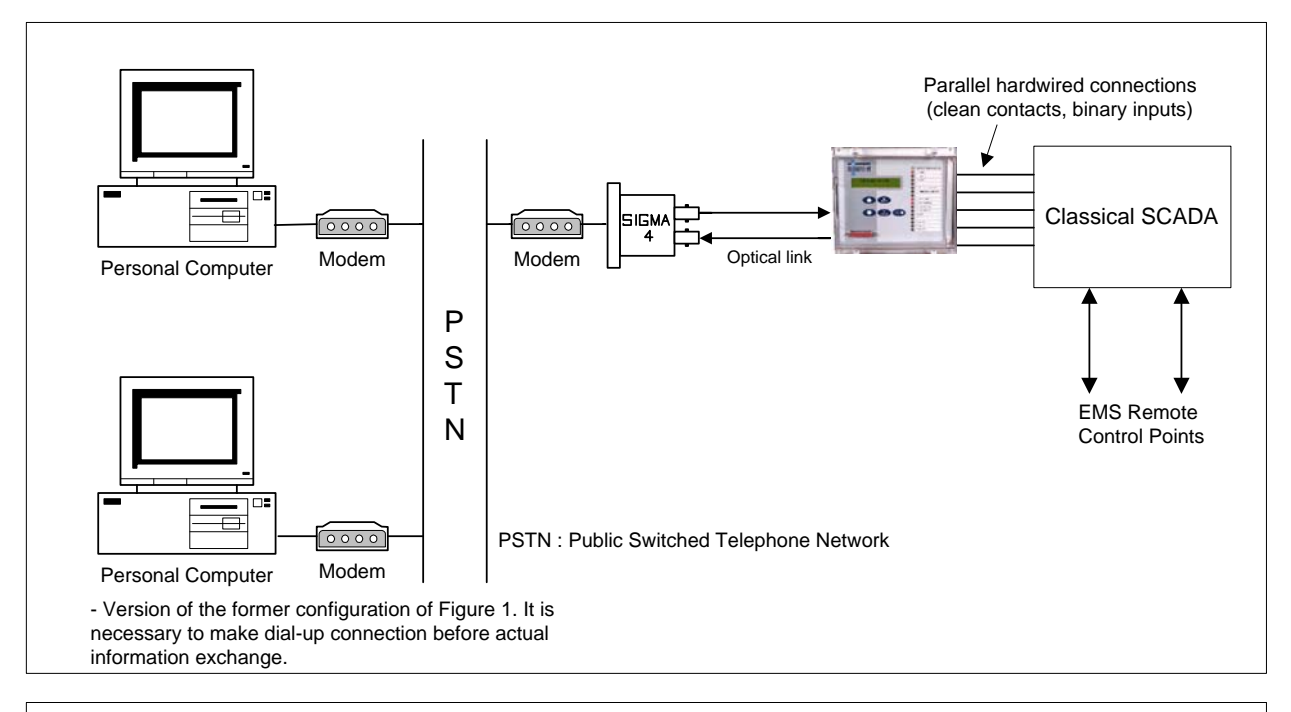

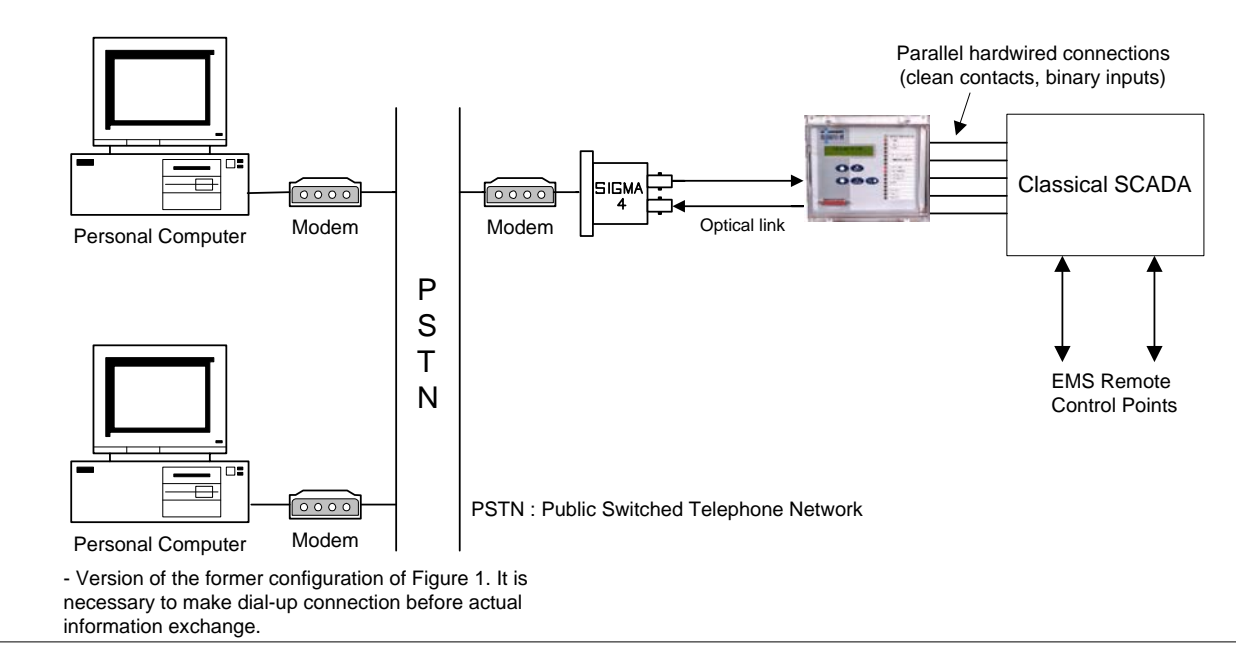

Figure 2 - Basic Communications Configuration (Remote)

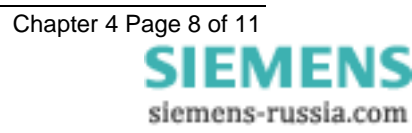

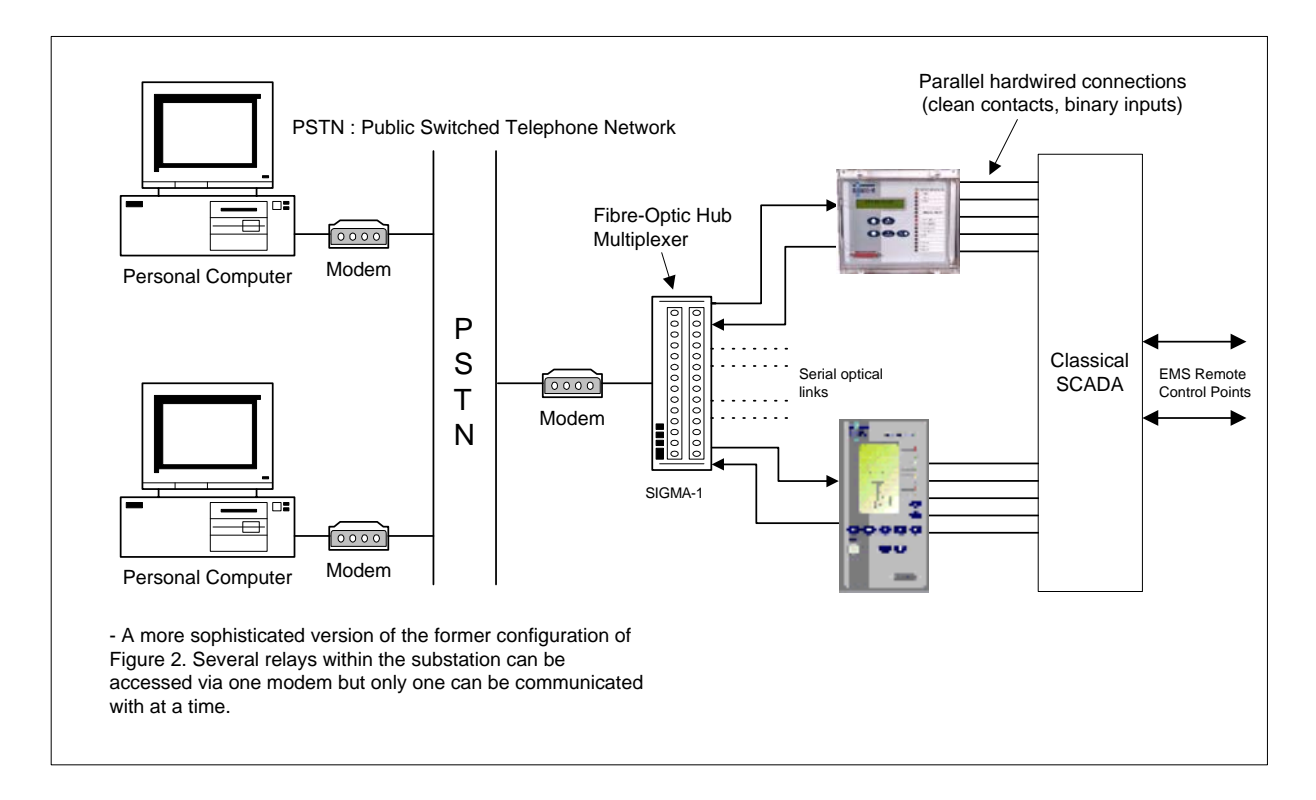

Figure 3 - Star Type Configuration (Using SIGMA-1 Multiplexer)

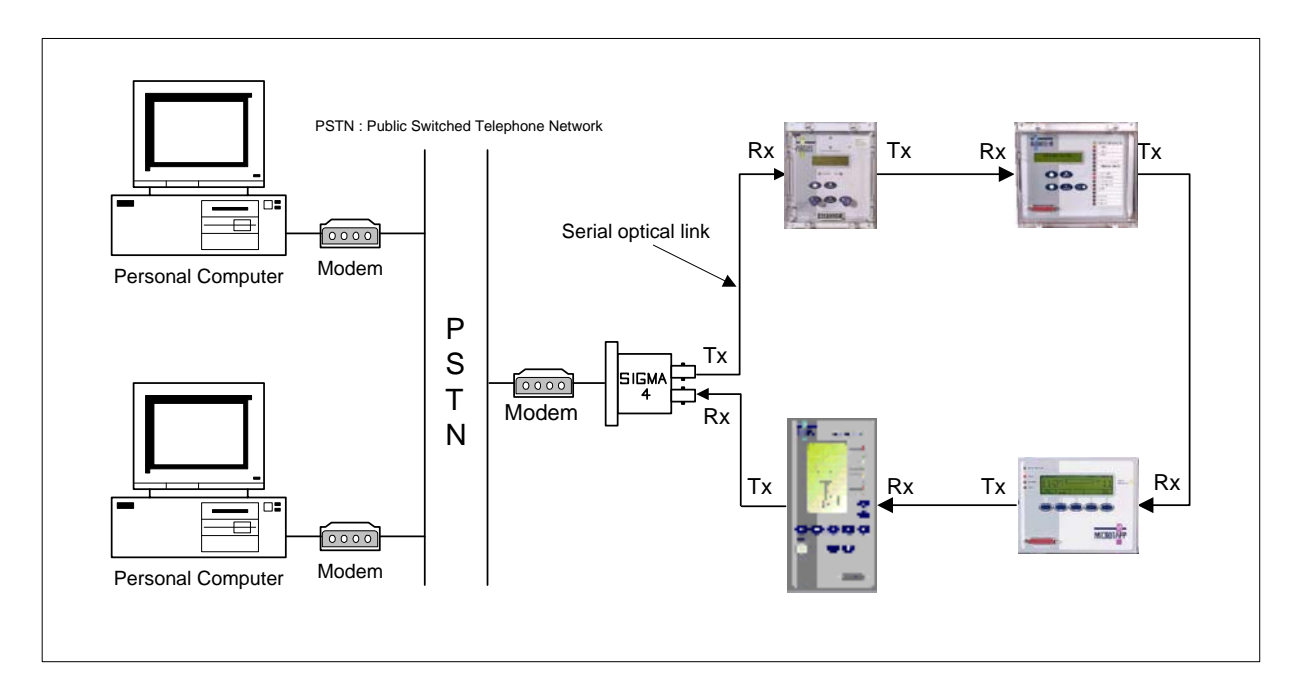

Figure 4 - Optical Ring Configuration (Using SIGMA-4 Fibre/RS232 Convertor)

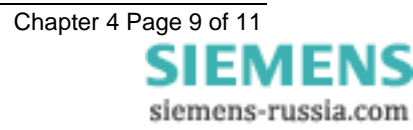

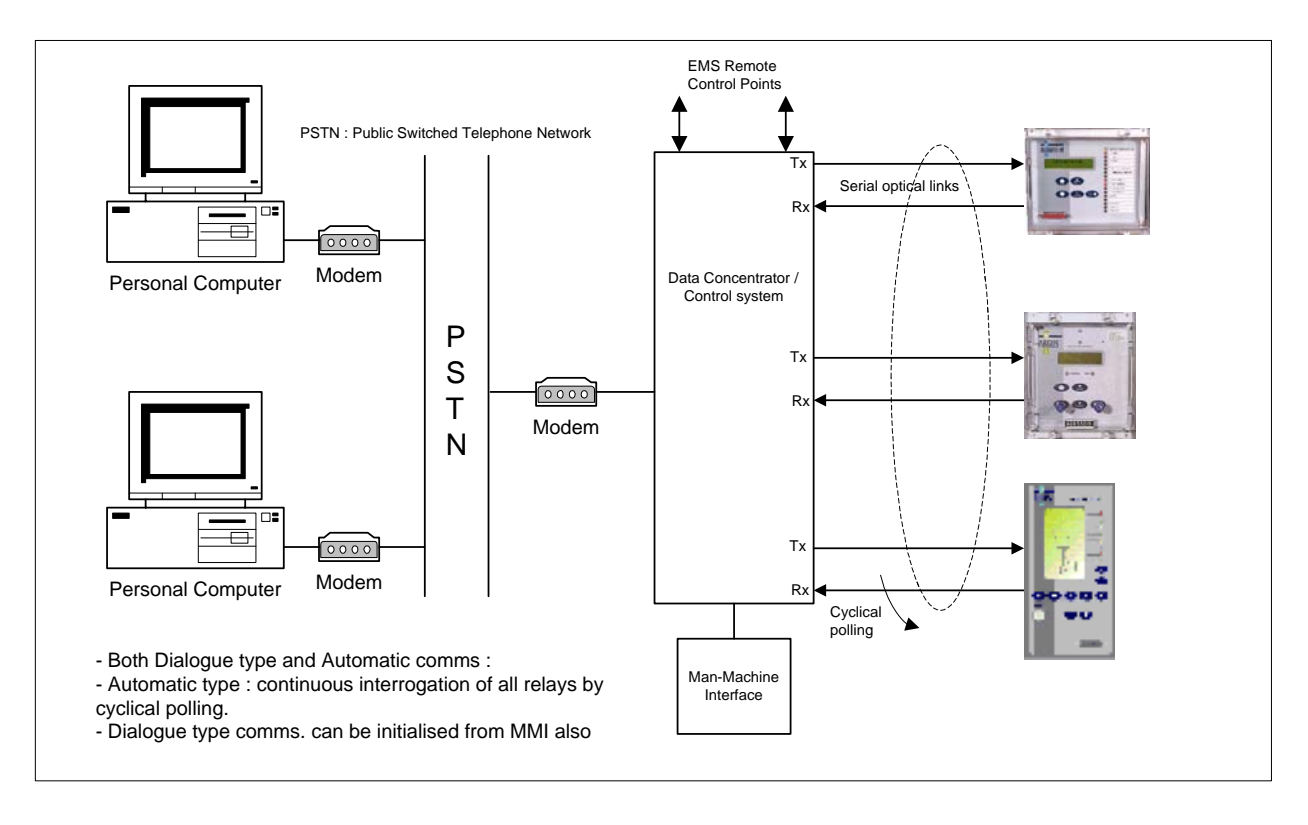

Figure 5 – Direct Control System/Data Concentrator Configuration

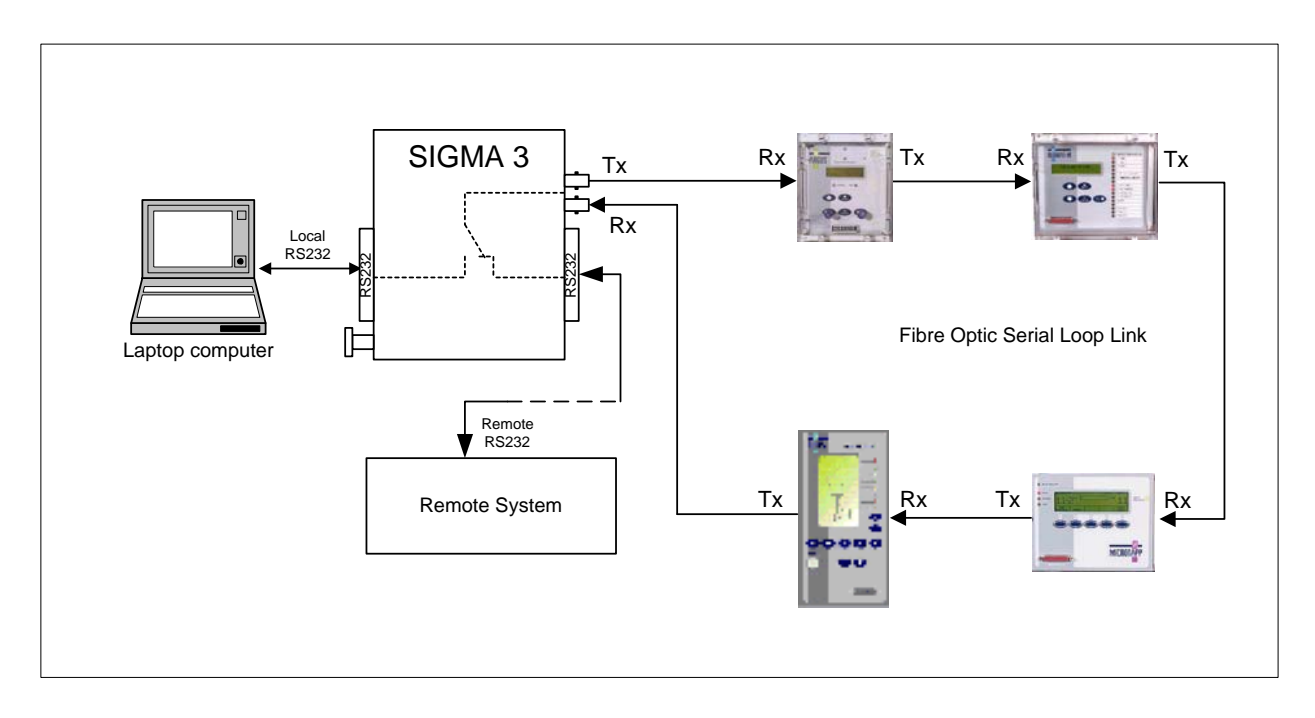

#### Figure 6 – Automatic switchover remote to local control using the SIGMA-3

When a portable PC is plugged into the front port of a SIGMA-3 then the remote system is automatically disconnected to ensure local control only. Alternatively on Modular II relays the portable PC may be plugged directly into the front fascia RS232 connection.

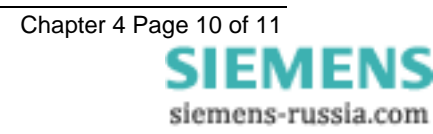

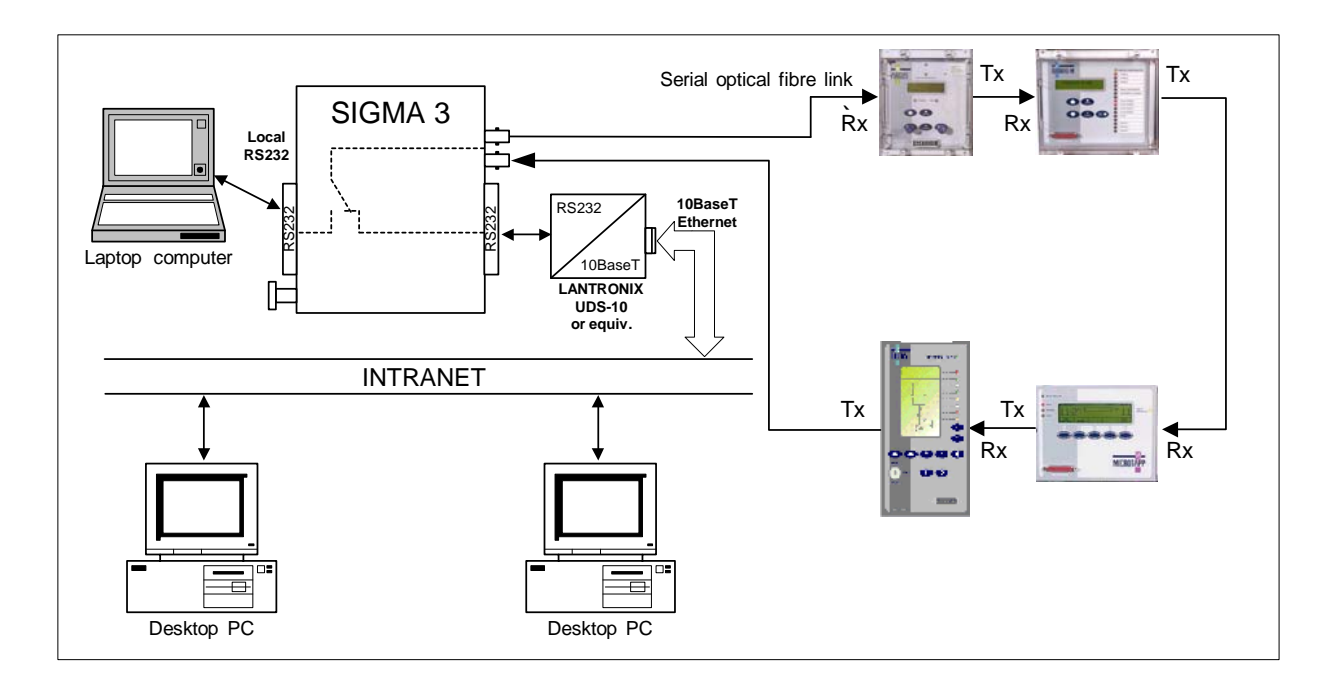

Figure 7 – LAN Network connectivity using a SIGMA-3 + Lantronix UDS-10 or equivalent

A SIGMA-3 unit may be used to as shown in Figure 7 to connect Argus and Modular II protection relays to a local area network via an Ethernet to RS232 convertor such as the Lantronix UDS-10 or similar device. SIGMA-3 units may be used on a per bay or per substation basis. They provide a single point of contact to the protection relays for monitoring and diagnostic purposes.

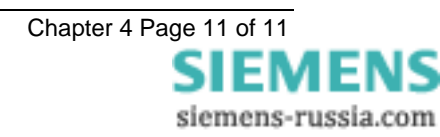

# MSCDN – MP2B

Capacitor unbalance protection

#### **Document Release History**

This document is issue 2010/02. The list of revisions up to and including this issue is: Pre release

| 2010/02    | Document reformat due to rebrand |
|------------|----------------------------------|
| 18/10/2004 | R2 VTS added.                    |
| 11/02/2003 | R1 First version.                |

#### **Software Revision History**

| 23/03/2006 | 2621H80003R9c |  |
|------------|---------------|--|

The copyright and other intellectual property rights in this document, and in any model or article produced from it (and including any registered or unregistered design rights) are the property of Siemens Protection Devices Limited. No part of this document shall be reproduced or modified or stored in another form, in any data retrieval system, without the permission of Siemens Protection Devices Limited, nor shall any model or article be reproduced from this document unless Siemens Protection Devices Limited consent.

While the information and guidance given in this document is believed to be correct, no liability shall be accepted for any loss or damage caused by any error or omission, whether such error or omission is the result of negligence or any other cause. Any and all such liability is disclaimed.

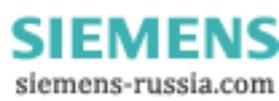

# Contents

| Introduction     Reactor Thermal Overload Protection     Z.1 Fault Setting Principles     Z.2 Setting Example     Backup Overcurrent And Earth Fault Protection |   |
|----------------------------------------------------------------------------------------------------|---|
| <ul> <li>2 Reactor Thermal Overload Protection</li></ul>                                                                                                    | 3 |
| <ul> <li>2.1 Fault Setting Principles</li></ul>                                                                                                    | 3 |
| <ul><li>2.2 Setting Example</li></ul>                                                                                                    | 3 |
| 3 Backup Overcurrent And Earth Fault Protection                                                                                                    | 5 |
|                                                                                                    | 6 |
| 3.1 Fault Setting Principles                                                                                                    | 6 |
| 3.2 Setting Example                                                                                                    | 6 |
| 4 Overvoltage Protection                                                                                                    | 7 |
| 4.1 Fault Setting Principles                                                                                                    | 7 |
| 4.2 Setting Example                                                                                                    | 7 |
| 5 Voltage Transformer Supervision                                                                                                    | 8 |
| 5.1 Fuse Failure Setting Principles                                                                                                    | 8 |
| 5.2 Setting Example                                                                                                    | 8 |

# Figures

| Figure 1 – Exponential heating and cooling curves | . 3 |
|---------------------------------------------------|-----|
| Figure 2 - IEC60255-8 Cold Curve (tau in minutes) | . 4 |

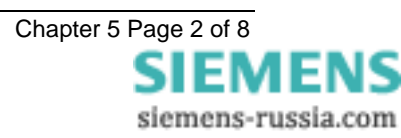

### **1** Introduction

The MSCDN-MP2B relay provides wide bandwidth, true RMS phase-by-phase Reactor Thermal Overload Protection, Backup Overcurrent and Earth Fault Protection and Overvoltage Protection and is suitable for Capacitor Bank applications. Together with it's sister units MSCDN-MP1 and MP2A, this protection unit offers a complete solution for Main 1 and Main 2 protection of EHV/HV capacitor banks.

These notes give guidance on the application of the relay and the protection elements integrated in it, reference may be made to the Commissioning Chapter, which provides detailed set-up instructions.

# **2 Reactor Thermal Overload Protection**

# 2.1 Fault Setting Principles

The operate time of the thermal elements is given by

$$t = \tau \times \ln \left\{ \frac{\mathbf{I}^2 - \mathbf{I}_{\mathrm{P}}^2}{\mathbf{I}^2 - (k \times \mathbf{I}_B)^2} \right\} \operatorname{sec} \dots (\mathsf{Eq. 1})$$

Where

 $I_P$  = Previous steady state current level

 $I_B$  = Basic current rating of reactor

k = Multiplier resulting in the overload pickup setting  $k.I_{B}$  =  $I_{\theta}$ 

I = The measured reactor current

 $\tau$  = Thermal time constant

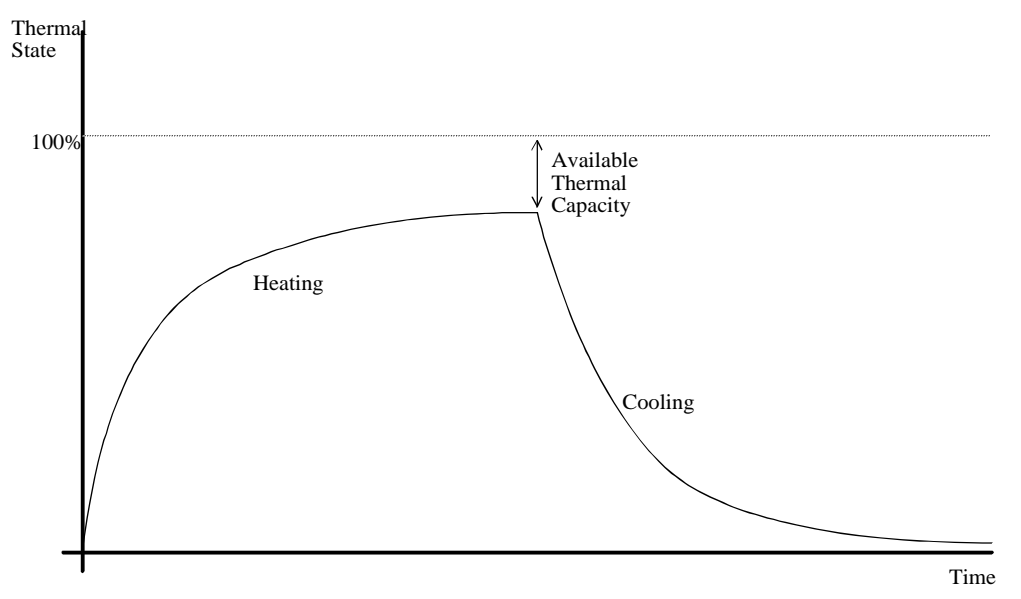

Figure 1 – Exponential heating and cooling curves

For the cooling curve:

For the heating curve:

$$\theta = \frac{I^2}{I_{\theta}^2} \cdot (1 - e^{-t/\tau}) \times 100\% \dots \text{(Eq.2)}$$

 $\theta = \theta_{\rm F} \cdot e^{-t/\tau}$  .....(Eq.3)

where:  $\theta$  = thermal state at time t

 $\theta_{\text{F}}$  = final thermal state before disconnection of device

I = measured thermal current

 $I_{\theta}$  = thermal overload current setting (or k.I<sub>B</sub>)

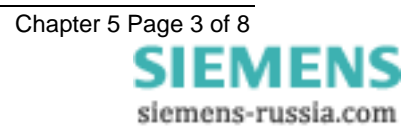

#### $\tau$ = thermal time constant

The final steady state thermal condition can be predicted for any steady state value of input current since when  $t \gg \tau$ ,

$$\theta_F = \frac{I^2}{I_{\theta}^2} \times 100\% \dots \text{(Eq. 4)}$$

The thermal overload setting  $I_{\theta}$  is expressed as a fraction of the relay nominal current and is equivalent to the factor k.I<sub>B</sub> as defined in the IEC60255-8 thermal operating characteristics. It is the value of current above which 100% of thermal capacity will be reached after a period of time and it is therefore normally set slightly above the full load current of the protected device.

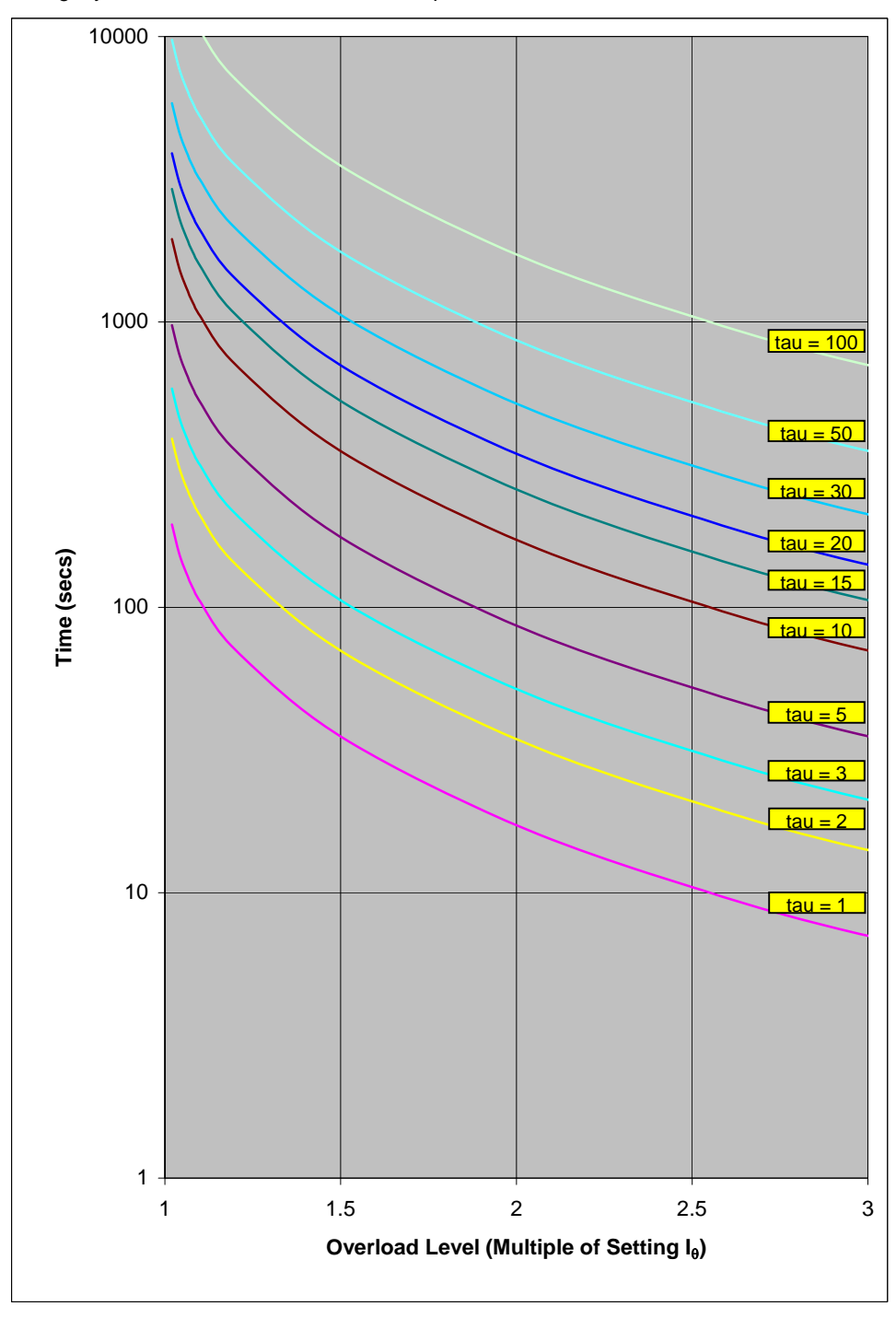

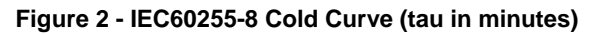

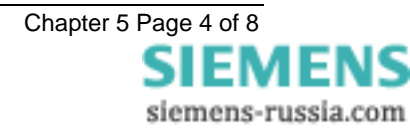

## 2.2 Setting Example

| <b>Reactor Thern</b> | nal Characteristics |
|----------------------|---------------------|
|----------------------|---------------------|

| TIME IN MINUTES |
|-----------------|
| Continuous      |
| 105             |
| 90              |
| 58              |
| 48              |
| 42              |
| 38              |
|                 |

| CT Characteristics |       |
|--------------------|-------|
| Ratio              | 400/1 |
|                    |       |

Alarm & Trip Requirements

| Alarm level                    | 105 % |
|--------------------------------|-------|
| Trip level ( $I\theta = kIB$ ) | 110 % |

Now  $I_B = 236/400 = 0.59$  amps

And  $I_{\theta} = k \ x \ I_{B} = 1.1 \ x \ I_{B} = 1.1 \ x \ 0.59 = 0.649 \ Amps$ 

At an applied current of I = 389.4/400 = 0.9735 amps, the reactor maximum withstand time is t = 105 minutes. Using a safety margin of 50%, then

$$0.5 \times 105m = \tau \times \ln \left\{ \frac{0.9735^2}{0.9735^2 - 0.649^2} \right\}$$

Thus

$$\tau = \frac{52.5}{\ln\left(\frac{0.9477}{0.5265}\right)} \min = 89.32 \min$$

 $\therefore$   $\tau$  = 90 minutes will be used to satisfy the 50% safety margin.

| CURRENT IN AMPS | TIME IN MINS | RELAY           |  |
|-----------------|--------------|-----------------|--|
|                 |              | CHARACTERISTICS |  |
| 236             | Continuous   | Continuous      |  |
| 389.4           | 105          | 52.90           |  |
| 401.2           | 90           | 48.82           |  |
| 424.8           | 58           | 42.08           |  |
| 448.4           | 48           | 36.74           |  |
| 460.2           | 42           | 34.47           |  |
| 472             | 38           | 32.42           |  |

#### Reactor Thermal Characteristics

Steady state thermal energy =

$$\theta_F = \frac{I^2}{I_{\theta}^2} \times 100\%$$

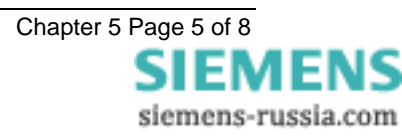

$$\theta_F = \frac{1^2}{1.1^2} \times 100\% = 82.64\%$$

Alarm level thermal state =

$$\theta_F = \frac{1^2}{1.05^2} \times 100\% = 90.7\%$$

Re-arranging equation 1 we get

$$t = -\tau \times \ln \left\{ 1 - \left[ \frac{\theta \times I_{\theta}^{2}}{I^{2} \times 100} \right] \right\} \dots \text{ (Eq.5)}$$

The maximum operating time of the Thermal Alarm (i.e. from cold) will given by :-

| t =            | 600.20 | m |
|----------------|--------|---|
| $I_{\theta} =$ | 1.1    |   |
| l =            | 1.05   |   |
| τ =            | 90     | m |
| θ =            | 91     | % |

To achieve steady state thermal capacity of 82.6% (i.e. from cold) will given by :-

| t =            | 213.32 | m |
|----------------|--------|---|
| $I_{\theta} =$ | 1.1    |   |
| l =            | 1.05   |   |
| τ =            | 90     | m |
| θ =            | 82.6   | % |

Therefore the operating time from steady state at rated current of the Thermal Alarm would be t = 600m - 213m = 387m

Thermal Protection Settings

| 49 Overload Setting (using 1A i/p) | 1.1 x 12/20 = 0.66 xln |
|------------------------------------|------------------------|
| 49 Time Constant                   | 90 minutes             |
| 49 Capacity Alarm                  | 90 %                   |

# **3 Backup Overcurrent And Earth Fault Protection**

#### 3.1 Fault Setting Principles

Typically Overcurrent protection is set to operate at 150% of rated current and Earth Fault protection is set to 20% of rated current, graded with a suitable time discriminating margin with other protections.

#### 3.2 Setting Example

| MVAR Rating (3P) | 162.9 |
|------------------|-------|
| Voltage (L-L)    | 145kV |
| CT Ratio         | 600/1 |

Rated Current per phase = 162.9MVA/(145kV x  $\sqrt{3}$ ) = 648.62 Amps

150% of Rated Current = 1.5 x 648.62/600 = 972.93/600 = 1.62 Amps

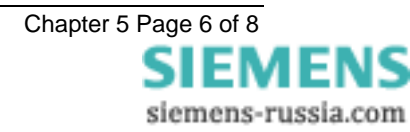

20% of Rated Current = 0.2 x 648.62/600 = 129.72/600 = 0.216 Amps

| Phase Fault Setting | 1.65 |
|---------------------|------|
| Earth Fault Setting | 0.25 |

#### **4** Overvoltage Protection

#### 4.1 Fault Setting Principles

Two stages are available, a DTL stage for alarm purposes and an IDMTL characteristic for tripping purposes.

Typically the Alarm would be set to 105% of Capacitor Bank voltage rating and the Trip characteristic would be set to pick up at 110% of Capacitor Bank voltage rating.

#### 4.2 Setting Example

Capacitor Overvoltage Withstand Characteristics

| TIMES RATED VOLTAGE | TIME IN SECONDS |  |
|---------------------|-----------------|--|
| 1.2                 | 1800            |  |
| 1.25                | 300             |  |
| 1.3                 | 60              |  |
| 1.4                 | 15              |  |
| 1.7                 | 1               |  |
| 2                   | 0.3             |  |
| 3                   | 0.02            |  |

| Voltage (L-L) | 145kV      |
|---------------|------------|
| VT Ratio      | 145kV/110V |
| VT Connection | Vpn        |

Rated Voltage Line to Ground =  $145 \text{kV}/\sqrt{3}$ 

Vn applied to relay terminals =  $(145000/\sqrt{3}) \times (110/145000) = 63.5$  Volts

Alarm pickup is at 105% rated voltage =  $1.05 \times 63.5 = 66.68$  Volts

Trip pickup is at 110% of rated voltage = 1.1 x 63.5 = 69.86 Volts

Assuming a 50% safety margin on operate times then :-

**Overvoltage Protection Settings** 

| Vn                     | 63.5V                 |  |
|------------------------|-----------------------|--|
| 59DT Setting           | 1.05                  |  |
| 59DT Delay             | 0 s                   |  |
| 59IT X0 Pickup Setting | 1.10 x                |  |
| 59IT Y0 Point Setting  | 20000s (maximum)      |  |
| 59IT X1 Pickup Setting | 1.20 x                |  |
| 59IT Y1 Point Setting  | 1800 x 0.5 = 900s     |  |
| 59IT X2 Pickup Setting | 1.25 x                |  |
| 59IT Y2 Point Setting  | 300 x 0.5 = 150s      |  |
| 59IT X3 Pickup Setting | 1.3 x                 |  |
| 59IT Y3 Point Setting  | $60 \times 0.5 = 30s$ |  |
| 59IT X4 Pickup Setting | 1.4 x                 |  |
| 59IT Y4 Point Setting  | 15 x 0.5 = 7.5s       |  |
| 59IT X5 Pickup Setting | 1.7 x                 |  |
| 59IT Y5 Point Setting  | 0.5s                  |  |
| 59IT X6 Pickup Setting | 2 x                   |  |

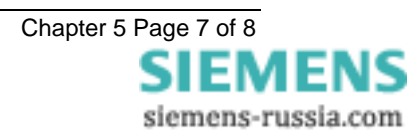

59IT Y6 Point Setting 0.1

## **5** Voltage Transformer Supervision

#### 5.1 Fuse Failure Setting Principles

The VTS uses an undervoltage element 27 VTS and a current check element 50 VTS. If both are operated for the VTS Delay period then VTS outputs are driven.

#### 5.2 Setting Example

If the current applied per phase is greater than 0.80 of nominal current and the voltage on this phase is less than 0.75 of nominal voltage for 10 seconds then operate Output Relays 4 and 5 and Fascia LED 24.

|--|

| 27 VTS Element | Enabled  |
|----------------|----------|
| 27 VTS Setting | 0.75 xVn |
| 27 VTS Delay   | 0.00s    |
| 50 VTS Element | Enabled  |
| 50 VTS Setting | 0.80 xln |
| 50 VTS Delay   | 0.00s    |

| REYLOGIC ELEMENTS MENU |         |  |  |
|------------------------|---------|--|--|
| VTS Delay              | 10000ms |  |  |
| OUTPUT RELAY MENU MENU |         |  |  |
| VTS                    | 4,5     |  |  |
| LED MENU               |         |  |  |
| VTS                    | 24      |  |  |

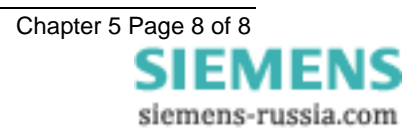

# MSCDN – MP2B

Capacitor unbalance protection

#### **Document Release History**

This document is issue 2010/02. The list of revisions up to and including this issue is: Pre release

| 2010/02    | Document reformat due to rebrand           |  |
|------------|--------------------------------------------|--|
| 18/10/2004 | R2 ST fibre optics added                   |  |
| 10/02/2003 | 0/02/2003 R2 Adopted for MP1,MP2A and MP2B |  |
| 23/10/2002 | R1 Revision History Added.                 |  |

### **Software Revision History**

23/03/2006 2621H80003R9c

The copyright and other intellectual property rights in this document, and in any model or article produced from it (and including any registered or unregistered design rights) are the property of Siemens Protection Devices Limited. No part of this document shall be reproduced or modified or stored in another form, in any data retrieval system, without the permission of Siemens Protection Devices Limited, nor shall any model or article be reproduced from this document unless Siemens Protection Devices Limited consent.

While the information and guidance given in this document is believed to be correct, no liability shall be accepted for any loss or damage caused by any error or omission, whether such error or omission is the result of negligence or any other cause. Any and all such liability is disclaimed.

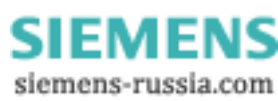

# Contents

| 1 | Unpacking, Storage And Handling | 3   |
|---|---------------------------------|-----|
| 2 | Recommended Mounting Position   | 3   |
| 3 | Relay Dimensions                | 3   |
| 4 | Fixings                         | 4   |
| 5 | Ancillary Equipment             | 4   |
| 6 | Precautions                     | . 4 |
| - |                                 |     |

#### 1 Unpacking, Storage And Handling

On receipt, remove the relay from the container in which it was received and inspect it for obvious damage. It is recommended that the relay modules are not removed from the case. To prevent the possible ingress of dirt, the sealed polythene bag should not be opened until the relay is to be used.

If damage has been sustained a claim should immediately be made against the carrier, also inform Reyrolle Protection and the nearest Reyrolle agent, using the Defect Report Form in the Maintenance section of this manual.

When not required for immediate use, the relay should be returned to its original carton and stored in a clean, dry place.

The relay contains static sensitive devices, these devices are susceptible to damage due to static discharge and for this reason it is essential that the correct handling procedure is followed.

The relay's electronic circuits are protected from damage by static discharge when the relay is housed in its case. When individual modules are withdrawn from the case, static handling procedures should be observed.

- Before removing the module from its case the operator must first ensure that he is at the same potential as the relay by touching the case.
- The module must not be handled by any of the module terminals on the rear of the chassis.
- Modules must be packed for transport in an anti-static container.
- Ensure that anyone else handling the modules is at the same potential.

As there are no user serviceable parts in any module, there should be no requirement to remove any component parts.

If any component parts have been removed or tampered with, then the guarantee will be invalidated. Reyrolle Protection reserve the right to charge for any subsequent repairs.

#### 2 Recommended Mounting Position

The relay uses a liquid display (LCD) which is used in programming and or operation. The LCD has a viewing angle of  $\pm 45^{\circ}$  and is back lit. However, the best viewing position is at eye level, and this is particularly important when using the built-in instrumentation features.

The relay should be mounted to allow the operator the best access to the relay functions.

# **3 Relay Dimensions**

The relay is supplied in an Epsilon case 16. Diagrams are provided elsewhere in this manual.

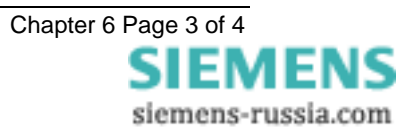

## 4 Fixings

#### 4.1 Crimps

Amp Pidg or Plasti Grip Funnel entry ring tongue

| Size                    | AMP Ref | Reyrolle Ref |
|-------------------------|---------|--------------|
| 0.25-1.6mm <sup>2</sup> | 342103  | 2109E11602   |
| 1.0-2.6mm <sup>2</sup>  | 151758  | 2109E11264   |

### 4.2 Panel Fixing Screws

2-Kits - 2995G10046 each comprising:

- Screw M4 X10 2106F14010 – 4 off
- Lock Washes 2104F70040 – 4 off
- Nut M4 2103F11040 – 4 off

# 4.3 Communications

Two pairs of fibre optic  $ST^{TM}$  (BFOC/2.5) bayonet connectors (COM1 and COM2 rear), each made up of a transmitter and receiver), optimised for glass-fibre, are fitted to the rear of the case. (Refer to section 4 – Communications Interface).

25 Pin RS232 D Type connector on front of relay (COM2 front) accessible with front cover removed. Note this shares COM2 with COM2 Rear.

# **5 Ancillary Equipment**

The relay can be interrogated locally or remotely by making connection to the fibre optic terminals on the rear of the relay or the RS232 port on the relay fascia. For local interrogation a portable PC is required. The PC must be capable of running Microsoft Windows Ver 3.1 or greater, and it must have a standard RS232 port. A standard data cable is required to connect from the PC to the 25 pin female D type connector on the front of the relay. For remote communications more specialised equipment is required. See the section on Communications for further information, and also see Report No. 690/0/01 on Relay Communications.

# 6 Precautions

When running fibre optic cable, the bending radius must not be more than 50mm.

If the fibre optic cables are anchored using cable ties, these ties must be hand tightened – under no circumstances should cable tie tension tools or cable tie pliers be used.

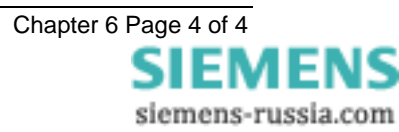
# MSCDN – MP2B

Capacitor unbalance protection

#### **Document Release History**

This document is issue 2010/02. The list of revisions up to and including this issue is: Pre release

| 2010/02    | Document reformat due to rebrand                         |
|------------|----------------------------------------------------------|
| 18/10/2004 | R2 VTS added                                             |
| 13/02/2003 | R1 Revision History Added.                               |
|            | Default Screen changed in 'Putting Into Service' Section |

#### **Software Revision History**

23/03/2006 2621H80003R9c

The copyright and other intellectual property rights in this document, and in any model or article produced from it (and including any registered or unregistered design rights) are the property of Siemens Protection Devices Limited. No part of this document shall be reproduced or modified or stored in another form, in any data retrieval system, without the permission of Siemens Protection Devices Limited, nor shall any model or article be reproduced from this document unless Siemens Protection Devices Limited consent.

While the information and guidance given in this document is believed to be correct, no liability shall be accepted for any loss or damage caused by any error or omission, whether such error or omission is the result of negligence or any other cause. Any and all such liability is disclaimed.

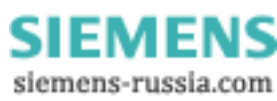

## Contents

| 1. | Introd   | uction                                                                     | 3  |
|----|----------|----------------------------------------------------------------------------|----|
| 2. | Safety   | У                                                                          | 3  |
| 3. | Seque    | ence Of Tests                                                              | 3  |
| 4. | Test E   | Equipment Required                                                         | 3  |
| 5. | Insula   | tion Resistance Test                                                       | 4  |
| 6. | Powe     | r Supply                                                                   | 5  |
| 7. | Progr    | amming The Relay                                                           | 5  |
|    | 1.1      | Setting by laptop PC                                                       | 5  |
|    | 1.2      | Setting via relay fascia                                                   | 5  |
| 8. | Secor    | ndary Injection Tests                                                      | 6  |
|    | 1.3      | Accuracy of Measurement                                                    | 6  |
|    | 1.4      | Checking the thermal characteristic (49)                                   | 7  |
|    | 1.5      | Checking the IDMTL Overcurrent protection (51)                             | 8  |
|    | 1.6      | Checking the INST/DTL Overcurrent protection (50)                          | 8  |
|    | 1.7      | Checking the IDMTL Residual Earth Fault protection (51N)                   | 9  |
|    | 1.8      | Checking the INST/DTL Residual Earth Fault protection (50N)                | 9  |
|    | 1.9      | Checking the Undervoltage Element (27)                                     | 10 |
|    | 1.10     | Checking the INST/ DTL Overvoltage Element (59DT)                          | 10 |
|    | 1.11     | Checking the IDMTL Overvoltage Element (59IT)                              | 10 |
|    | 1.12     | Checking the VTS Undervoltage and Current Check Elements (27 VTS & 50 VTS) | 11 |
|    | 1.13     | Enabling Overcurrent and Residual Earth Fault Protection Elements          | 11 |
|    | 1.14     | Enabling Overvoltage and Undervoltage Elements                             | 12 |
| 9. | Prima    | ry Injection Tests                                                         | 12 |
| 10 | . Trippi | ng And Intertripping Tests                                                 | 12 |
| 11 | . Puttin | g In To Service                                                            | 13 |

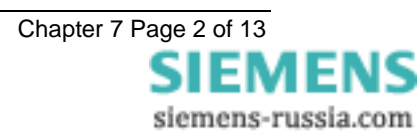

#### 1. Introduction

These commissioning recommendations apply to the testing, putting into service and subsequent maintenance of MSCDN-MP2B (**Modular II)** series integrated capacitor bank protection.

A software program called Reydisp Evolution is available for download from the <u>www.siemens.com/energy</u> website. This allows access to settings, waveform records, fault and event records via relay communications with an IBM PC compatible computer.

Before starting the test procedures, the protection settings, the D.C. inputs, output relay configuration details must be available. This requires the following information: Reactor rating, values and tolerances and the V.T. and C.T. ratios.

It is recommended that use is made of all the tables provided so that a comprehensive record of the protection settings, as commissioned, is available for reference.

## 2. Safety

The commissioning and maintenance of this equipment should only be carried out by skilled personnel trained in protective relay maintenance and capable of observing all the safety precautions and Regulations appropriate to this type of equipment and also the associated primary plant.

Ensure that all test equipment and leads have been correctly maintained and are in good condition. It is recommended that all power supplies to test equipment be connected via a Residual Current Device (RCD) which should be located as close to the supply source as possible.

The choice of test instrument and test leads must be appropriate to the application. Fused instrument leads should be used when measurements of power sources are involved, since the selection of an inappropriate range on a multi-range instrument could lead to a dangerous flashover. Fused test leads should not be used where the measurement of a current transformer (C.T.) secondary current is involved, the failure or blowing of lead fuses or an internal instrument fuse or the operation of an instrument cut-out could cause the secondary winding of the C.T. to become an open circuit.

Open circuit secondary windings on energised current transformers are a hazard that can produce high voltages dangerous to personnel and damaging to equipment, test procedures must be devised so as to eliminate this risk.

#### 3. Sequence Of Tests

If other equipment is to be tested at the same time as the MSCDN-MP2B, then such testing must be co-ordinated to avoid danger to personnel and equipment.

When cabling and wiring is complete, a comprehensive check of all terminations for tightness and compliance with the approved diagrams must be carried out. This can then be followed by the insulation resistance tests, which if satisfactory allows the wiring to be energised by either the appropriate supply or test supplies. When injection tests are completed satisfactorily, all remaining systems can be functionally tested before the primary circuit is energised. Some circuits may require further tests, e.g synchronising before being put on load.

## 4. Test Equipment Required

Various test sets designed for protection testing can be used to test the relay providing these provide the required current source with sinusoidal waveform within practical limits.

Test currents of the following range are required:

| Thermal Overload        | up to 3 xI <sub>N</sub>   |
|-------------------------|---------------------------|
| Overcurrent/Earth Fault | up to 2.5 xI <sub>N</sub> |

Where  $I_{\text{N}}$  is the relay nominal current rating being used.

The basic test equipment for primary and secondary injection test is as follows:

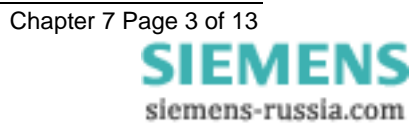

- a) A digital test set capable of at least 1 x three phase current injection and 1 x three phase voltage injection. The set must be capable of injecting at least 4 x the rated current on any of the relay inputs. For relay models with voltage inputs the amplifiers need to be reconfigured for voltage output.
- b) 1 500V insulation resistance test set.
- c) 1 Digital Multimeter
- d) Laptop PC to drive the test set if required and the Reydisp Evolution relay software.
- e) Primary test leads and injection set.

Suitable primary injection connectors and secondary injection test plugs and leads and a suitable a.c supply may be required and must be suitable for the site concerned.

When making secondary injection tests ensure that the test circuit is earthed at one point only.

#### 5. Insulation Resistance Test

Before commencing to inspect the wiring take the following precautions:

Isolate the auxiliary supplies Remove the trip and inter-trip links

Check that the relay wiring is complete and that all terminal connections are tight and remove the C.T. earth link for the insulation resistance tests. **Ensure all links are reconnected following the tests.** 

Measure the insulation resistance between each section of the wiring and the other sections connected together and to earth.

The sections comprise:

- a) C.T. secondary wiring connected to module AN1
- b) C.T. secondary wiring connected to module AN2
- c) V.T. secondary wiring connected to module AN3
- d) D.C. wiring connected to PSU and I/O modules, excluding power supply wiring to the PSU Module.

Before testing the D.C. wiring to earth, apply test connections between suitable points to short circuit each status input and series resistor to avoid possible damage to the opto-coupler should the wiring be earthed.

e) Test the power supply wiring to module PSU separately. Note that the D.C. +ve and D.C. -ve are each connected to earth by surge capacitors.

Record the results in Table 1 - Insulation Resistance Values.

| Wiring Section                          | Resistance MegaOhms |
|-----------------------------------------|---------------------|
| AN1 C.T.'s to earth and other circuits  |                     |
| AN2 C.T.'s to earth and other circuits  |                     |
| AN3 C.T.'s to earth and other circuits  |                     |
| D.C. Wiring to Earth and other circuits |                     |
| Power Supply wiring to earth            |                     |

#### Table 1 - Insulation Resistance Values

Insulation resistance values that are considered satisfactory must depend upon the amount of wiring involved. Generally, where a considerable amount of multi-core wiring is included, a reading of 2M ohms to 3M ohms is reasonable, For short lengths of wiring on a panel, higher readings should be expected. A reading of 1M ohm should not normally be considered satisfactory.

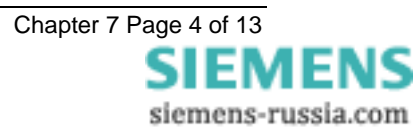

#### 6. Power Supply

Remove the relay front cover to give access to all the fascia push buttons. Relays are provided with a power supply suitable for one of the standard auxiliary supply ratings of 30V, 48V, 110V, 220V D.C. Ensure that the actual supply is the same as the relay rating as marked on the fascia. Ensure the polarity of the supply is correct before energising the relay. Note, the minimum recommended fuse rating of the supply is 6 A slow-blow or 12 A HRC fuse. Note that the relay D.C. status inputs are current rated.

With the relay energised the green LED will provide a steady illumination, all the red LEDs should be out. Operate the TEST/RESET button and check that all the red LEDs are illuminated while the push is depressed.

#### 7. Programming The Relay

The relay can either be set using the fascia buttons or from a laptop PC running Reydisp Evolution. Due to the number of possible settings, it is recommended that the laptop method be used for speed and ease of commissioning.

#### 1.1 Setting by laptop PC

The relay is supplied with an RS232 port on the front of the fascia. This should be connected to a laptop using a 25 to 9 way RS232 cable. Reydisp Evolution should be installed – this will run on any MS Windows © operating system.

To access the relay communications port the Communications Settings in the relays must match the settings Communications settings selected in the Reydisp Evolution software.

To change the communications settings on the relay use the following procedure. On the relay fascia, keep tapping the  $\mathbb{Q}$  key until the COMMUNICATIONS MENU is displayed on the relay LCD. Press the TEST/RESET  $\Rightarrow$  once to bring up the STATION ADDRESS on the LCD. Press the ENTER button to alter the address to any desired number between 1 and 254. Set each relay to a unique number in the substation. The computer and relays address must be set identically. The relay address can be changed by tapping the  $\mathbb{Q}$  or  $\widehat{T}$  buttons. Press ENTER to register the selected number.

Continue to scroll down and set IEC 870 ON PORT to COM2 (front RS232 and bottom rear fibre ports are COMM 3 relay ports) and set AUTO DETECT to ON. The Auto Detect feature will automatically switch the active port to the front RS232 from the bottom rear fibre port when connection is made.

Ensure that the Communications baud rate and parity check settings on the Reydisp Evolution software running on laptop and Relay are the same. It is advisable to select the maximum baud rate on the relay and Reydisp Evolution, as this speeds up response times.

The communications setting can be changed in Reydisp Evolution by selecting: OPTIONS -> COMMUNICATIONS. This window displays the active port of the laptop. Select " OK" when changes are complete. Set the address on Reydisp Evolution to be the same as the relay station address.

Check the communications link by retrieving the relay settings (Relay->Settings->Get Settings)

Reydisp Evolution allows off line generation of relay setting by saving the relay Settings File and then downloading it. This saves time and possibly sore fingers if the relay type is a more advance model with many protection functions.

To download a Settings File On the laptop, select Relay->Settings->Send All Settings. Confirm the action and the program will inform whether the settings have been successfully entered into the relay. It is worth doing a few spot checks on the setting to be confident the correct settings are installed.

#### **1.2 Setting via relay fascia**

The relay can be set from the fascia by utilising the  $\hat{U}$ ,  $\hat{\Psi}$ ,  $\Rightarrow$  and ENTER buttons. Settings can be selected with the arrow buttons. Pressing ENTER when the setting to change is found will make the setting flash. This allows the  $\hat{U}$  and  $\hat{\Psi}$  buttons to be used to alter the setting. Once the desired setting is selected the ENTER

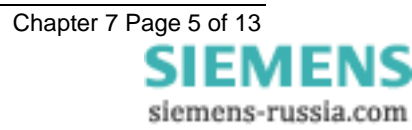

pushbutton MUST be pressed for the relay to activate the selected setting. The setting will now stop flashing indicating this value will be utilised by the relay software.

The menu structure is shown in the "Description of Operation " section of this manual.

#### 8. Secondary Injection Tests

Isolate the auxiliary D.C. supplies for alarm and tripping from the relay and remove the trip and intertrip links.

We recommend the use of an Omicron Test Set Type CMC256 (or CMC156 plus CMA156) as this has a program to input the settings and the thermal characteristic is automatically generated and tested. The Omicron set should be connected in accordance with the manufacturer's instructions. Using the OMICRON I2T Overcurrent characteristic with the parameters A =60 seconds, P = 2 and Q = 1 may be used if a full thermal curve is required. Pickup and Time constant should be as applied to relay.

Ensure that the reactor thermal elements are disabled at this stage to avoid confusing results.

| Gn 49 Thermal Overload                                     | Disabled, Enabled | Disabled |
|------------------------------------------------------------|-------------------|----------|
| Selects whether the thermal overload protection element is |                   |          |
| enabled                                                    |                   |          |

Ensure that the Overcurrent and earth fault elements are disabled at this stage to avoid confusing results.

| Gn 51 Element                                                                         | Disabled, Enabled | Disabled |
|---------------------------------------------------------------------------------------|-------------------|----------|
|                                                                                       |                   |          |
| Gn 50 Element<br>Selects whether the DTL Overcurrent element is enabled               | Disabled, Enabled | Disabled |
| Gn 51N Element<br>Selects whether the IDMTL derived Earth Fault element is<br>enabled | Disabled, Enabled | Disabled |
| Gn 50N Element<br>Selects whether the DTL derived Earth fault element is<br>enabled   | Disabled, Enabled | Disabled |

Ensure that the Undervoltage and Overvoltage elements are disabled at this stage to avoid confusing results.

| Gn U/V Guard Element<br>Selects whether the Undervoltage guard element is enabled  | Disabled, Enabled | Disabled |
|------------------------------------------------------------------------------------|-------------------|----------|
| Gn 27 Element<br>Selects whether the Undervoltage element is enabled               | Disabled, Enabled | Disabled |
| Gn 59DT Element<br>Selects whether the INST/DTL overvoltage element is<br>enabled  | Disabled, Enabled | Disabled |
| Gn 59IT Char<br>Selects whether the inverse time Overfluxing element is<br>enabled | Disabled, Enabled | Disabled |

Ensure that the VTS Undervoltage and current check elements are disabled at this stage to avoid confusing results.

| Gn 27 VTS Element                                        | Disabled, Enabled | Disabled |
|----------------------------------------------------------|-------------------|----------|
| Selects whether the Undervoltage element is enabled      |                   |          |
| Gn 50 VTS Element                                        | Disabled, Enabled | Disabled |
| Selects whether the overcurrent check element is enabled |                   |          |

#### **1.3 Accuracy of Measurement**

Inject all of the current inputs with nominal current in turn, and record the Relay Currents measured by the relays in the table below.

|                    | Α | В | С |
|--------------------|---|---|---|
| Reactor Currents   |   |   |   |
| Capacitor Currents |   |   |   |

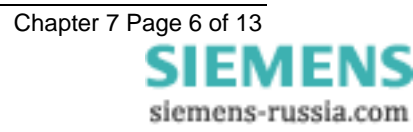

Inject all of the capacitor bank voltage inputs with nominal volts in turn, and record the Relay Voltages measured by the relays in the table below.

|                    | A | В | С |
|--------------------|---|---|---|
| Capacitor Voltages |   |   |   |

Inject the busbar voltage input with nominal volts, and record the Relay Voltage measured by the relays in the table below.

|                | Vx |
|----------------|----|
| Busbar Voltage |    |

If any of the measurements are outside the stated tolerance (±5%) the relay must be sent back to the Quality Assurance Department for investigation.

#### **1.4 Checking the thermal characteristic (49)**

Enable the thermal elements.

| Gn 49 Thermal Overload                          | Disabled, Enabled | Enabled |  |
|-------------------------------------------------|-------------------|---------|--|
| Selects whether the thermal overload protection |                   |         |  |
| element is enabled                              |                   |         |  |

When testing the thermal characteristic, the status of each thermal element can be displayed on the LCD by changing to the INSTRUMENTS mode and scrolling down to [REACTOR METERS]. The Instruments to view to help check the relay thermal characteristics are

| INSTRUMENT           | DESCRIPTION                |
|----------------------|----------------------------|
| [REACTOR METERS]     | Start of reactor meters    |
| > press down <       |                            |
| Reactor Pr'y Current | Reactor primary currents   |
| 0.0 0.0 0.0 kA       |                            |
| Reac'r Sec'y Current | Reactor secondary currents |
| 0.00 0.00 0.00 A     |                            |
| Reactor Nom Currents | Reactor nominal currents   |
| 0.00 0.00 0.00 xln   |                            |
| Thermal Status       | Reactor thermal status     |
| 0.0 0.0 0.0 %        |                            |

The thermal status meters show the current thermal state of the elements. When applying secondary injection current these values will change to show how the resistor model is warming up. Sufficient time must be allowed between tests to allow the thermal model to reset otherwise operate times may be misleading. To accelerate testing of the thermal elements it is possible to reset the thermal state between tests via a setting via the FASCIA LCD:

| 49 Reset Therm State                                   | NO, YES |
|--------------------------------------------------------|---------|
| Control that allows thermal state to be manually reset |         |

Selecting YES will reset the thermal.

Alternatively it is possible to program a status input to reset the thermal state, which may be conveniently operated from a spare thermal trip contact if a full characteristic is required.

Applying rated current to each resistor should result in the thermal state of the element settling to the following level:

$$\theta_F = \frac{I^2}{I_{\theta}^2} \times 100\%$$

$$\label{eq:lambda} \begin{split} I &= applied \ current \\ I_{\theta} &= thermal \ overload \ current \ setting \ (or \ k.I_B) \end{split}$$

Allow sufficient time for the reading to remain steady. The PU test is done by injecting sufficient current to achieve 100% thermal capacity used. To speed up the response, the thermal time constant should be temporarily set to its minimum value of 1 minute. The timing test should use the Thermal Time Constant to be used in practice, but the a high multiple of pickup can be used to speed up the test. The time to trip may be calculated from the thermal equation found is the Applications Section.

|                                                                           | A | В | С |                      |
|---------------------------------------------------------------------------|---|---|---|----------------------|
| Current Applied                                                           |   |   |   | Amps                 |
| Final thermal state                                                       |   |   |   | %                    |
| PU Test                                                                   | А | А | А | Th.<br>Capacity=100% |
| Timing Test;<br>Tau TC =<br>Calculated<br>Time=<br>_s<br>Current Injected |   |   |   | (s)                  |

Check that the Nominal Currents on the Instruments display value are at an expected value.

Increase the current until the element operates and verify the operation of all programmed Trip and Alarm contacts and the LED indication.

#### **1.5 Checking the IDMTL Overcurrent protection (51)**

Enable the capacitor bank IDMTL Overcurrent protection elements.

| Gn 51 Element                                               | Disabled, Enabled | Enabled |  |
|-------------------------------------------------------------|-------------------|---------|--|
| Selects whether the IDMTL Overcurrent<br>element is enabled |                   |         |  |

Apply a current to each phase in turn and check and record the pickup level. For convenience LED 1 is normally programmed to be self – resetting as a General Starter which picks up when any starter operates. Verify the operation of all programmed Trip and Alarm contacts and the LED indication.

|                | A | В | С |
|----------------|---|---|---|
| Pickup Current |   |   |   |

Apply a current equivalent to 2x setting to each phase in turn and check and record the operating time.

| Current Applied (A) | A (Secs) | B (Secs) | C (Secs) |
|---------------------|----------|----------|----------|
|                     |          |          |          |

Temporarily disable the element to simplify testing of other Overcurrent elements.

| Gn 51 Element                                    | Disabled, Enabled | Disabled |  |
|--------------------------------------------------|-------------------|----------|--|
| Selects whether the IDMTL Overcurrent element is |                   |          |  |
| enabled                                          |                   |          |  |

#### **1.6 Checking the INST/DTL Overcurrent protection (50)**

Enable the capacitor bank INST/DTL Overcurrent protection elements.

| Gn 50 Element                                             | Disabled, Enabled | Enabled |  |
|-----------------------------------------------------------|-------------------|---------|--|
| Selects whether the DTL Overcurrent element<br>is enabled |                   |         |  |

Apply a current to each phase in turn and check and record the pickup level. Verify the operation of all programmed Trip and Alarm contacts and the LED indication.

|                | Α | В | С |
|----------------|---|---|---|
| Pickup Current |   |   |   |

Apply a current equivalent to 2x setting to each phase in turn and check and record the operating time.

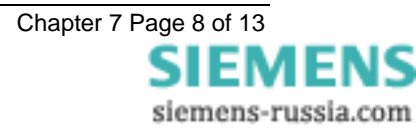

| Current Applied | A (Secs) | B (Secs) | C (Secs) |
|-----------------|----------|----------|----------|
|                 |          |          |          |

Temporarily disable the element to simplify testing of other Overcurrent elements.

| Gn 50 Element Disabled, Enabled Disabled Disabled |  |
|---------------------------------------------------|--|

#### 1.7 Checking the IDMTL Residual Earth Fault protection (51N)

Enable the capacitor bank IDMTL Residual Earth Fault protection element.

| Gn 51N Element                                | Disabled, Enabled | Enabled |  |
|-----------------------------------------------|-------------------|---------|--|
| Selects whether the IDMTL derived Earth Fault |                   |         |  |

Apply a current to each phase in turn and check and record the pickup level. Verify the operation of all programmed Trip and Alarm contacts and the LED indication.

|                | А | В | C |
|----------------|---|---|---|
| Pickup Current |   |   |   |

Apply a current equivalent to 2x setting to each phase in turn and check and record the operating time.

| Current Applied | A (Secs) | B (Secs) | C (Secs) |
|-----------------|----------|----------|----------|
|                 |          |          |          |

Temporarily disable the element to simplify testing of other Overcurrent elements.

| Gn 51N Element                                | Disabled, Enabled | Disabled |  |
|-----------------------------------------------|-------------------|----------|--|
| Selects whether the IDMTL derived Earth Fault |                   |          |  |
| element is enabled                            |                   |          |  |

# 1.8 Checking the INST/DTL Residual Earth Fault protection (50N)

Enable the capacitor bank INST/DTL Residual Earth Fault protection element.

| Gn 50N Element                              | Disabled, Enabled | Enabled |  |
|---------------------------------------------|-------------------|---------|--|
| Selects whether the DTL derived Earth fault |                   |         |  |
| element is enabled                          |                   |         |  |

Apply a current to each phase in turn and check and record the pickup level. Verify the operation of all programmed Trip and Alarm contacts and the LED indication.

|                | А | В | С |
|----------------|---|---|---|
| Pickup Current |   |   |   |

Apply a current equivalent to 2x setting to each phase in turn and check and record the operating time.

| Current Applied | A (Secs) | B (Secs) | C (Secs) |
|-----------------|----------|----------|----------|
|                 |          |          |          |

Temporarily disable the element to simplify testing of other Overcurrent elements.

| Gn 50N Element                              | Disabled, Enabled | Disabled |  |
|---------------------------------------------|-------------------|----------|--|
| Selects whether the DTL derived Earth fault |                   |          |  |
| element is enabled                          |                   |          |  |

#### **1.9 Checking the Undervoltage Element (27)**

Disable the Undervoltage guard element.

| Gn U/V Guard Element         | Disabled, Enabled | Disabled |  |
|------------------------------|-------------------|----------|--|
| Selects whether the          |                   |          |  |
| Undervoltage guard element   |                   |          |  |
| which can be applied to both |                   |          |  |
| the Undervoltage element is  |                   |          |  |
| enabled                      |                   |          |  |

Enable the capacitor bank DTL Undervoltage protection element.

| Gn 27 Element                                          | Disabled, Enabled | Enabled |
|--------------------------------------------------------|-------------------|---------|
| Selects whether the Undervoltage element is<br>enabled |                   |         |

Apply rated voltage to the Undervoltage input. Reduce the voltage check and record the operate level. Verify the operation of all programmed Trip and Alarm contacts and the LED indication.

|         | A | В | С |
|---------|---|---|---|
| Voltage |   |   |   |

#### Note

When the Undervoltage guard element is enabled, the Undervoltage protection element will be blocked from operating for a complete loss of volts such as when a circuit breaker opens. As an alternative it is possible to block the operation of the Undervoltage Protection element by using a status input from the CB auxiliary contacts. If this behaviour is not desired the Undervoltage Guard element should be left disabled.

Temporarily disable the element to simplify testing of the other voltage elements.

| Gn 27 Element                               | Disabled, Enabled | Disabled |  |
|---------------------------------------------|-------------------|----------|--|
| Selects whether the Undervoltage element is |                   |          |  |
| enabled                                     |                   |          |  |

#### 1.10 Checking the INST/ DTL Overvoltage Element (59DT)

Enable the capacitor bank INST/DTL Overvoltage protection element.

| Gn 59DT Element                          | Disabled, Enabled    | Enabled |
|------------------------------------------|----------------------|---------|
| Selects whether the INST/DTL overvoltage | 2.000.000, 2.100.000 |         |
| element is enabled                       |                      |         |

Apply a voltage to each phase in turn and check and record the pickup level. Verify the operation of all programmed Trip and Alarm contacts and the LED indication.

|                | А | В | С |
|----------------|---|---|---|
| Pickup Voltage |   |   |   |

Apply a voltage equivalent to 1.2x setting to each phase in turn and check and record the operating time.

| Voltage Applied | A (Secs) | B (Secs) | C (Secs) |
|-----------------|----------|----------|----------|
|                 |          |          |          |

Temporarily disable the element to simplify testing of the other voltage elements.

| Gn 59DT Element                          | Disabled, Enabled | Disabled |  |
|------------------------------------------|-------------------|----------|--|
| Selects whether the INST/DTL overvoltage |                   | l        |  |
| element is enabled                       |                   |          |  |

#### **1.11 Checking the IDMTL Overvoltage Element (59IT)**

Enable the capacitor bank IDMTL Overvoltage protection element.

| Gn 5911 Char Disabled, Enabled Enabled |
|----------------------------------------|
|----------------------------------------|

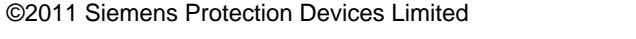

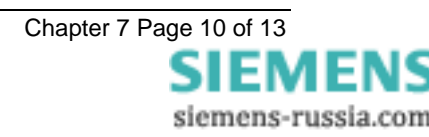

| Selects whether the inverse time |  |
|----------------------------------|--|
| Overfluxing element is enabled   |  |

Apply a voltage to each phase in turn and check and record the pickup level. Verify the operation of all programmed Trip and Alarm contacts and the LED indication.

|                | А | В | С |
|----------------|---|---|---|
| Pickup Voltage |   |   |   |

Apply a voltage equivalent to 1.2x setting to each phase in turn and check and record the operating time.

| Voltage Applied | A (Secs) | B (Secs) | C (Secs) |
|-----------------|----------|----------|----------|
|                 |          |          |          |

Temporarily disable the element to simplify testing of the other voltage elements.

| G <i>n</i> 59IT Char                                               | Disabled, Enabled | Disabled |  |
|--------------------------------------------------------------------|-------------------|----------|--|
| Selects whether the inverse time Overfluxing<br>element is enabled |                   |          |  |

#### 1.12 Checking the VTS Undervoltage and Current Check Elements (27 VTS & 50 VTS)

Enable the capacitor bank VT supervision undervoltage and current check elements. Note that both elements must be enabled for the VTS to operate.

| Gn 27 VTS Element<br>Selects whether the Undervoltage element is<br>enabled      | Disabled, Enabled | Enabled |
|----------------------------------------------------------------------------------|-------------------|---------|
| Gn 50 VTS Element<br>Selects whether the overcurrent check element<br>is enabled | Disabled, Enabled | Enabled |

Apply no voltage at this time. Apply current in turn to each phase and check and record the level at which the VTS operates.

|         | А | В | C |
|---------|---|---|---|
| Current |   |   |   |

Apply nominal current and voltage to each phase in turn. Reduce voltage in phase and check and record the level at which the VTS operates.

|         | Α | В | С |
|---------|---|---|---|
| Voltage |   |   |   |

#### 1.13 Enabling Overcurrent and Residual Earth Fault Protection Elements

When all tests are complete re-enable Overcurrent and Residual Earth Fault elements.

| Gn 51 Element<br>Selects whether the IDMTL Overcurrent<br>element is enabled          | Disabled, Enabled | Enabled |
|---------------------------------------------------------------------------------------|-------------------|---------|
| Gn 50 Element<br>Selects whether the DTL Overcurrent element<br>is enabled            | Disabled, Enabled | Enabled |
| Gn 51N Element<br>Selects whether the IDMTL derived Earth Fault<br>element is enabled | Disabled, Enabled | Enabled |
| Gn 50N Element<br>Selects whether the DTL derived Earth fault<br>element is enabled   | Disabled, Enabled | Enabled |

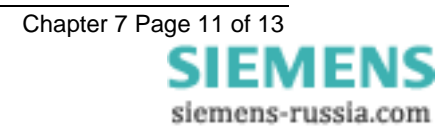

#### **1.14 Enabling Overvoltage and Undervoltage Elements**

| Gn U/V Guard Element<br>Selects whether the Undervoltage guard<br>element which can be applied to both the<br>Undervoltage element is enabled | Disabled, Enabled | Enabled |
|----------------------------------------------------------------------------------------------------|-------------------|---------|
| Gn 27 Element<br>Selects whether the Undervoltage element is<br>enabled                                                                       | Disabled, Enabled | Enabled |
| Gn 59DT Element<br>Selects whether the INST/DTL overvoltage<br>element is enabled                                                             | Disabled, Enabled | Enabled |
| Gn 59IT Char<br>Selects whether the inverse time Overfluxing<br>element is enabled                                                            | Disabled, Enabled | Enabled |

When all tests are complete re-enable Overvoltage and undervoltage elements as required.

#### 9. Primary Injection Tests

Primary injection tests are required to prove the CT ratio and secondary connections to the relay. A polarity test is NOT required for this relay.

Inject using a primary injection test set and record and verify the expected levels on the instruments on the relay.

| Reactor Current    | А           | В           | С           |
|--------------------|-------------|-------------|-------------|
|                    | Pri,Sec,Nom | Pri,Sec,Nom | Pri,Sec,Nom |
|                    |             |             |             |
|                    |             |             |             |
| Capactitor Current | Α           | В           | С           |
| -                  | Pri,Sec,Nom | Pri,Sec,Nom | Pri,Sec,Nom |
|                    |             |             |             |

Primary injection tests are required to prove the VT ratio and secondary connections to the relay. A polarity test is NOT required for this relay.

Inject using a primary injection test set and record and verify the expected levels on the instruments on the relay.

|                         | Α           | В           | С           |
|-------------------------|-------------|-------------|-------------|
|                         | Pri,Sec,Nom | Pri,Sec,Nom | Pri,Sec,Nom |
| Capacitor Voltages (3P) |             |             |             |

Inject using a primary injection test set and record and verify the expected levels on the instruments on the relay.

|                | Vx          |
|----------------|-------------|
|                | Pri,Sec,Nom |
| Busbar Voltage |             |
| (1P)           |             |

#### 10. Tripping And Intertripping Tests

Re-connect the auxiliary d.c. supplies for trip and alarm operations and insert the Trip and InterTrip links.

Simulate the operation of each external contact that initiates a status input and in each case check that appropriate LED illuminates and that the correct tripping, intertripping and alarm initiation occurs.

Disconnect the d.c. power supply to the MSCDN-MP2B relay and check for correct PROTECTION INOPERATIVE alarm. Operate the thermal protection and the open circuit protections in turn by primary or secondary injection and check that the correct tripping, indication occurs.

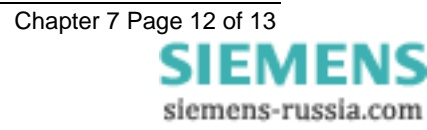

#### 11. Putting In To Service

Ensure that: The trip supply is connected. All the RED LEDs are off The GREEN LED is ON steady.

Ensure that all earth links, trip links and inter-trip links are in their normal operational positions.

Ensure that the thermal states of the reactor thermal protections are reset

| 49 Reset Therm State                                   | NO, YES |
|--------------------------------------------------------|---------|
| Control that allows thermal state to be manually reset |         |

Selecting YES will reset the thermal state for the reactor.

Operate the Cancel PUSH BUTTON

Check that the LCD displays the screen below, or the 'Relay Identifier' set in the SYSTEM CONFIG MENU.

| MSCDN-MP2B |  |
|------------|--|
|            |  |

Replace the cover. The above reading will remain for approximately 1 hour then the screen will go blank.

Ensure that all settings are correctly applied and all required elements enabled.

As a final check using Reydisp Evolution, download all settings to PC and verify that these are correct. Downloaded settings may be saved to disk and a hard copy printed as required.

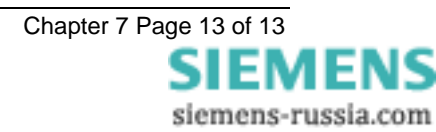

# MSCDN – MP2B

Capacitor unbalance protection

#### **Document Release History**

This document is issue 2010/02. The list of revisions up to and including this issue is: Pre release

| 2010/02    | Document reformat due to rebrand |
|------------|----------------------------------|
| 21/02/2003 | R1 First version                 |
|            |                                  |

#### **Software Revision History**

| 23/03/2006 | 2621H80003R9c |  |
|------------|---------------|--|

The copyright and other intellectual property rights in this document, and in any model or article produced from it (and including any registered or unregistered design rights) are the property of Siemens Protection Devices Limited. No part of this document shall be reproduced or modified or stored in another form, in any data retrieval system, without the permission of Siemens Protection Devices Limited, nor shall any model or article be reproduced from this document unless Siemens Protection Devices Limited consent.

While the information and guidance given in this document is believed to be correct, no liability shall be accepted for any loss or damage caused by any error or omission, whether such error or omission is the result of negligence or any other cause. Any and all such liability is disclaimed.

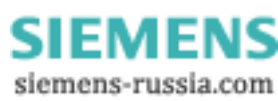

## Contents

| 1 | Maintenance Instructions | 3 |
|---|--------------------------|---|
| 2 | Defect Report Form       | 4 |

#### **1** Maintenance Instructions

The MSCDN-MP1, MP2A and MP2B relays are maintenance free relays, with no user serviceable parts. During the life of the relays they should be checked for operation during the normal maintenance period for the site on which the product is installed. It is recommended the following tests are carried out:

- 1 Visual inspection of the metering display (every year)
- 2 Operation of output contacts (every 2 years)
- 3 Secondary injection of each element (every 5 years)

#### 2 Defect Report Form

#### Form sheet for repairs and returned goods (fields marked with \* are mandatory fields)

| * Name, first name:                                              | Complete phone number (incl. cour                    | ntry code):   | Complete fax number (in   | cl. country code):  |
|------------------------------------------------------------------|------------------------------------------------------|---------------|---------------------------|---------------------|
| Email address:                                                   | * Org-ID and GBK reference:                          |               | * AWV:                    |                     |
| * Order-/ reference-no (choosing at least *                      | 1 option):                                           |               |                           |                     |
| Order-no for repair:                                             | order-/ delivery note-no for return of o<br>failure: | commission    | Beginning order-no for cr | edit note demand:   |
| Information concerning the product and its                       | s use:                                               |               |                           |                     |
| * Order Code (MLFB):                                             | Firmware version:<br>V                               |               | * Serial number:          |                     |
| * Customer: Product v                                            | was in use approximately since:                      | Station/proje | ect:                      | Hotline Input no .: |
| Customer original purchase order number:                         | Delivery note number with position                   | number:       | Manufacturer:             |                     |
| * Type of order (choosing at least 1 option                      | ı):                                                  |               |                           |                     |
| Repair                                                           | Return of commission failure                         |               | Credit Note               |                     |
| Upgrade / Modification to                                        | Warranty repair                                      |               | Quotation (not repair     | V4 and current      |
|                                                                  | For collection                                       |               | products! See prices      | in PMD)             |
| Type of failure:                                                 | Mechanical problem                                   |               | Overload                  |                     |
| Sporadic failure                                                 | Knock sensitive                                      |               |                           |                     |
| Bormon ont failuro                                               |                                                      |               | Failuro after ca          |                     |
| Repeated breakdown                                               | Failure after firmware update                        |               |                           |                     |
| Error description:                                               |                                                      |               |                           |                     |
| Display message:                                                 |                                                      |               |                           |                     |
| (use separated sheet for more info)                              |                                                      |               |                           |                     |
| Active LED messages:                                             |                                                      |               |                           |                     |
| Faulty Interface(s), which?                                      | Wrong measured value(s), which                       | ch?           | Faulty input(s)/output    | (s), which?         |
| *Detailed error description (please refer to o                   | other error reports or documentation if p            | oossible):    |                           |                     |
|                                                                  |                                                      |               |                           |                     |
|                                                                  |                                                      |               |                           |                     |
| * Shall a firmware update be made during r                       | repair or mechanical upgrade of prot                 | ective relay  | s? (choosing at least 1   | option)             |
| Yes, to most recent version                                      | No                                                   |               | Yes, actual paramete      | rs must be reusable |
| repair report:                                                   |                                                      |               |                           |                     |
| Yes, standard report (free of charge)                            | Yes, detailed report (charge: 40                     | OEUR)         |                           |                     |
| Shipping address of the repaired/upgraded<br>Company, department | l product:                                           |               |                           |                     |
| Name, first name                                                 |                                                      |               |                           |                     |
| Street, number                                                   |                                                      |               |                           |                     |
| Postcode, city, country                                          |                                                      |               |                           |                     |
|                                                                  |                                                      |               |                           |                     |
|                                                                  |                                                      |               |                           |                     |
| Date, Signature                                                  |                                                      |               |                           |                     |

Please contact the Siemens representative office in your country to obtain return instructions.

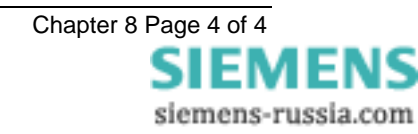

# MSCDN – MP2B

Capacitor unbalance protection

#### **Document Release History**

This document is issue 2010/02. The list of revisions up to and including this issue is: Pre release

| 2010/02    | Document reformat due to rebrand |
|------------|----------------------------------|
| 11/02/2003 | R1 First version                 |
|            |                                  |

#### **Software Revision History**

| 23/03/2006 | 2621H80003R9c |  |
|------------|---------------|--|

The copyright and other intellectual property rights in this document, and in any model or article produced from it (and including any registered or unregistered design rights) are the property of Siemens Protection Devices Limited. No part of this document shall be reproduced or modified or stored in another form, in any data retrieval system, without the permission of Siemens Protection Devices Limited, nor shall any model or article be reproduced from this document unless Siemens Protection Devices Limited consent.

While the information and guidance given in this document is believed to be correct, no liability shall be accepted for any loss or damage caused by any error or omission, whether such error or omission is the result of negligence or any other cause. Any and all such liability is disclaimed.

#### Figures

| Figure 1 - Panel Fixing   | 3 |
|---------------------------|---|
| Figure 2 - Rear Terminals | 4 |

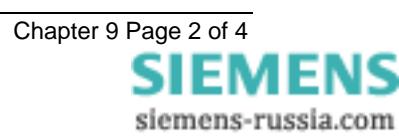

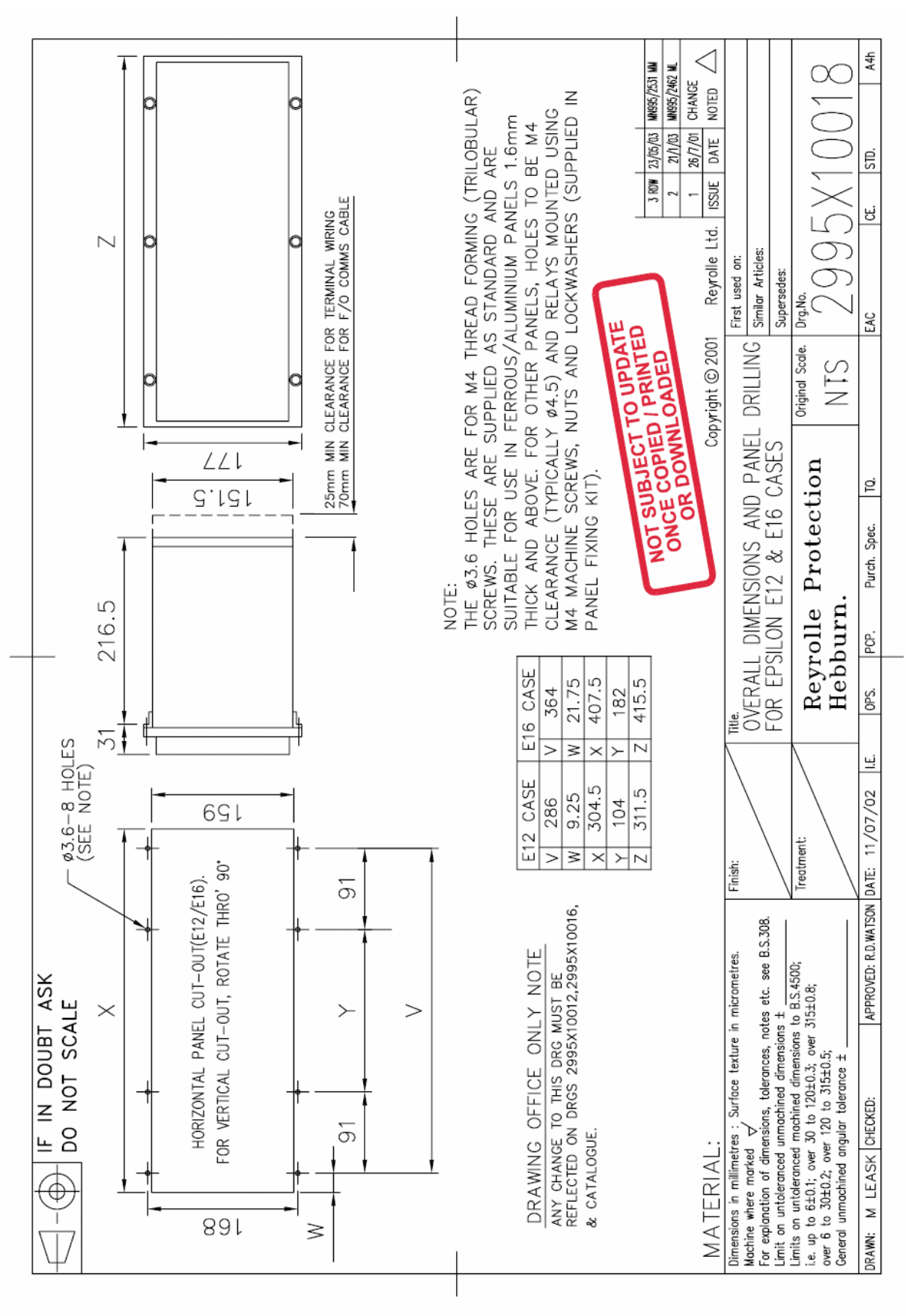

Figure 1 - Panel Fixing

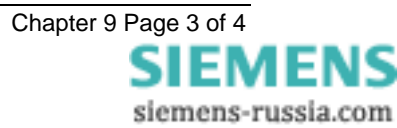

| NOT<br>NOT<br>NOT<br>NOT<br>NOT<br>NOT<br>NOT<br>NOT |                                                                    | ABREVATIONS<br>CONTRACT<br>ABREVATIONS<br>CONTRACT<br>CONTRACT                                |
|------------------------------------------------------|--------------------------------------------------------------------|----------------------------------------------------------------------------------------------------|
|                                                      | M<br>M<br>M<br>M<br>M<br>M<br>M<br>M<br>M<br>M<br>M<br>M<br>M<br>M | 11 4to<br>0.1 4to<br>P.S.U.                                                                                                    |
|                                                      |                                                                    | ROULE LABEL FOR<br>MANOLE LABEL FOR<br>MANOLE RABILE<br>MANOLE RABILE<br>MANOLE RABI |

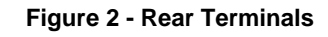

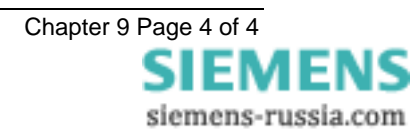

Published by and copyright © 2010: Siemens AG Energy Sector Freyeslebenstrasse 1 91058 Erlangen, Germany

Siemens Protection Devices Limited P.O. Box 8 North Farm Road Hebburn Tyne & Wear NE31 1TZ United Kingdom Phone: +44 (0)191 401 7901 Fax: +44 (0)191 401 5575 www.siemens.com/energy

For more information, please contact ourCustomer Support Center.Phone:+49 180/524 70 00Fax:+49 180/524 24 71(Charges depending on provider)E-mail:support.energy@siemens.com

Power Distribution Division Order No. C53000 G7076 C26-1 Printed in Fürth

Printed on elementary chlorine-free bleached paper.

All rights reserved. Trademarks mentioned in this document are the property of Siemens AG, its affiliates, or their respective owners.

Subject to change without prior notice. The information in this document contains general descriptions of the technical options available, which may not apply in all cases. The required technical options should therefore be specified in the contract.

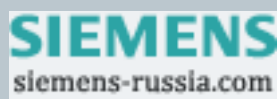